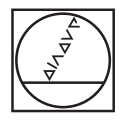

| • HEIDENHAIN                                                                                                    |         |
|----------------------------------------------------------------------------------------------------|---------|
| Manus<br>overation Test run                                                                                                    |         |
| • AEEDA FAN 13984 99<br>1 But Form 0.1 2 X-20 Y-22 Z-50<br>K Form 0.2 X1446 3Y464 3Z452                                                                                                    |         |
| 9 TOOL CALL BI Z SINGH<br>4 L Xee Ves Brosss<br>5 L 2:1 he rasse not<br>9 COL, DOT & C ECOLAR POORT                                                                                                    |         |
| 2 CYCL DDF 8.1 821 UP3<br>8 CYCL DDF 8.2 DDF 19.8<br>8 CYCL DDF 5.2 DDF 19.8<br>8 CYCL DDF 5.2 DUDGDA F 1989                                                                                                    |         |
| 19 OVEL DEF 5.4 REDUISSE.95<br>11 OVEL DEF 5.8 JYSSEE DE-<br>12 OVEL DEF 5.8 CIRCULSE POORT                                                                                                    |         |
| 14 CYCL DEF 5.1 BET UP1<br>Neg<br>William Control of the second second secon |         |
|                                                                                                    |         |
|                                                                                                    |         |
|                                                                                                    | 9       |
| <b>T T T T T T T T T T</b>                                                                                                    | 6       |
| Image: A S D F G H J K L ; ; Image: W O F        Image: Z X C V B N M ; ; ; Image: W O F                                                                                                    | 74<br>Q |
|                                                                                                    |         |
|                                                                                                    | •       |
| - • • • • • • • • • • • • • • • • • • •                                                                                                    |         |

# **HEIDENHAIN**

#### Bruksanvisning Klartekstdialog

# **iTNC 530**

NC-programvare 340 490-04 340 491-04 340 492-04 340 493-04 340 494-04

Norsk (no) 12/2007

### Bruksanvisningen

... er en kortfattet programmeringshjelp for HEIDENHAINstyringen iTNC 530. I brukerhåndboken kan du lese mer om hvordan du programmerer og betjener TNC. Der finner du også informasjon om

- Q-parameterprogrammering
- det sentrale verktøyminnet
- 3D-verktøykorrigeringen
- for verktøyoppmålingen

#### Symboler i bruksanvisningen

l bruksanvisningen vises viktig informasjon med følgende symboler:

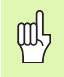

Viktig informasjon

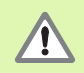

Advarsel: Fare for personskader eller skader på maskinen

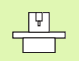

Maskinen og TNC må være klargjort av maskinprodusenten for å kunne brukes sammen med funksjonen som beskrives her.

B

Kapittel i brukerhåndboken. Her finner du utførlig informasjon om hvert tema.

| Styring                                    | NC-<br>programvarenummer |
|--------------------------------------------|--------------------------|
| iTNC 530                                   | 340 490-04               |
| iTNC 530, eksportversjon                   | 340 491-04               |
| iTNC 530 med Windows XP                    | 340 492-04               |
| iTNC 530 med Windows XP,<br>eksportversjon | 340 493-04               |
| iTNC 530<br>programmeringsstasjon          | 340 494-04               |

### Innhold

| Bruksanvisningen                             | 3   |
|----------------------------------------------|-----|
| Grunnleggende                                | 5   |
| Kjøre til og fra konturer                    | 16  |
| Banefunksjoner                               | 22  |
| Fri konturprogrammering FK                   | 31  |
| Underprogrammer og programdelgjentakelser    | 41  |
| Arbeide med sykluser                         | 44  |
| Sykluser for utføring av boringer og gjenger | 46  |
| Frese lommer, tapper og noter                | 63  |
| Punktmal                                     | 70  |
| SL-sykluser                                  | 72  |
| Sykluser for planfresing                     | 83  |
| Sykluser for koordinatomregning              | 87  |
| Spesialsykluser                              | 95  |
| PLANE-funksjonen (Programvare alternativ 1)  | 99  |
| Grafikker og statusvisning                   | 113 |
| DIN/ISO-programmering                        | 116 |
| Tilleggsfunksjoner M                         | 123 |

Innhold

### Grunnleggende

#### Programmer/filer

| 3 |
|---|
| Y |

Se Programmering, filbehandling.

Programmer, tabeller og tekster lagres i filer. Filnavnet består av to komponenter:

| PROG20          | .H                    |
|-----------------|-----------------------|
| Filnavn         | Filtype               |
| Maksimal lengde | Se tabellen til høyre |

| Filer i TNC                                                                                                    | Туре                                                  |
|----------------------------------------------------------------------------------------------------|-------------------------------------------------------|
| <b>programmer</b><br>i HEIDENHAIN-format<br>i DIN/ISO-format                                                                                                    | .H<br>.I                                              |
| <b>smart.NC-programmer</b><br>Unit-program<br>Konturprogram<br>Punkttabeller                                                                                                | .HU<br>.HC<br>.HP                                     |
| <b>Tabeller for</b><br>verktøy<br>Verktøyskifter<br>Paletter<br>Nullpunkter<br>Punkter<br>Forhåndsinnstillinger (nullpunkter)<br>Skjæredata<br>Skjærematerialer, materialer | .T<br>.TCH<br>.P<br>.D<br>.PNT<br>.PR<br>.CDT<br>.TAB |
| <b>Tekster som</b><br>ASCII-filer<br>Hjelp-filer                                                                                                    | .A<br>.CHM                                            |

#### Opprette et nytt bearbeidingsprogram

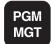

- ▶ Velg katalogen som programmet skal lagres i
- Angi nytt programnavn, og bekreft med tasten ENT.
- Velge måleenhet: Trykk på funksjonstasten MM eller INCH. TNC skifter til programvindu, og åpner dialogen for definisjon av BLK FORM (råemne).
- Angi spindelaksen
- Angi X-, Y- og Z-koordinatene til MIN-punktet etter hverandre.
- Angi X-, Y- og Z-koordinatene til MAKS-punktet etter hverandre.

#### 1 BLK FORM 0.1 Z X+0 Y+0 Z-50

#### 2 BLK FORM 0.2 X+100 Y+100 Z+0

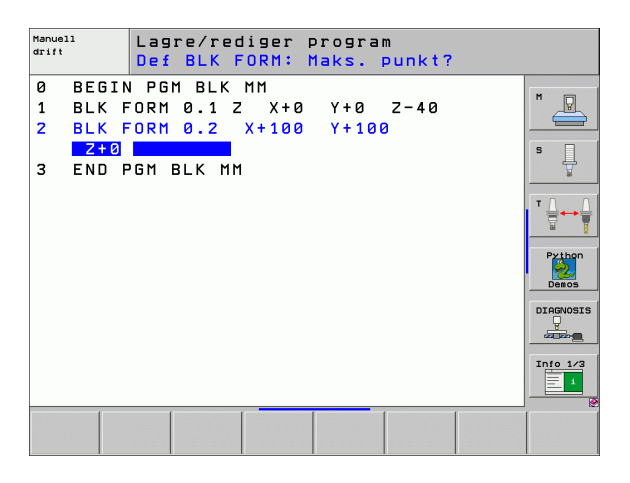

#### Definere inndelingen av skjermen

B

Se Innføring, iTNC 530.

| $\left( \right)$  |  |
|-------------------|--|
| $\mathbf{\nabla}$ |  |
|                   |  |

▶ Vis funksjonstaster for å fastsette skjerminndelingen

| Modus                                | Skjerminnhold                       |                      |
|--------------------------------------|-------------------------------------|----------------------|
| Manuell drift og el.<br>håndratt     | Posisjoner                          | POSISJON             |
|                                      | Posisjoner venstre,<br>status høyre | POS<br>+<br>STATUS   |
| Posisjonering med manuell inntasting | Program                             | PROGRAM              |
|                                      | Program venstre,<br>status høyre    | PROGR<br>+<br>STATUS |

| Manı         | uell       | drif  | t        |          |                |                 |          | 1     | Lagre<br>program |
|--------------|------------|-------|----------|----------|----------------|-----------------|----------|-------|------------------|
|              |            |       |          |          | 1              |                 |          |       | M                |
| AKT.         | X          | + 2 4 | 4.15     | 4        | Oversikt       | PGM LBL         | CYC      | M POS | •                |
|              | Y          | - 2 1 | 8.28     | 6        | DIST.          |                 |          |       | S                |
| -8           | Z          | +     | 7.70     | 3        | X +93          | 5.368 4         | 8 +99922 | .400  | - 7              |
|              | <b>*</b> a | +     | 0.00     | 0        | Z +502         | 5.132           |          |       |                  |
|              | <b>+</b> A | +     | 0.00     | 0        | *a +9999       | 9.000           |          |       | T                |
|              | <b>₩</b> B | + 7   | 6.60     | 0        | WH +9999       | 9.000           |          |       |                  |
|              | <b>*</b> C | +     | 0.00     | 0        | VT 🖹           | +0.0000         |          |       |                  |
|              |            |       |          |          | A +0           | . 0000          |          |       | Python           |
|              |            |       |          |          | B +0           | .0000           |          |       | Demos            |
|              | S 1        | 0.0   | 00       |          | Grunns         | oter. +0.       | 0000     |       | DIAGNOSI         |
| <b>⊕: 15</b> | TS         | [     | Z S 2500 | 46 /0    | ]              |                 |          |       |                  |
|              |            |       |          | 0%<br>0% | S-IST<br>SENmJ | LIMI            | r 1 :    | 18:3! | 5                |
| М            |            | s     | F        | FUN      | KSJON T        | H.INST<br>ABELL |          | SD RO |                  |

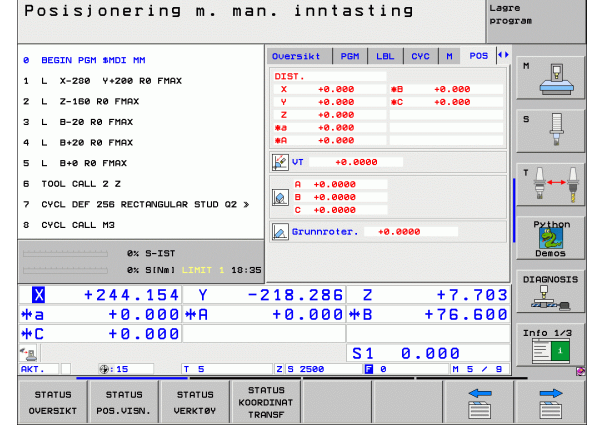

# Grunnleggende

7

| Modus                                      | Skjerminnhold                                    | Programkjøring blokkrekke                                                                                                    | Lagre<br>program                 |
|--------------------------------------------|--------------------------------------------------|----------------------------------------------------------------------------------------------------|----------------------------------|
| Programkjøring Mid-<br>program-oppstart og | Program                                          | e BEGIN PGH 17011 HH<br>1 BLK FORH 0.1 Z X-50 V-70 Z-20<br>2 BLK FORH 0.2 X+130 V+50 Z+45                                                                                              | M P                              |
| Enkeltblokk Programtest                    | Program venstre, programinndeling høyre          | 3 TOOL CALL 3 Z 35500<br>4 L X-50 Y-30 Z-20 R0 F1000 M3<br>5 L X-30 Y-40 Z+10 RR<br>6 RND R20                                                                                          | S ↓                              |
|                                            | Program venstre,<br>status høyre                 | 7 L X+78 V-58 Z-18<br>8 CT X+78 V+38<br>0 0 5-157<br>0 0 5-157<br>0 0 5-157                                                                                                    | Python<br>Demos                  |
|                                            | Program venstre,<br>grafikk høyre                | X      +244.154      Y      -218.286      Z      +7.        +a      +0.000      +6.000      +8      +76.        +C      +0.000      -218.286      2      +7.                           | 703<br>600<br>Info 1/3           |
|                                            | Grafikk                                          | SI 0.000      SI 0.000        RKT.      ⊕+15      T 5      I2.5 2500      F 0      H 11        SIRET      RVBR      SIDE      SIDE      BLOCK      BRUK-<br>TRVSATS-<br>TEST      NULL | LPUNKT VERKTØY-<br>TABELL        |
| Programkjøring Mid-<br>program-oppstart    | Program venstre, aktive kollisjonsenheter høyre  | Manuall Lagre/rediger program                                                                                                    |                                  |
| Enkeltblokk                                | Aktive kollisjonsenheter                         | BEGIN POH EMOSEFK HH  BELK FORM 0.1 Z X-80 Y-80 Z-20                                                                                                    | M                                |
| Lagre/rediger program                      | Program                                          | 2 BLK FORM 8-2 X+88 V+88 Z+8<br>3 TOOL CALL 5 Z 54868<br>4 L Z+58 R8 FMX M3<br>5 L X+8 V+8 R8 FMAX                                                                                     | S II                             |
|                                            | Program venstre, programinndeling høyre          | - 5 L Z-5 R0 FMAX<br>7 FPOL X+0 Y+0<br>8 FL PR+Z2.5 PA+0 RL F750<br>9 FC DR+ R2Z.5 CL5D+ CCX+0 CCV+0                                                                                   | Pr thon<br>Demos                 |
|                                            | Program venstre,<br>programmeringsgrafikk, høyre | - 10 FCT DR- R80<br>11 FL X+2 V+SS LENIS RW+90<br>12 FSELECIZ<br>13 FL LENZ3 RW+0                                                                                                    | DIAGNOSIS                        |
|                                            | Program venstre,<br>3D-linjegrafikk høyre        | TART AVER SIDE SOK START ENG                                                                                                    | TART RESET<br>(ELTBL. +<br>START |

# Grunnleggende

#### **Rettvinklede koordinater - absolutt**

Måleangivelsene refererer til det aktuelle nullpunktet. Verktøyet føres **til** absolutte koordinater.

#### Programmerbare akser i en NC-blokk

Lineær bevegelse Sirkelbevegelse 5 vilkårlige akser 2 lineære akser på ett nivå eller 3 lineære akser med syklus 19 ARBEIDSPLAN

#### Rettvinklede koordinater - inkrementale

Måleangivelsene refererer til den sist programmerte posisjonen til verktøyet. Verktøyet føres **til** inkrementale koordinater.

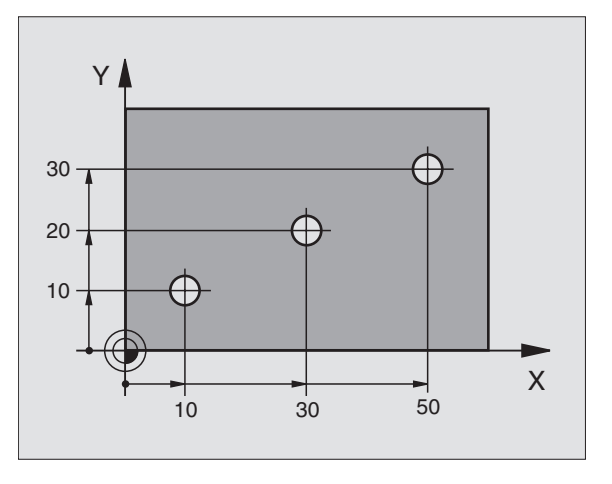

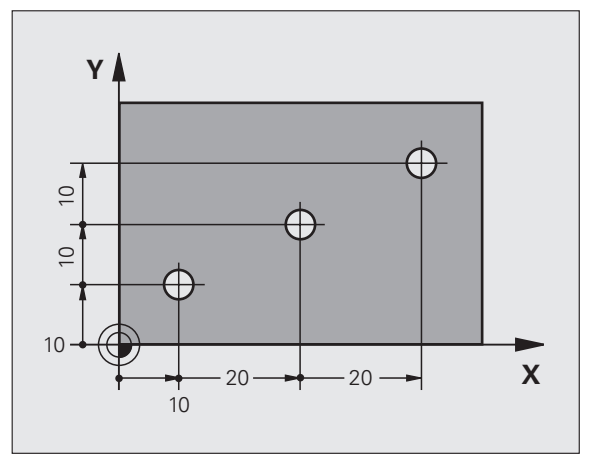

#### Sirkelradius og pol: CC

Sirkelradiusen **CC** må angis for å programmere sirkelformede banebevegelser med banefunksjonen **C** (se side 26). **CC** brukes ellers som pol for måleangivelser i polarkoordinater.

**CC** fastsettes i rettvinklede koordinater.

Absolutt fastsatt sirkelsentrum eller pol **CC** refererer alltid til nullpunktet som er aktivt i øyeblikket.

Inkrementalt fastsatt sirkelsentrum eller pol **CC** refererer alltid til den sist programmerte posisjonen til verktøyet.

#### Vinkelreferanseakse

Vinkler polarkoordinatvinkelen **PA** og roteringsvinkelen **ROT**, refererer til referanseaksen.

| Arbeidsplan | Referanseakse og 0°-retning |
|-------------|-----------------------------|
| X/Y         | +X                          |
| Y/Z         | +Y                          |
| Z/X         | +Z                          |

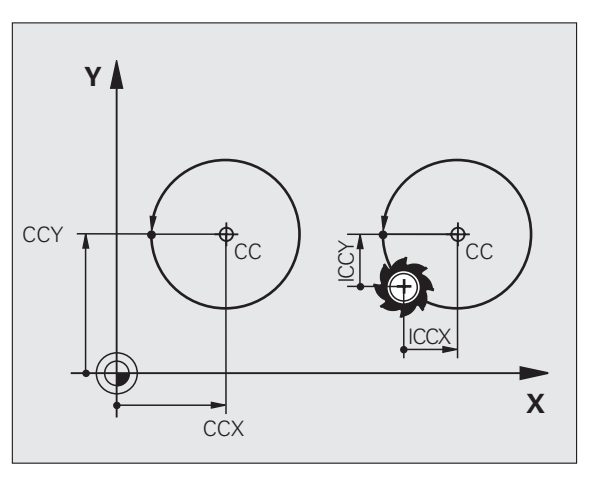

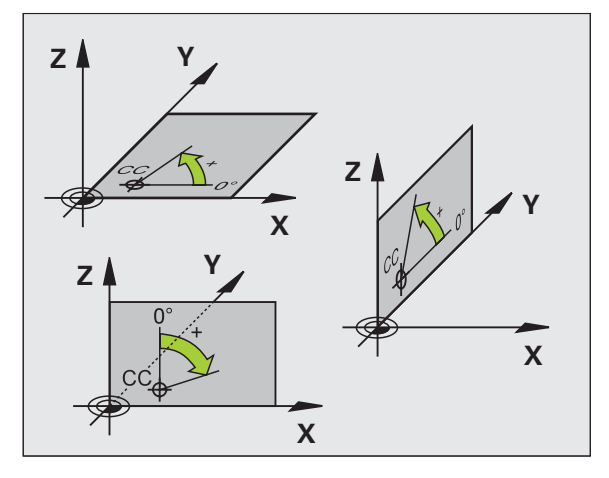

# Grunnleggende

#### Polarkoordinater

Måleangivelsene i polarkoordinatene refererer til polen **CC**. En posisjon fastsettes på arbeidsplanet via:

- Polarkoordinatradius PR = avstanden fra polen CC til posisjonen
- Polarkoordinatvinkel PA = vinkelen fra vinkelreferanseaksen til strekningen CC – PR

#### Inkrementelle måleangivelser

Måleangivelsene i polarkoordinatene refererer til den sist programmerte posisjonen.

#### Programmering av polarkoordinatene

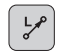

Velg banefunksjon

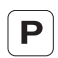

Trykk på P-tastenSvar på dialogspørsmål

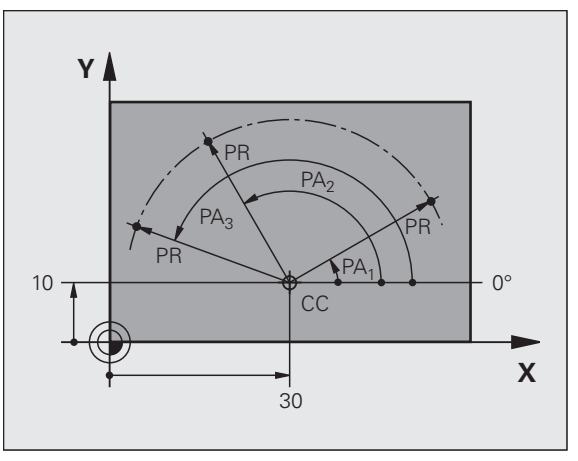

#### Definer verktøy

#### Verktøydata

Hvert verktøy har et nummer mellom 0 og 254. Når du arbeider med verktøytabeller, kan du bruke høyere numre og i tillegg gi verktøyene navn.

#### Angi verktøydata

Verktøydataene (lengde L og radius R) kan angis:

- i form av en verktøytabell (sentral, program TOOL.T)
- eller

TOOL DEF

Grunnleggende

- umiddelbart i programmet med TOOL DEF-blokker (lokalt)
  - ▶ Verktøynummer
  - ▶ Verktøylengde L
  - Verktøyradius R
- Fastsett den faktiske verktøylengden med en forhåndsinnstiller. Den fastsatte lengden blir programmert.

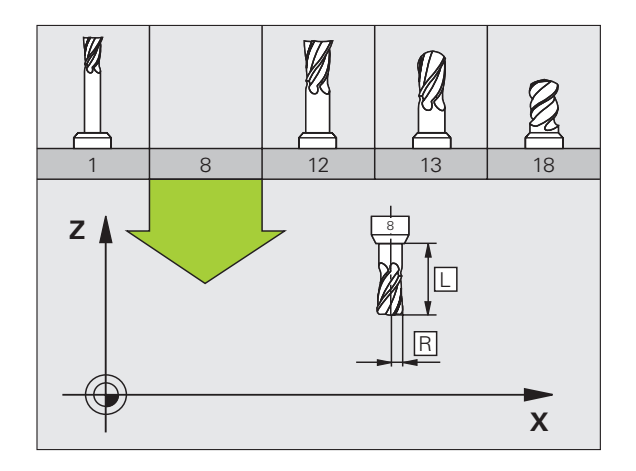

#### Kalle opp verktøydata

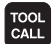

- Verktøynummer eller -navn
- Parallell spindelakse X/Y/Z: Verktøyakse
- Spindelturtall S
- ▶ Mating F
- Toleranse verktøylengde DL: (f.eks. slitasje)
- **Toleranse verktøyradius DR**: (f.eks. slitasje)
- **Toleranse verktøyradius DR2**: (f.eks. slitasje)

#### 3 TOOL DEF 6 L+7.5 R+3

- 4 TOOL CALL 6 Z S2000 F650 DL+1 DR+0.5 DR2+0.1
- 5 L Z+100 R0 FMAX
- 6 L X-10 Y-10 R0 FMAX M6

#### Verktøybytte

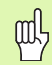

- Ta hensyn til kollisjonsfaren ved kjøring til verktøyskiftposisjonen
- Fastsett rotasjonsretningen til spindelen via M-funksjonen:
  - M3: Med klokka
  - M4: Mot klokka
- Toleranser for verktøyradius eller -lengde maks. ± 99,999 mm!

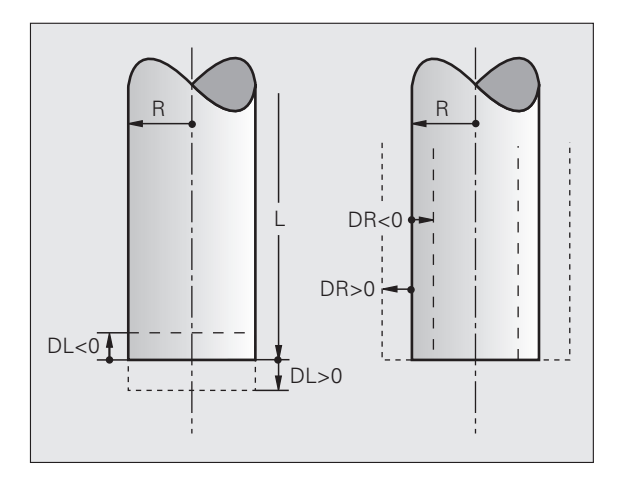

# Grunnleggende

#### Verktøykorrekturer

Under bearbeidingen tar TNC hensyn til lengden L og radiusen R til det anropte verktøyet.

#### Lengdekorrigering

Aktivere funksjonen:

Kjør verktøyet i spindelaksen

Anrop et nytt verktøy eller et verktøy med lengden L=0

#### Radiuskorrigering

- Aktivere funksjonen:
- Kjør verktøyet i arbeidsplanet med RR eller RL Slutt på funksjonen:
- Programmer posisjoneringsblokken med RO
- Arbeide uten radiuskorrigering (f.eks. boring):
- Programmer posisjoneringsblokken med RO

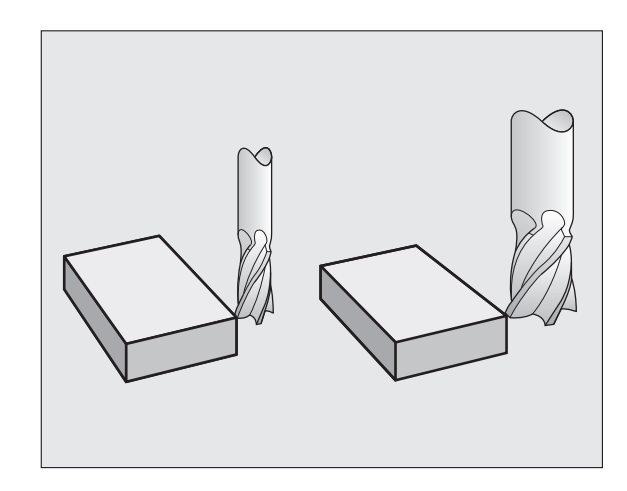

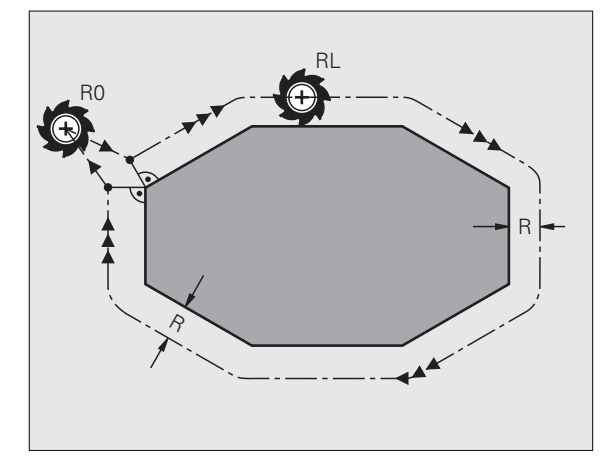

Grunnleggende

#### Sette nullpunkt uten 3D-touch-probe

Ved setting av nullpunktet stilles skjermen til TNC inn etter koordinatene til en kjent emneposisjon:

- Sett inn et nullpunktsverktøy med kjent radius.
- ▶ Velg driftsmodus Manuell drift eller El. håndratt
- Mål referanseflaten i verktøyaksen, og angi verktøylengden
- Angi referanseflater på arbeidsplanet, og angi posisjon for verktøyets sentrum

#### Oppsett og måling med 3D-touch-prober

Oppsettet av maskinen utføres spesielt raskt, enkelt og nøyaktig med en HEIDENHAIN 3D-touch-probe.

Mange målesykluser er tilgjengelige i programkjøringsmodusene i tillegg til probefunksjoner for klargjøring av maskinen i driftsmodusene Manuell og El. håndratt (se også Touch-probe-sykluser i brukerhåndboken):

- Målesykluser for registrering og kompensasjon av en emneskjevstilling
- Målesykluser for automatisk fastsetting av nullpunkt
- Målesykluser for automatisk emnemåling med toleransesammenligning og automatisk verktøykorrigering

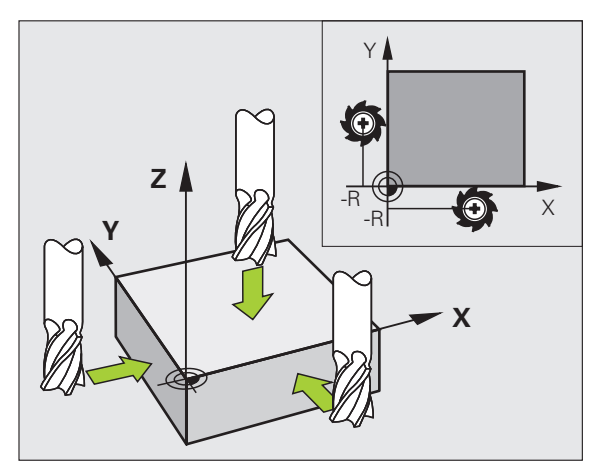

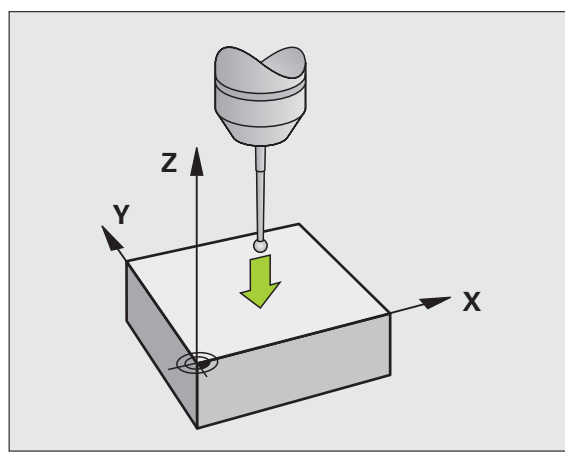

### Kjøre til og fra konturer

#### Startpunkt P<sub>S</sub>

 $\mathsf{P}_{\mathsf{S}}$  ligger utenfor konturen, og systemet må kjøre frem til den uten radiuskorrigering.

#### Tilleggspunkt P<sub>H</sub>

 $\mathsf{P}_\mathsf{H}$  ligger utenfor konturen og beregnes av TNC.

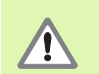

TNC fører verktøyet fra startpunktet  $P_{S}$  til tilleggspunktet  $P_{H}$  i den sist programmerte matingen.

#### Første konturpunkt $P_A$ og siste konturpunkt $P_E$

Det første konturpunktet  $P_A$  programmeres i **APPR**-blokken (eng.: approach = kjør til). Det siste konturpunktet programmeres som vanlig.

#### Sluttpunkt P<sub>N</sub>

 $\mathsf{P}_N$  ligger utenfor konturen og beregnes ut fra **DEP**-blokken (eng.: depart = tilbake).  $\mathsf{P}_N$  kjøres frem til med **R0**.

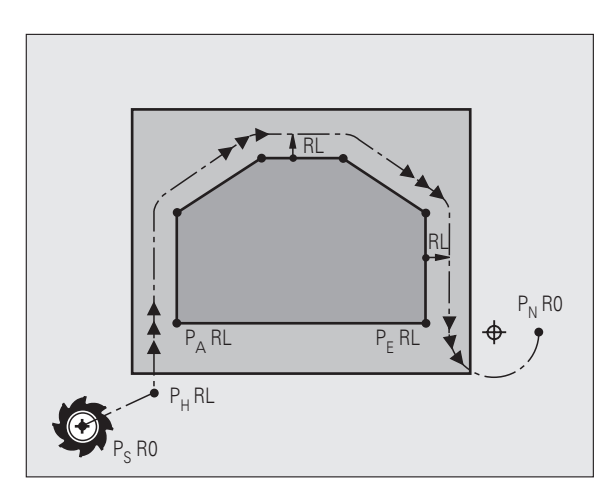

#### Banefunksjoner ved kjøring til og fra en kontur

| APPR |
|------|
| DEP  |

Trykk på funksjonstasten med den ønskede banefunksjonen:

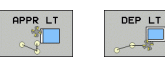

Linje med tangential tilknytning

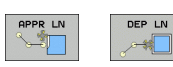

Linje loddrett på konturpunktet

Sirkelbane med tangential tilknytning

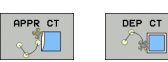

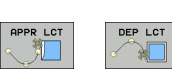

Linjestykke med tangential overgangsbue til konturen

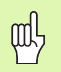

Programmer radiuskorrigering i **APPR**-blokken.

**DEP**-blokkene fastsetter radiuskorrigeringen til **RO**.

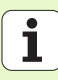

#### Kjøre frem på en linje med tangential tilknytning: APPR LT

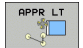

- ► Koordinatene for det første konturpunktet P<sub>A</sub>
- LEN: avstand fra tilleggspunktet P<sub>H</sub> til det første konturpunktet P<sub>A</sub>
- Radiuskorrigering RR/RL

#### 7 L X+40 Y+10 R0 FMAX M3

- 8 APPR LT X+20 Y+20 Z-10 LEN15 RR F100
- 9 L Y+35 Y+35

10 L ...

#### Kjøre på en linje loddrett til det første konturpunktet: APPR LN

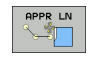

- ► Koordinatene for det første konturpunktet P<sub>A</sub>
- LEN: avstand fra tilleggspunktet P<sub>H</sub> til det første konturpunktet P<sub>A</sub>
- Radiuskorrigering RR/RL

#### 7 L X+40 Y+10 R0 FMAX M3

8 APPR LN X+10 Y+20 Z-10 LEN15 RR F100

9 L X+20 Y+35

10 L ...

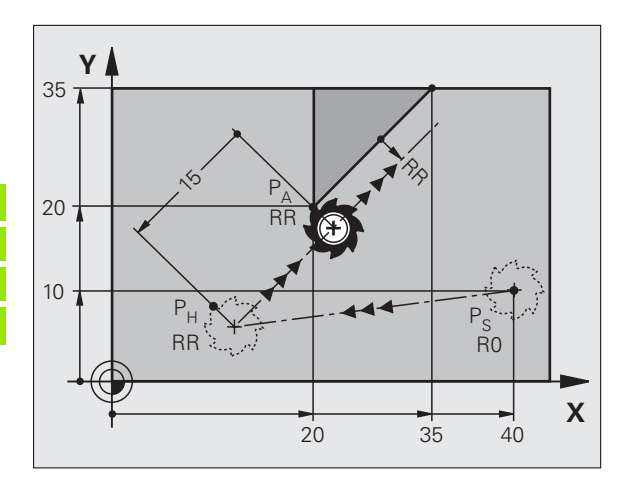

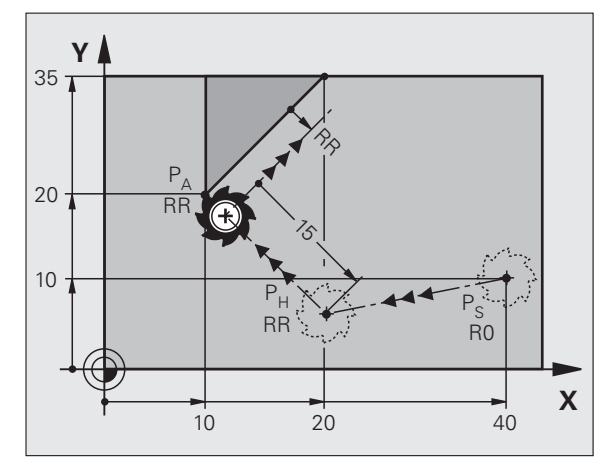

#### Kjøre frem på en sirkelbane med tangential tilknytning: APPR CT

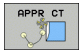

- Koordinatene for det første konturpunktet P<sub>A</sub>
- Radius RAngi R > 0
- Sentervinkel CCAAngi CCA > 0
- Radiuskorrigering RR/RL

#### 7 L X+40 Y+10 R0 FMAX M3

8 APPR CT X+10 Y+20 Z-10 CCA180 R+10 RR F100

#### 9 L X+20 Y+35

10 L ...

## Kjøre frem i en sirkelbane med tangential tilknytning til konturen og linjestykket: APPR LCT

- ▶ Koordinatene for det første konturpunktet P<sub>A</sub>
- Radius RAngi R > 0
- Radiuskorrigering RR/RL

#### 7 L X+40 Y+10 R0 FMAX M3

8 APPR LCT X+10 Y+20 Z-10 R10 RR F100

9 L X+20 Y+35

10 L ...

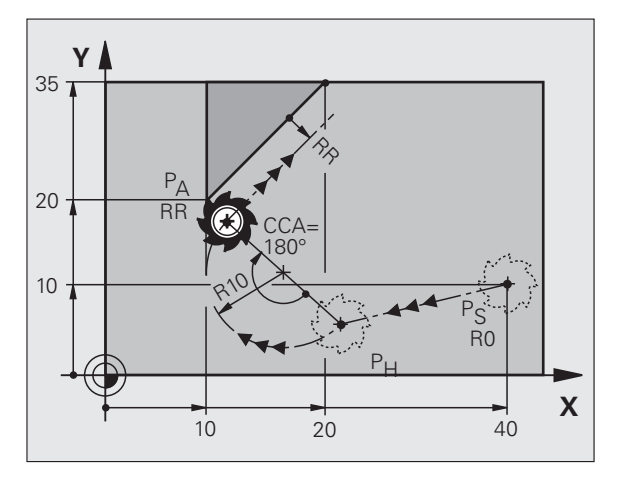

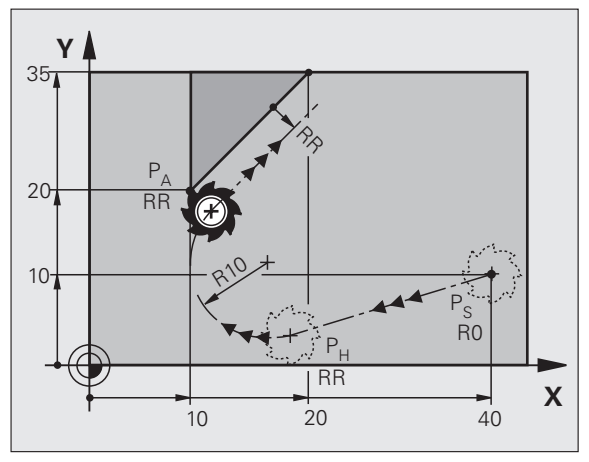

19

#### Kjøre tilbake på en linje med tangential tilknytning: DEP LT

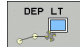

Avstand mellom P<sub>E</sub> og P<sub>N</sub>Angi LEN > 0

#### 23 L Y+20 RR F100

- 24 DEP LT LEN12.5 F100
- 25 L Z+100 FMAX M2

#### Kjøre tilbake på en linje loddrett til det siste konturpunktet: DEP LN

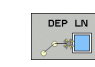

Avstand mellom P<sub>E</sub> og P<sub>N</sub>Angi LEN > 0

#### 23 L Y+20 RR F100

24 DEP LN LEN+20 F100

25 L Z+100 FMAX M2

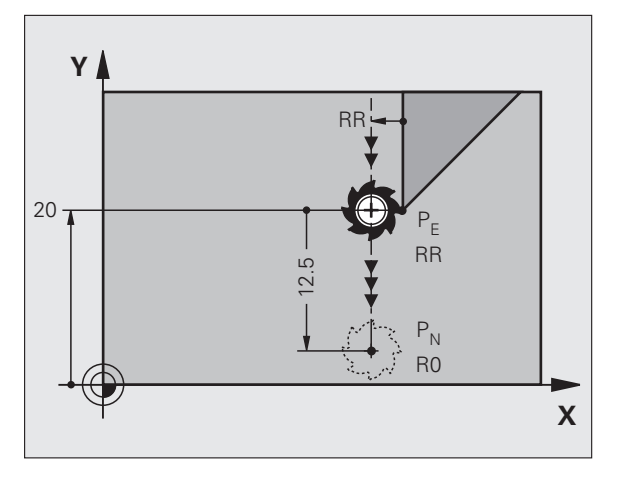

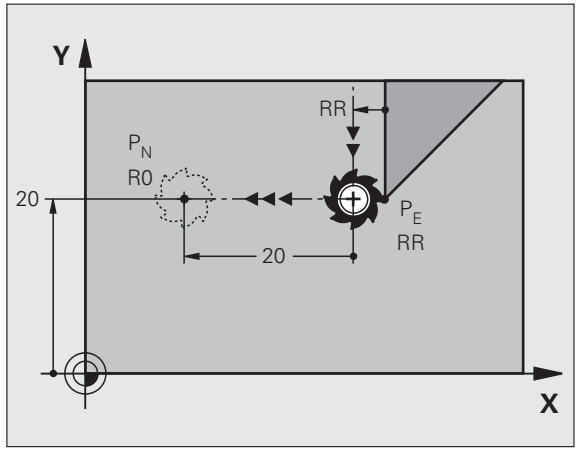

ľ

# Kjøre til og fra konturer

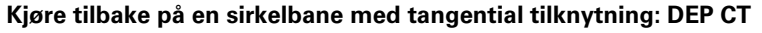

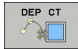

- Radius RAngi R > 0
- Sentervinkel CCA

#### 23 L Y+20 RR F100

- 24 DEP CT CCA 180 R+8 F100
- 25 L Z+100 FMAX M2

## Kjøre frem i en sirkelbane med tangential tilknytning til konturen og linjestykket: DEP LCT

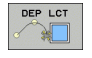

- Angi koordinater for sluttpunktet P<sub>N</sub>
  Radius RAngi R > 0
- 23 L Y+20 RR F100
- 24 DEP LCT X+10 Y+12 R+8 F100
- 25 L Z+100 FMAX M2

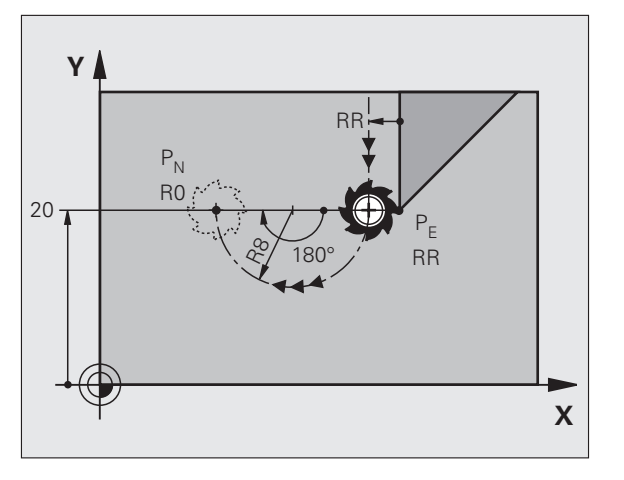

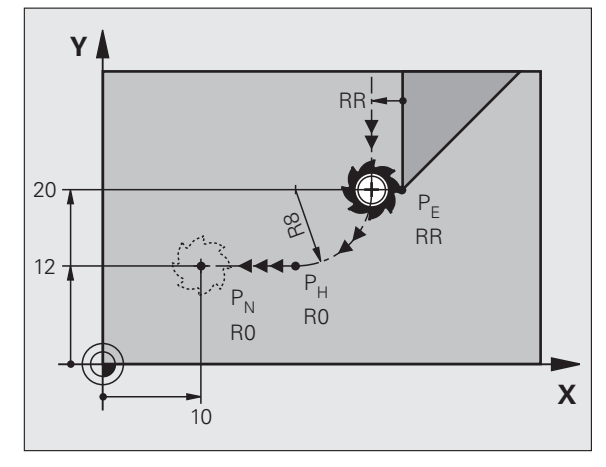

### Banefunksjoner

#### Banefunksjoner for posisjoneringsblokker

|  | F |
|--|---|
|  | - |

Se Programmering: programmere konturer

#### Avtale

For programmeringen av verktøybevegelsen antas det at verktøyet er i bevegelse mens emnet er i ro.

#### Angivelse av målposisjoner

Målposisjonene kan angis i rettvinklede koordinater eller polarkoordinater, både absolutt og inkrementalt eller begge deler.

#### Angivelser i posisjoneringsblokken

En fullstendig posisjoneringsblokk inneholder følgende informasjon:

- Banefunksjon
- Koordinater for sluttpunktet på konturelementet (målposisjon)
- Radiuskorrigering RR/RL/RO
- Mating F
- Tilleggsfunksjon M

吵

Forposisjoner verktøyet i begynnelsen av et bearbeidingsprogram slik at det ikke er mulig å skade verktøyet og emnet.

| Banefunksjoner                                                                    |                  | Side |
|-----------------------------------------------------------------------------------|------------------|------|
| Linje                                                                             | La               | 23   |
| Fas mellom to rette linjer                                                        | CHF <sub>o</sub> | 24   |
| Hjørneavrunding                                                                   |                  | 25   |
| Angi <b>sirkelsentrum</b> eller<br><b>polkoordinater</b>                          | <b>e</b>         | 26   |
| <b>Sirkelbane</b> rundt sirkelsentrum CC                                          | J.c.             | 26   |
| Sirkelbane med<br>radiusangivelse                                                 | CR o             | 27   |
| Sirkelbane med<br>tangential tilknytning til<br>det foregående<br>konturelementet | CT ?             | 28   |
| Fri kontur-<br>programmering FK                                                   | FK               | 31   |

#### Linje L

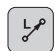

- ▶ Koordinater for sluttpunktet på linjen
- Radiuskorrigering RR/RL/RO
- ► Mating F
- ▶ Tilleggsfunksjon M

#### Med rettvinklede koordinater

| 7 E X 10 1 40 KE 1200 HS |
|--------------------------|
|--------------------------|

- 8 L IX+20 IY-15
- 9 L X+60 IY-10

#### Med polarkoordinater

- 12 CC X+45 Y+25
- 13 LP PR+30 PA+0 RR F300 M3
- 14 LP PA+60
- 15 LP IPA+60
- 16 LP PA+180

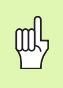

Bestem polen CC før du programmerer polarkoordinatene.
 Polen CC må bare programmeres i rettvinklede koordinater.
 Polen CC er gyldig helt til du definerer en ny pol CC.

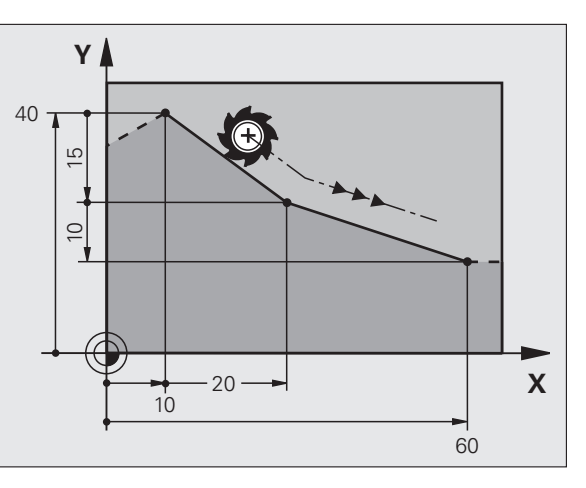

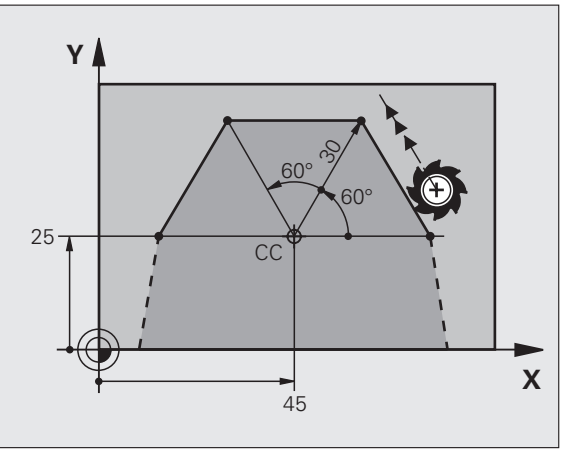

#### Legge inn fas CHF mellom to rette linjer

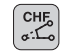

ᇝ

- Lengde på fasesegmentet
- Mating F

#### 7 L X+0 Y+30 RL F300 M3

- 8 L X+40 IY+5
- 9 CHF 12 F250
- 10 L IX+5 Y+0

- Ikke start en kontur med en CHF-blokk.
- Radiuskorrigeringen må være den samme før og etter CHF-blokken.
- Fasen må kunne utføres med det anropte verktøyet.

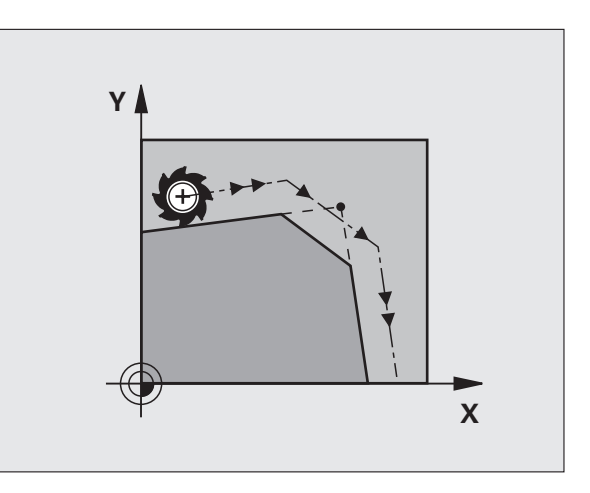

#### Hjørneavrunding RND

Sirkelbuer for start og slutt danner tangentiale overganger med det forrige og det etterfølgende konturelementet.

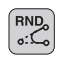

Radius **R** for sirkelbuen

Mating **F** for hjørneavrundingen

#### 5 L X+10 Y+40 RL F300 M3

6 L X+40 Y+25

7 RND R5 F100

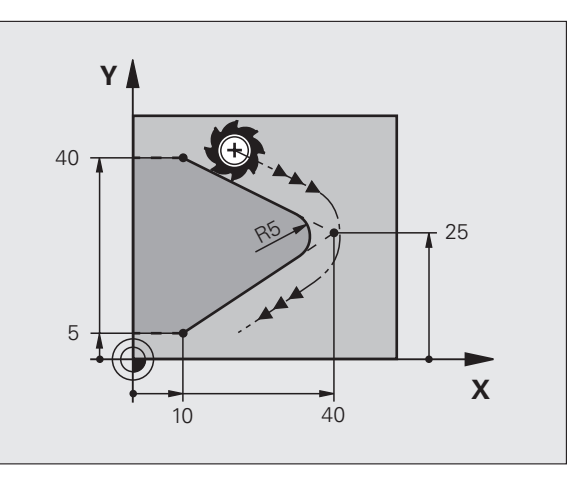

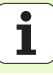

#### Sirkelbane rundt sirkelsentrum CC

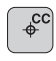

°℃

- ► Koordinater for sirkelsentrum CC
- Koordinater for sluttpunktet på sirkelbuen
- Rotasjonsretning DR

En full sirkel kan programmeres i en blokk med C og CP.

#### Med rettvinklede koordinater

| 5 CC X+25 Y+25           |
|--------------------------|
| 6 L X+45 Y+25 RR F200 M3 |
| 7 C X+45 Y+25 DR+        |

#### Med polarkoordinater

#### 18 CC X+25 Y+25

19 LP PR+20 PA+0 RR F250 M3

#### 20 CP PA+180 DR+

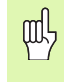

Bestem polen **CC** før du programmerer polarkoordinatene.

- Polen **CC** må bare programmeres i rettvinklede koordinater.
- Polen **CC** er gyldig helt til du definerer en ny pol **CC**.
- Sluttpunktet på sirkelen fastsettes bare med PA.

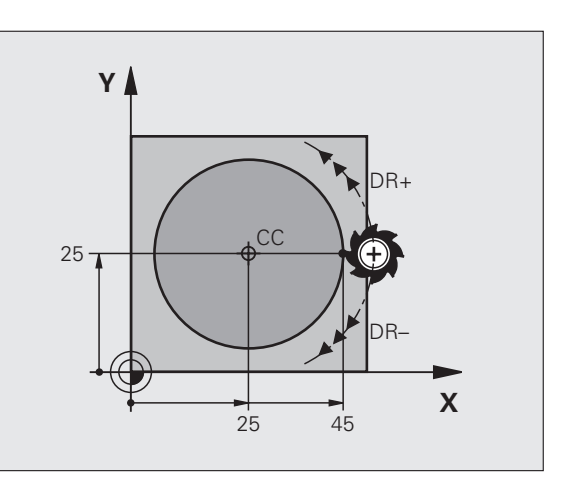

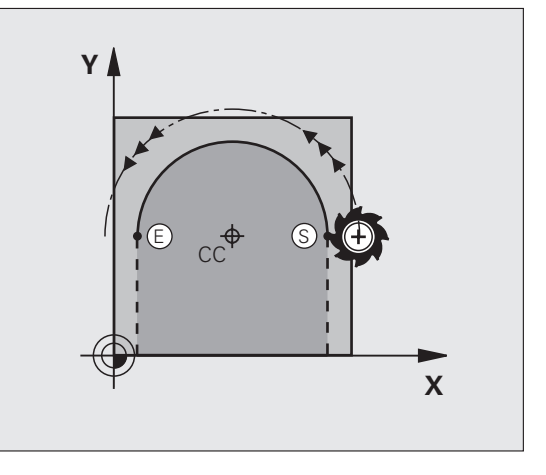

# Banefunksjoner

#### Sirkelbane CR med radiusangivelse

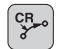

- Koordinater for sluttpunktet på sirkelbuen
  Radius R
  - større sirkelbue: ZW > 180, R negativ mindre sirkelbue: ZW < 180, R positiv
- Rotasjonsretning DR

10 L X+40 Y+40 RL F200 M3

11 CR X+70 Y+40 R+20 DR- (BUE 1)

eller

11 CR X+70 Y+40 R+20 DR+ (BUE 2)

eller

10 L X+40 Y+40 RL F200 M3

11 CR X+70 Y+40 R-20 DR- (BUE 3)

eller

11 CR X+70 Y+40 R-20 DR+ (BUE 4)

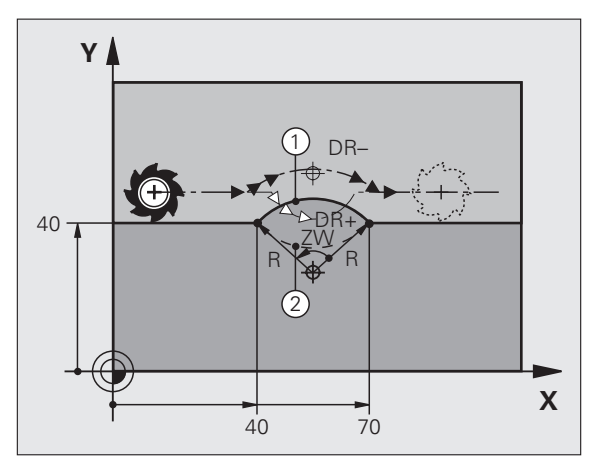

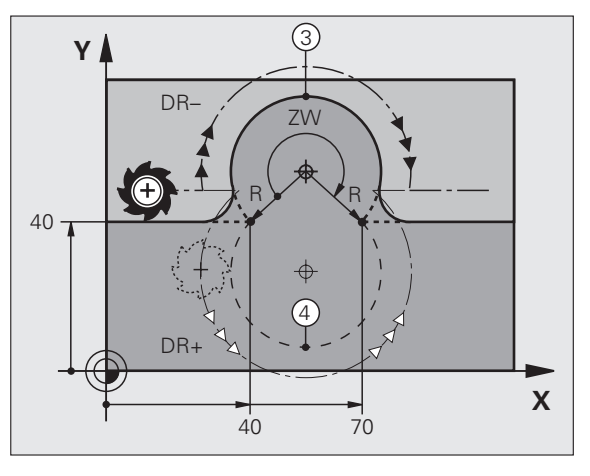

27

#### Sirkelbane CT med tangential tilknytning

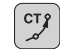

- ▶ Koordinater for sluttpunktet på sirkelbuen
- Radiuskorrigering RR/RL/RO
- Mating F
- ▶ Tilleggsfunksjoner M

#### Med rettvinklede koordinater

| 7 L X+0 Y+25 RL F300 M3 |  |
|-------------------------|--|
| 8 L X+25 Y+30           |  |
| 9 CT X+45 Y+20          |  |
| 10 L Y+0                |  |
| Med polarkoordinater    |  |
| 12 CC X+40 Y+35         |  |

13 L X+0 Y+35 RL F250 M3 14 LP PR+25 PA+120

15 CTP PR+30 PA+30

16 L Y+0

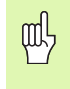

Bestem polen **CC** før du programmerer polarkoordinatene.

- Polen **CC** må bare programmeres i rettvinklede koordinater.
- Polen **CC** er gyldig helt til du definerer en ny pol **CC**.

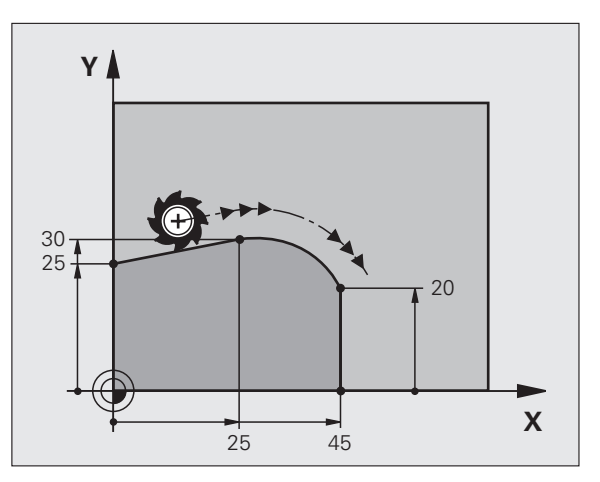

ĺ

# Banefunksjoner

#### Skruelinje (bare i polarkoordinater)

#### Beregninger (freseretning nedefra og opp)

| Antall gjenger:      | n   | Gjengetråder + gjengeoverløp på<br>gjengestart og -slutt       |
|----------------------|-----|----------------------------------------------------------------|
| Total høyde:         | h   | Stigning P x antall gjenger n                                  |
| Inkr. Polark.vinkel: | IPA | Antall gjenger n x 360°                                        |
| Startvinkel:         | PA  | Vinkel for gjengestart + vinkel for gjengeoverløp              |
| Startkoordinat:      | Z   | Stigning P x (gjengetråder +<br>gjengeoverløp ved gjengestart) |

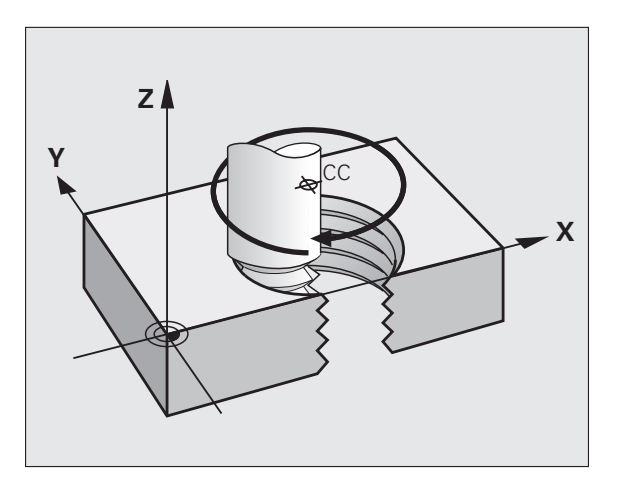

#### Formen på skruelinjen

| Innvendig     | Arbeids- | Rotasjons | Radius-     |
|---------------|----------|-----------|-------------|
| gjenge        | retning  | retning   | korrigering |
| høyregjenge   | Z+       | DR+       | RL          |
| venstregjenge | Z+       | DR-       | RR          |
| høyregjenge   | Z-       | DR-       | RR          |
| venstregjenge | Z-       | DR+       | RL          |

| Utvendig      | Arbeids- | Rotasjons | Radius-     |
|---------------|----------|-----------|-------------|
| gjenge        | retning  | retning   | korrigering |
| høyregjenge   | Z+       | DR+       | RR          |
| venstregjenge | Z+       | DR-       | RL          |
| høyregjenge   | Z-       | DR-       | RL          |
| venstregjenge | Z-       | DR+       | RR          |

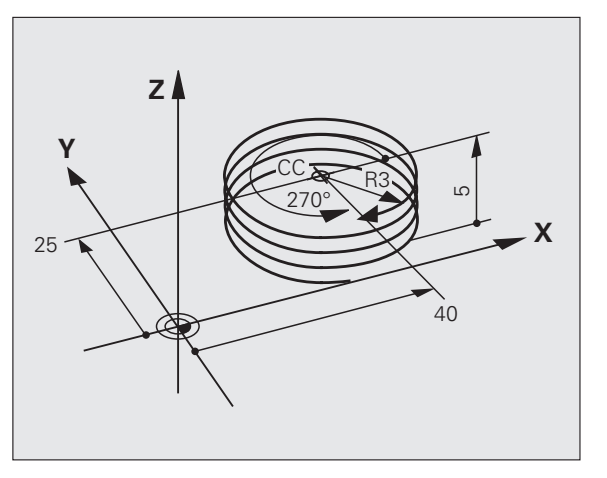

#### Gjenger M6 x 1 mm med 5 gjenger:

| 12 CC X+40 Y+25          |
|--------------------------|
| 13 L Z+0 F100 M3         |
| 14 LP PR+3 PA+270 RL F50 |
| 15 CP IPA-1800 IZ+5 DR-  |

#### 30

# Fri konturprogrammering FK

### Fri konturprogrammering FK

B

Se Banebevegelser - fri konturprogrammering FK

Hvis målpunktkoordinater mangler i emnetegningen, eller hvis disse tegningene inneholder informasjon som ikke kan angis via de grå banefunksjonstastene, hopper man over Fri kontur-programmering FK.

#### Mulig informasjon om et konturelement:

- Kjente koordinater for sluttpunktet
- Tilleggspunkter på konturelementet
- Tilleggspunkter i nærheten av konturelementet
- Relativ referanse til et annet konturelement
- Retningsangivelser (vinkel) / lengdeangivelser
- Angivelser for konturbevegelsene

#### Bruk FK-programmeringen riktig:

- Alle konturelementene må ligge i arbeidsplanet
- Angi alle tilgjengelige data for et konturelement
- Hvis konvensjonelle blokker og FK-blokker blandes, må hvert avsnitt som ble programmert med FK, fastsettes entydig. Da godtar TNC også konvensjonelle banefunksjoner.

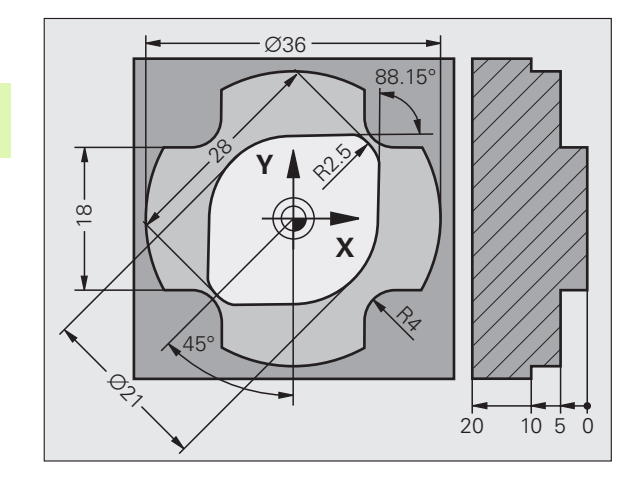

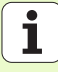

#### Arbeide med programmeringsgrafikken

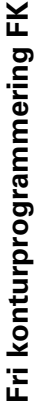

#### Velg skjerminndelingen PROGRAM+GRAFIKK

Vise forskjellige løsninger

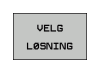

VIS LØSNING

ᇞ

Velge og lagre den viste løsningen

Programmere flere konturelementer

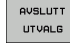

- START ENKELTBL.
- Opprette programmeringsgrafikk for den neste programmerte blokken

#### Standardfarger i programmeringsgrafikken

- Blå Konturelementet er entydig bestemt.
- **Grønn** De angitte dataene tillater flere løsninger. Velg den riktige.
- **Rød** Det mangler noen data for å fastsette konturelementet. Angi flere data.
- lyseblå Bevegelsen er programmert i hurtiggang

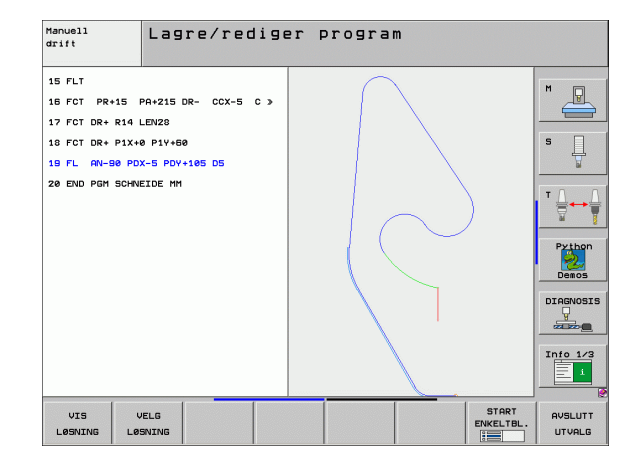

#### Åpne en FK-dialog

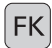

▶ Åpne FK-dialogen. Følgende funksjoner er tilgjengelige:

| FK-element                            | Funksjonstaster |
|---------------------------------------|-----------------|
| Linje med tangential tilknytning      | FLT             |
| Linje uten tangential tilknytning     | FL              |
| Sirkelbue med tangential tilknytning  | FCT             |
| Sirkelbue uten tangential tilknytning | FC              |
| Pol for FK-programmering              | FPOL            |

#### Sluttpunktkoordinater X, Y eller PA, PR

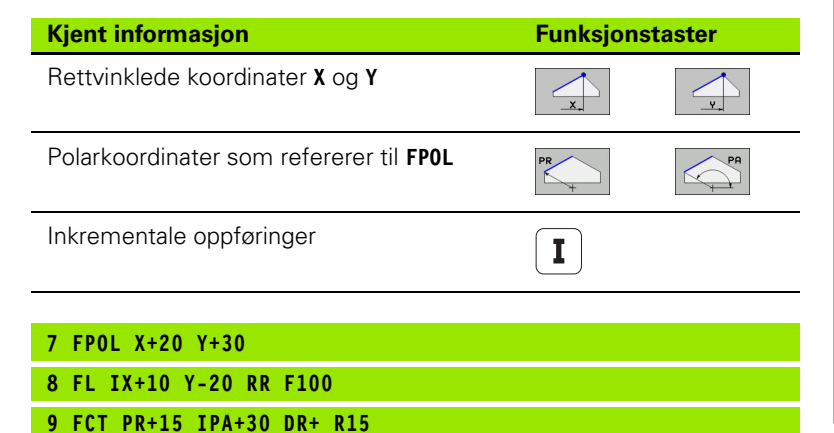

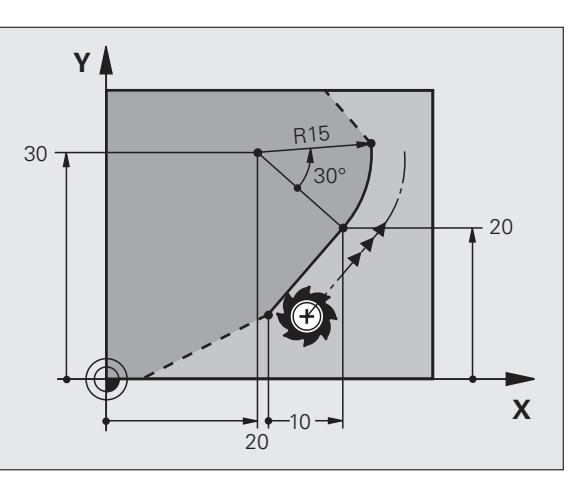

34

#### Sirkelsentrum CC i FC/FCT-blokk

| Kjent informasjon                  | Funksjons | staster  |
|------------------------------------|-----------|----------|
| Sentrum i rettvinklede koordinater |           |          |
| Sentrum i polarkoordinater         | CC<br>PR  | CC<br>PA |
| inkrementale oppføringer           | Ι         |          |
|                                    |           |          |
| 10 FC CCX+20 CCY+15 DR+ R15        |           |          |

11 FPOL X+20 Y+15

12 FL AN+40

13 FC DR+ R15 CCPR+35 CCPA+40

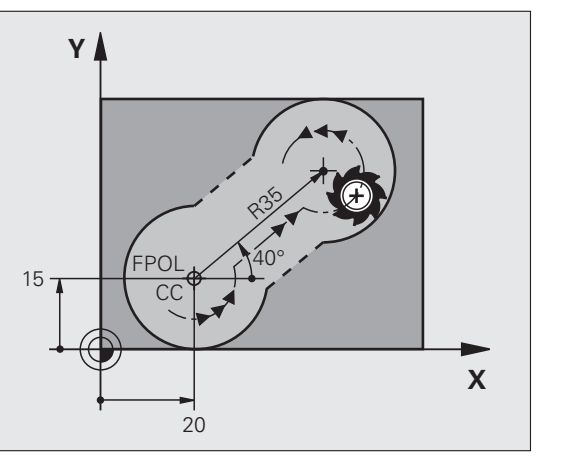

#### Tilleggspunkter på eller ved siden av en kontur

14 FLT AH-70 PDX+50 PDY+53 D10

| Kjent informasjon                                                                                                    | Funksjon                                                                           | staster  |         |      |
|----------------------------------------------------------------------------------------------------|------------------------------------------------------------------------------------|----------|---------|------|
| X-koordinaten for tilleggspunktet<br>P1 eller P2 for en linje                                                                                                    | PIX                                                                                | PZX      |         | 60.0 |
| Y-koordinaten for tilleggspunktet<br>P1 eller P2 for en linje                                                                                                    | PIY                                                                                | PZY      |         |      |
| X-koordinaten for tilleggspunktet<br>P1, F2 eller P3 for en sirkelbane                                                                                                    | P1X                                                                                | P2X      | P3X     |      |
| Y-koordinaten for tilleggspunktet<br>P1, F2 eller P3 for en sirkelbane                                                                                                    | P1Y                                                                                | P2Y      | P3Y     |      |
|                                                                                                    |                                                                                    |          |         |      |
| Kient informasion                                                                                                    |                                                                                    | Funksion | staster |      |
|                                                                                                    |                                                                                    | гипкэјон | 3103101 |      |
| X- og Y-koordinater for tilleggspunk<br>siden av en linje                                                                                                    | tet ved                                                                            |          |         |      |
| X- og Y-koordinater for tilleggspunk<br>siden av en linje<br>Avstanden fra tilleggspunktet til linj                                                                                                    | tet ved<br>en                                                                      |          | PDV     |      |
| X- og Y-koordinater for tilleggspunk<br>siden av en linje<br>Avstanden fra tilleggspunktet til linj<br>X- og Y-koordinater for tilleggspunk<br>siden av en sirkelbane                                           | tet ved<br>en<br>tet ved                                                           |          |         |      |
| X- og Y-koordinater for tilleggspunk<br>siden av en linje<br>Avstanden fra tilleggspunktet til linj<br>X- og Y-koordinater for tilleggspunk<br>siden av en sirkelbane<br>Avstanden fra tilleggspunktet til sirk | tet ved<br>en<br>tet ved<br>kelbanen                                               |          |         |      |
| X- og Y-koordinater for tilleggspunk<br>siden av en linje<br>Avstanden fra tilleggspunktet til linj<br>X- og Y-koordinater for tilleggspunk<br>siden av en sirkelbane<br>Avstanden fra tilleggspunktet til sirk | tet ved<br>en<br>tet ved<br><elbanen< td=""><td></td><td></td><td></td></elbanen<> |          |         |      |

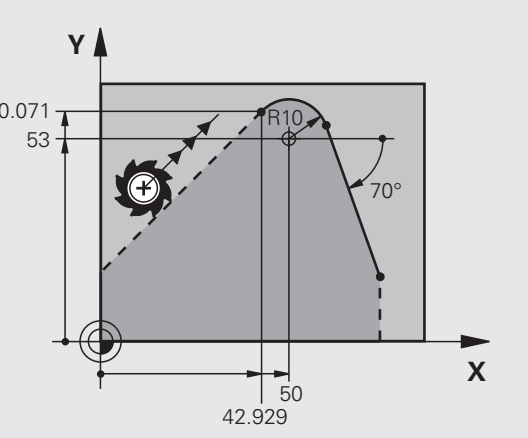

K
## Fri konturprogrammering FK

### Retning og lengde til konturelementet

| Kjent informasjon                            | Funksjonstaster |
|----------------------------------------------|-----------------|
| Linjens lengde                               | LEN             |
| Linjens hellingsvinkel                       | RN 1            |
| Kordelengden LEN til sirkelbuesegmente       | et LEN          |
| Hellingsvinkel <b>AN</b> på innløpstangenten | AN <u></u>      |
|                                              |                 |
| 27 FLT X+25 LEN 12.5 AN+35 RL F200           |                 |
| 28 FC DR+ R6 LEN 10 A-45                     |                 |
| 29 FCT DR- R15 LEN 15                        |                 |
| Merking av en lukket kontur                  |                 |
| Konturstart:                                 | CLSD+           |
| Konturslutt:                                 | CLSD-           |
| 12 L X+5 Y+35 RL F500 M3                     |                 |
| 13 FC DR- R15 CLSD+ CCX+20 CCY+35            |                 |
| ····                                         |                 |
| 17 FCT DR- R+15 CLSD-                        |                 |

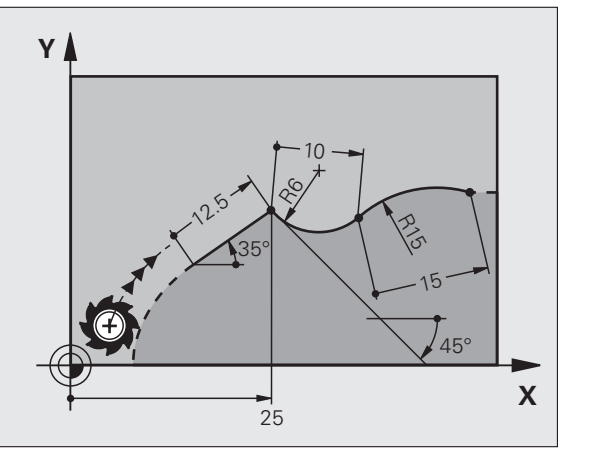

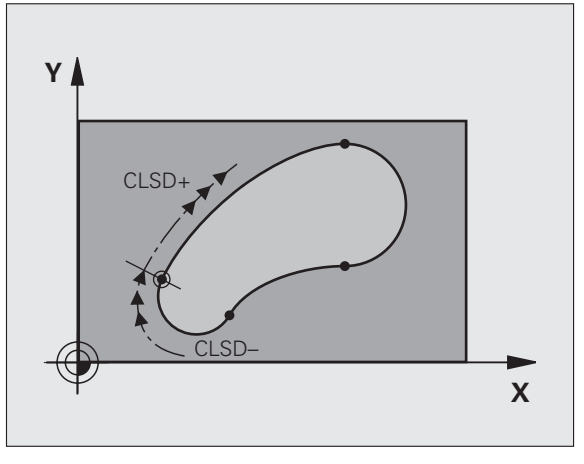

### Relativ referanse til blokk N: Sluttpunktkoordinater

Fri konturprogrammering FK

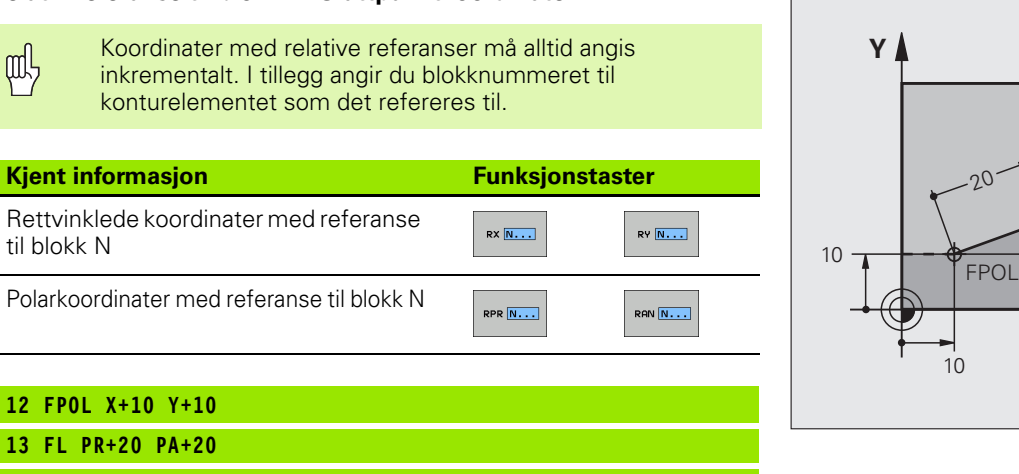

ar

35 -

Χ

20°

14 FL AN+45

15 FCT IX+20 DR- R20 CCA+90 RX 13

16 FL IPR+35 PA+0 RPR 13

## Fri konturprogrammering FK

### Relativ referanse til blokk N: Retning og avstand til konturelementet

吵

Koordinater med relative referanser må alltid angis inkrementalt. I tillegg angir du blokknummeret til konturelementet som det refereres til.

### **Kjent informasjon**

### **Funksjonstaster**

Vinkelen mellom en linje og et annet konturelement, eller mellom en innløpstangent på en sirkelbue og et annet konturelement

Linje parallell med annet konturelement

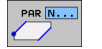

RAN N...

Avstanden fra linjen til det parallelle konturelementet

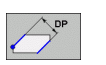

### 17 FL LEN 20 AN+15

18 FL AN+105 LEN 12.5

19 FL PAR 17 DP 12.5

### 20 FSELECT 2

21 FL LEN 20 IAN+95

22 FL IAN+220 RAN 18

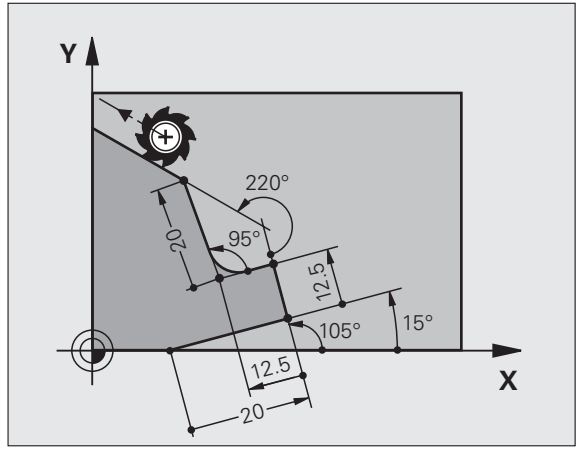

### Relativ referanse til blokk N: Sirkelsentrum CC

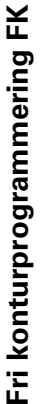

ᇞ

Koordinater med relative referanser må alltid angis inkrementalt. I tillegg angir du blokknummeret til konturelementet som det refereres til.

### Funksjonstaster

RCCX N...

Rettvinklede koordinater for sirkelsentrum med referanse til blokk N

Polarkoordinater for sirkelsentrum med referanse til blokk N

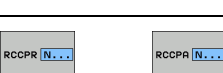

RCCY N...

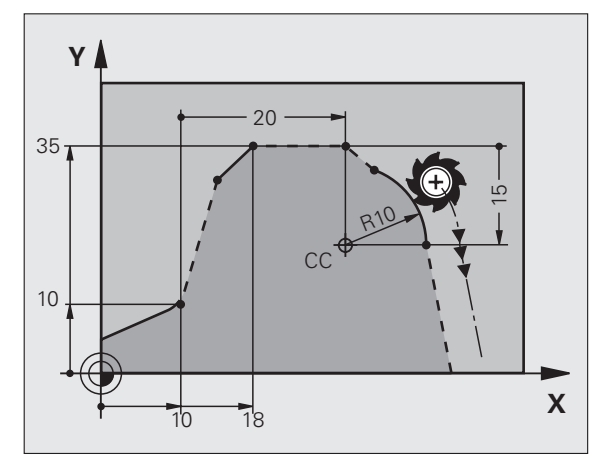

| 12 | FL | X+10 | Y+10 | RL |
|----|----|------|------|----|
| 13 | FL |      |      |    |

**Kjent informasjon** 

14 FL X+18 Y+35

15 FL ...

16 FL ...

17 FC DR- R10 CCA+0 ICCX+20 ICCY-15 RCCX12 RCCY14

### Underprogrammer og programdelgjentakelser

Bearbeidingstrinn som er programmert, kan utføres om igjen med underprogrammer og programdelgjentakelser.

### Arbeide med underprogrammer

- 1 Hovedprogrammet kjøres helt til underprogrammet anropes CALL LBL 1
- 2 Underprogrammet som merkes LBL 1, utføres til slutten på underprogrammet LBL 0
- 3 Hovedprogrammet fortsetter

Sett underprogrammer bak slutten på hovedprogrammet (M2).

Svar på dialogspørsmål **REP** med NO ENT.

**CALL LBLO** er ugyldig.

### Arbeide med programdelgjentakelser

- 1 Hovedprogrammet kjøres helt til programdelgjentakelsene anropes CALL LBL 1 REP2
- 2 Programdelen mellom LBL 1 og CALL LBL 1 REP2 gjentas så ofte som det er angitt under REP
- 3 Etter siste gjentakelse fortsetter hovedprogrammet

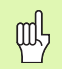

Programdelen som skal gjentas, utføres én gang oftere enn det er programmert gjentakelser

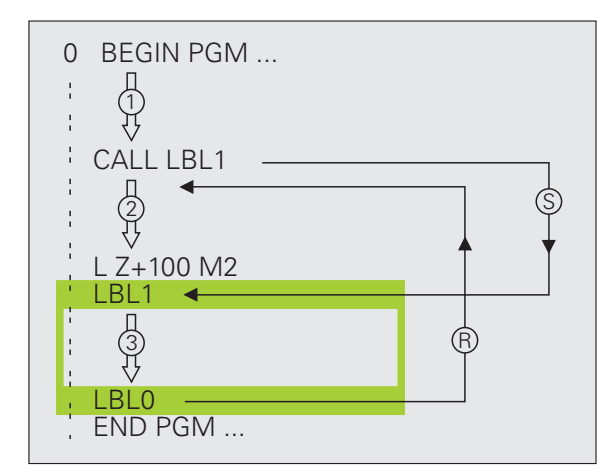

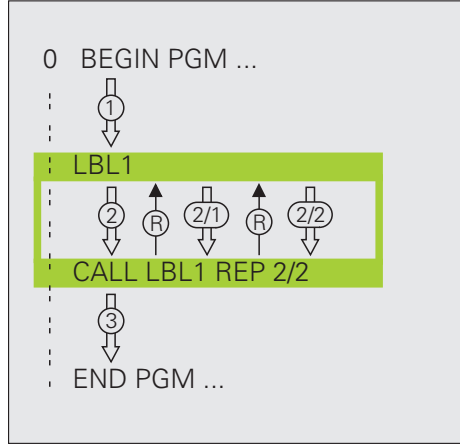

### Nestede underprogrammer

### Underprogram i underprogram

- 1 Hovedprogrammet kjøres helt til det første underprogrammet anropes CALL LBL 1
- 2 Underprogrammet 1 utføres helt til det andre underprogrammet anropes CALL LBL 2
- 3 Underprogrammet 2 kjøres helt til slutten på underprogrammet
- 4 Underprogrammet 1 fortsetter og kjøres helt til slutten
- 5 Hovedprogrammet fortsetter

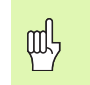

- Et underprogram skal ikke starte av seg selv.
- Underprogrammene kan nestes opptil maks. 8 nivåer.

### Vilkårlig program som underprogram

网

- 1 Hovedprogrammet som skal anropes A, kjøres frem til anropet CALL PGM B
- 2 Det startede programmet B utføres fullstendig
- **3** Hovedprogrammet som skal anropes A, fortsetter

Det **anropte** programmet kan ikke avsluttes med **M2** eller **M30**.

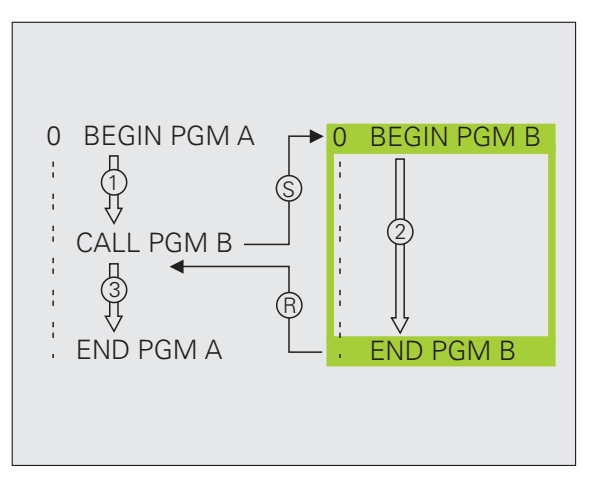

### Underprogrammer og programdelgjentakelser

### Arbeide med sykluser

Arbeid som utføres ofte, er lagret i TNC som sykluser. Også omregning av koord

| Arbeid som utføres ofte, er lagret i TNC som sykluser. Også omregning                                                             | Syklusgruppe                                                                                                    |                             |  |
|----------------------------------------------------------------------------------------------------|----------------------------------------------------------------------------------------------------|-----------------------------|--|
| <ul> <li>For å være sikker på at ingen syklusdefinisjoner er programmert feil kan du utføre en grafisk programtest før</li> </ul> | Sykluser for dybdeboring, sliping,<br>utboring, senking, gjengeboring,<br>gjengeskjæring og gjengefresing                                                                         | BORING/<br>GJENGE           |  |
| <ul> <li>du starter bearbeidingen.</li> <li>Fortegnet til syklusparameteren for dybde angir<br/>arbeiderstalingen</li> </ul>      | Sykluser for fresing av lommer, tapper og noter                                                                                                    | LOMMER/<br>TAPPER/<br>NOTER |  |
| <ul> <li>TNC posisjonerer verktøyet automatisk i verktøyaksen i<br/>alle syklusene med numre som er større enn 200.</li> </ul>    | Sykluser for fremstilling av<br>punktmaler, f.eks. hullsirkel el.<br>hullflate                                                                                                    | PUNKT-<br>MØNSTER           |  |
| Definere sykluser<br>Velge syklusoversikt:<br>Velge syklusgruppe                                                                  | SL-sykluser (subcontur-liste) for mer<br>effektiv bearbeiding av parallelle<br>konturer som er satt sammen av flere<br>overlagrede delkonturer,<br>sylinderoverflateinterpolasjon | SL II                       |  |
| GJENGE<br>Zee<br>Zee                                                                                                    | Sykluser for planfresing av jevne eller<br>ujevne overflater                                                                                                    | PLANFRES                    |  |
|                                                                                                    | Sykluser for omregning av koordinater<br>for forskyvning, rotering, speilvendig,<br>forstørring og forminskning av alle<br>typer konturer                                         | KOORD.<br>OMREGN.           |  |
|                                                                                                    | Spesialsykluser for forsinkelse,<br>programstart, spindelorientering og<br>toleranse                                                                                              | SPESIAL-<br>SYKLUSER        |  |

44

### Grafisk hjelp ved programmering av sykluser

Under syklusdefinisjonen bidrar TNC med grafisk visning av inndataparameterne.

### Kalle opp sykluser

Følgende sykluser er definert i bearbeidingsprogrammet:

- Sykluser for koordinatomregning
- Syklus FORSINKELSE
- SL-syklusene KONTUR og KONTURDATA
- Punktmal
- Syklus TOLERANSE

Alle andre sykluser er aktive etter anrop med:

- CYCL CALL: arbeider blokkvis
- CYCL CALL PAT: arbeider blokkvis i forbindelse med punkttabeller og PATTERN DEF
- CYCL CALL POS: arbeider blokkvis etter at systemet har kjørt frem til posisjonen som er definert i CYCL CALL POS-blokken.
- M99: arbeider blokkvis
- M89: arbeider modalt (avhengig av maskinparametere)

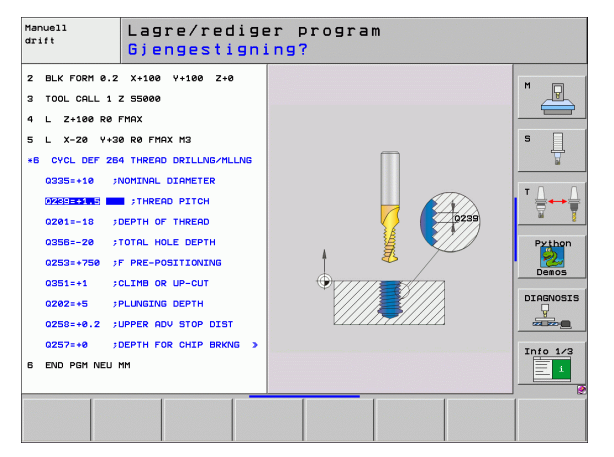

Oversikt

| Tilgie | Side                      |    |
|--------|---------------------------|----|
| 240    | SENTRERING                | 47 |
| 200    | BORING                    | 48 |
| 201    | SLIPING                   | 49 |
| 202    | UTBORING                  | 50 |
| 203    | UNIVERSALBORING           | 51 |
| 204    | SENKING BAKOVER           | 52 |
| 205    | UNIVERSALDYPBORING        | 53 |
| 208    | FRESEBORING               | 54 |
| 206    | GJENGEBORING NY           | 55 |
| 207    | GJENGEBORING GS NY        | 56 |
| 209    | GJENGEBORING SPONBR.      | 57 |
| 262    | GJENGEFRESING             | 58 |
| 263    | FORSENKNINGSGJENGEFRESING | 59 |
| 264    | BOREGJENGEFRESING         | 60 |
| 265    | HELIKS-BOREGJENGEFR.      | 61 |
| 267    | FR. UTVENDIG GJENGE       | 62 |

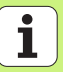

### SENTRERING (syklus 240)

- CYCL DEF: Velg syklus 400 SENTRERING
  - Sikkerhetsavstand: **Q200**
  - Velge dybde/diameter: Velg om det skal sentreres i forhold til angitt dybde eller diameter: Q343
  - > Dybde: Avstanden mellom emneoverflaten og boringsbunnen: **Q201**
  - Diameter: Fortegnet definerer arbeidsretningen: Q344
  - Mating dybde: Q206
  - Forsinkelse nede: **Q211**
  - Koord. Emneoverflate: **Q203**
  - 2. sikkerhetsavstand: Q204

| 11 CYCL DEF 240  | SENTRERING            |
|------------------|-----------------------|
| Q200=2           | ;SIKKERHETSAVST.      |
| Q343=1           | ;VALG DYBDE/DIAMETER  |
| Q201=+0          | ;DYBDE                |
| Q344=-10         | ;DIAMETER             |
| Q206=250         | ;MATING FOR MATEDYBDE |
| Q211=0           | ;FORSINKELSE NEDE     |
| Q203=+20         | ;KOOR. OVERFLATE      |
| Q204=100         | ;2. SIKKERHETSAVST.   |
| 12 CYCL CALL POS | X+30 Y+20 M3          |
| 13 CYCL CALL POS | X+80 Y+50             |

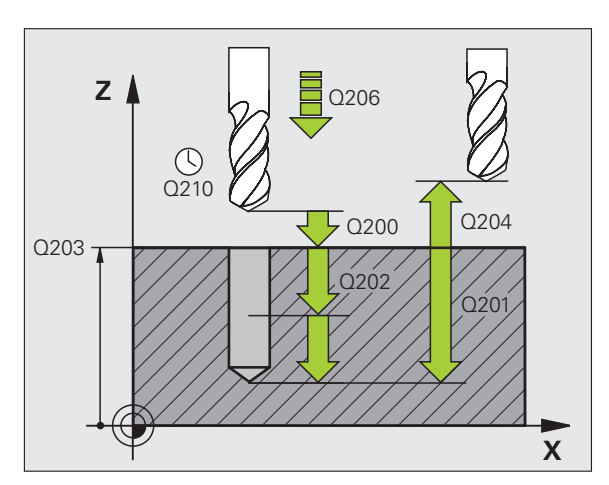

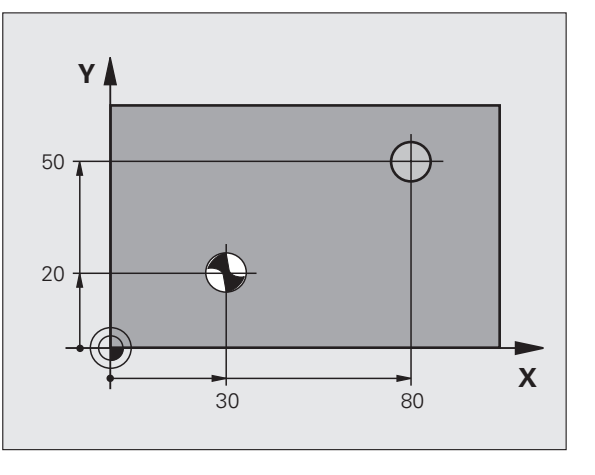

47

### **BORING (syklus 200)**

- CYCL DEF: Velg syklus 200 BORING
  - Sikkerhetsavstand: **Q200**
  - Dybde: Avstanden mellom emneoverflaten og boringsbunnen: **Q201**
- Mating dybde: **Q206**
- Matedybde: **Q202**
- Forsinkelse oppe: **Q210**
- ▶ Koord. Emneoverflate: **Q203**
- > 2. Sikkerhetsavstand: **Q204**
- Forsinkelse nede: **Q211**

| 11 CYCL DEF 200 B | ORING                 |
|-------------------|-----------------------|
| Q200=2            | ;SIKKERHETSAVST.      |
| Q201=-15          | ;DYBDE                |
| Q206=250          | ;MATING FOR MATEDYBDE |
| Q202=5            | ;MATEDYBDE            |
| Q210=0            | ;FORSINKELSE OPPE     |
| Q203=+20          | ;KOOR. OVERFLATE      |
| Q204=100          | ;2. SIKKERHETSAVST.   |
| Q211=0.1          | ;FORSINKELSE NEDE     |
| 12 CYCL CALL POS  | X+30 Y+20 M3          |
| 13 CYCL CALL POS  | X+80 Y+50             |

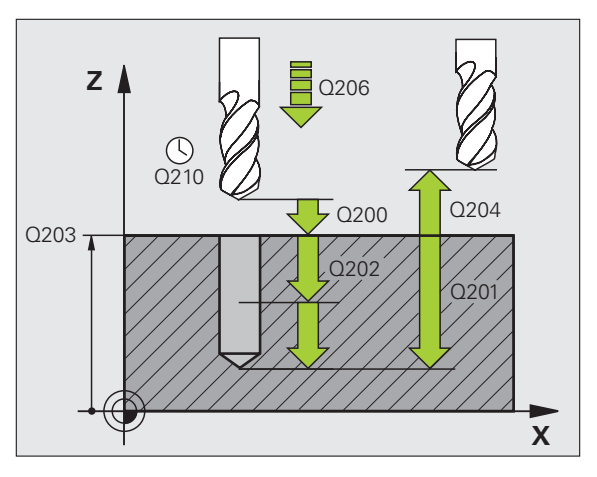

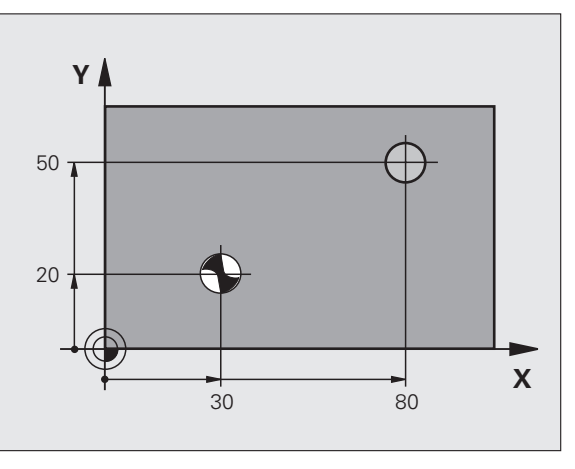

### SLIPING (syklus 201)

CYCL DEF: Velg syklus 201 SLIPING

- Sikkerhetsavstand: **Q200**
- Dybde: Avstanden mellom emneoverflaten og boringsbunnen: Q201
- Mating dybde: **Q206**
- Forsinkelse nede: **Q211**
- Mating for retur: **Q208**
- ▶ Koord. Emneoverflate: **Q203**
- 2. sikkerhetsavstand: **Q204**

### 10 L Z+100 R0 FMAX

| 11 CYCL DEF 201  | SLIPING               |  |
|------------------|-----------------------|--|
| Q200=2           | ;SIKKERHETSAVST.      |  |
| Q201=-15         | ; DYBDE               |  |
| Q206=100         | ;MATING FOR MATEDYBDE |  |
| Q211=0.5         | ;FORSINKELSE NEDE     |  |
| Q208=250         | ;MATING RETUR         |  |
| Q203=+20         | ;KOOR. OVERFLATE      |  |
| Q204=100         | ;2. SIKKERHETSAVST.   |  |
| 12 CYCL CALL POS | 5 X+30 Y+20 M3        |  |
| 13 CYCL CALL POS | S X+80 Y+50           |  |

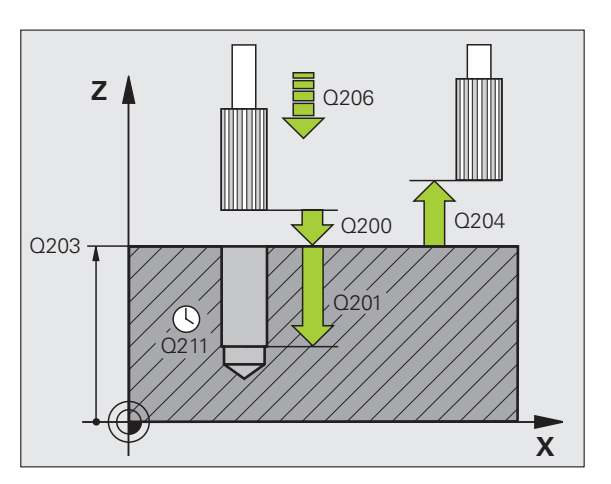

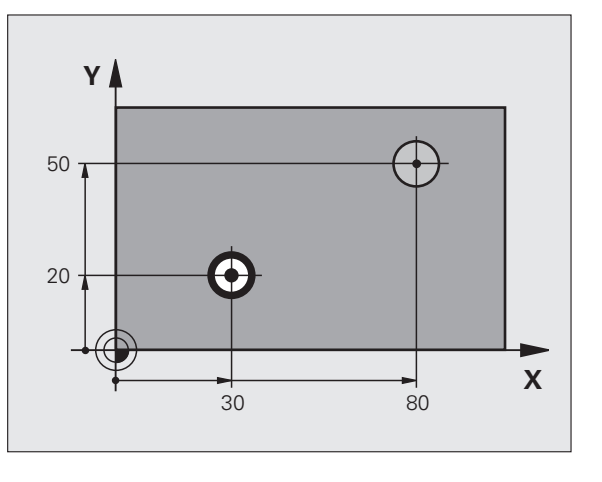

49

### **UTBORING (syklus 202)**

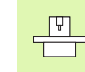

Maskinen og TNC må klargjøres av produsenten for syklusen UTBORING.

Bearbeidingen utføres med justert spindel.

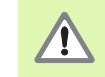

Kollisjonsfare! Velg en frikjøringsretning som gjør at verktøyet føres bort fra kanten av boringen.

- CYCL DEF: Velg syklus 202 UTBORING
- Sikkerhetsavstand: **Q200**
- > Dybde: Avstanden mellom emneoverflaten og boringsbunnen: **Q201**
- Mating dybde: **Q206**
- Forsinkelse nede: **Q211**
- Mating for retur: **Q208**
- ▶ Koord. Emneoverflate: **Q203**
- 2. Sikkerhetsavstand: **Q204**
- Frigjort kjøreretning (0/1/2/3/4) i boringsbunnen: Q214
- Vinkel for spindelorientering: Q336

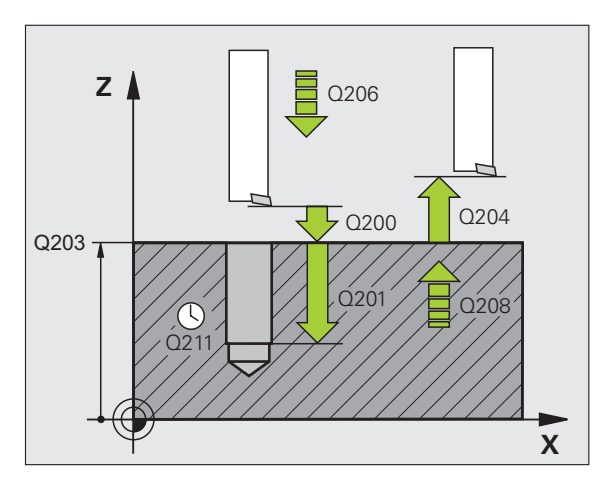

### **UNIVERSALBORING (syklus 203)**

- CYCL DEF: Velg syklus 203 UNIVERSALBORING
  - Sikkerhetsavstand: **Q200**
  - Dybde: Avstanden mellom emneoverflaten og boringsbunnen: Q201
  - Mating dybde: **Q206**
  - Matedybde: **Q202**
  - Forsinkelse oppe: **Q210**
  - Koord. Emneoverflate: **Q203**
  - 2. Sikkerhetsavstand: Q204
  - Forminsking etter hver mating: **Q212**
  - Ant. sponbrudd til retur: Q213
  - Angi min. matedybde hvis forminsking er angitt: **Q205**
  - Forsinkelse nede: **Q211**
  - Mating for retur: **Q208**
  - Trekke tilbake ved sponbrudd: **Q256**

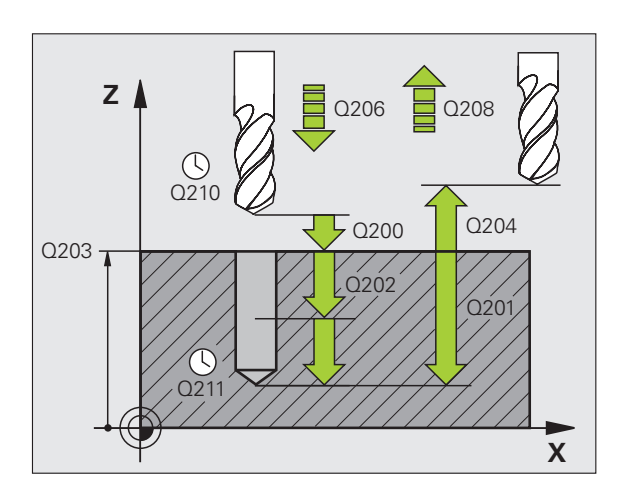

### SENKING BAKOVER (syklus 204)

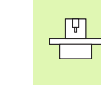

Maskinen og TNC må klargjøres av produsenten for syklusen SENKING BAKOVER.

Bearbeidingen utføres med justert spindel.

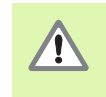

Kollisjonsfare! Velg en frikjøringsretning som gjør at verktøyet føres bort fra kanten av boringen.

- Bruk syklusen bare med borestenger bakover
- CYCL DEF: Velg syklus 204 SENKING BAKOVER
  - Sikkerhetsavstand: **Q200**
  - Senke dybde: Q249
  - Materialtykkelse: **Q250**
  - Eksenterdim.: Q251
  - Skjærehøyde: Q252
  - Mating forposisjonering: **Q253**
  - Mating ved senking: Q254
  - Forsinkelse ved fordypningbunnen: **Q255**
  - Koord. Emneoverflate: **Q203**
  - 2. Sikkerhetsavstand: **Q204**
  - Frigjort kjøreretning (0/1/2/3/4): Q214
  - Vinkel for spindelorientering: Q336

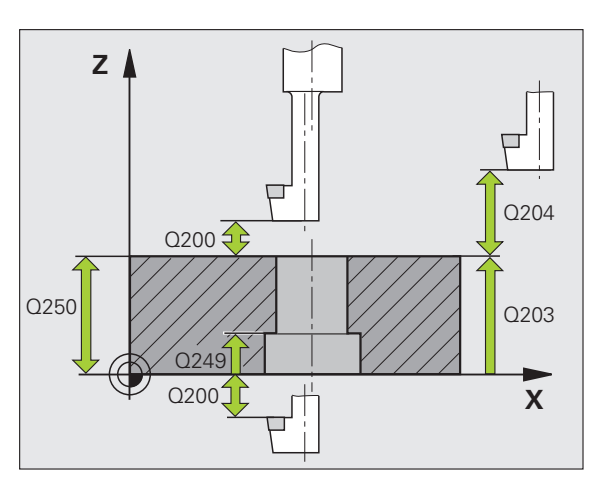

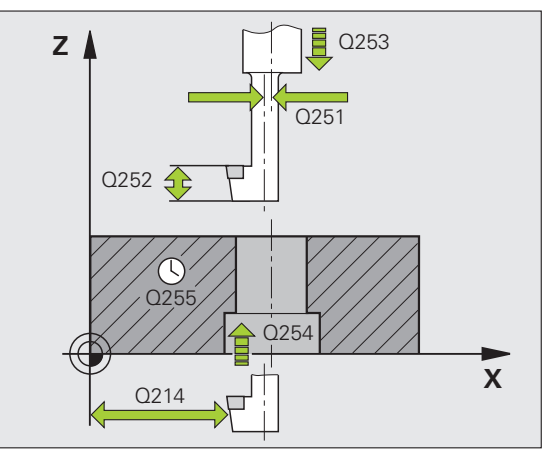

### UNIVERSALDYPBORING (syklus 205)

- CYCL DEF: Velg syklus 205 UNIVERSALDYPBORING
  - Sikkerhetsavstand: **Q200**
  - Dybde: Avstanden mellom emneoverflaten og boringsbunnen: Q201
  - Mating dybde: **Q206**
  - Matedybde: **Q202**
  - Koord. Emneoverflate: **Q203**
  - 2. Sikkerhetsavstand: **Q204**
  - Forminsking etter hver mating: **Q212**
  - Angi min. matedybde hvis forminsking er angitt: **Q205**
  - Sikkerhetsavstand oppe: Q258
  - Sikkerhetsavstand nede: Q259
  - Boredybde til sponbrudd: Q257
  - Trekke tilbake ved sponbrudd: **Q256**
  - Forsinkelse nede: **Q211**
  - Nedsenket startpunkt: Q379
  - Mating forposisjonering: **Q253**

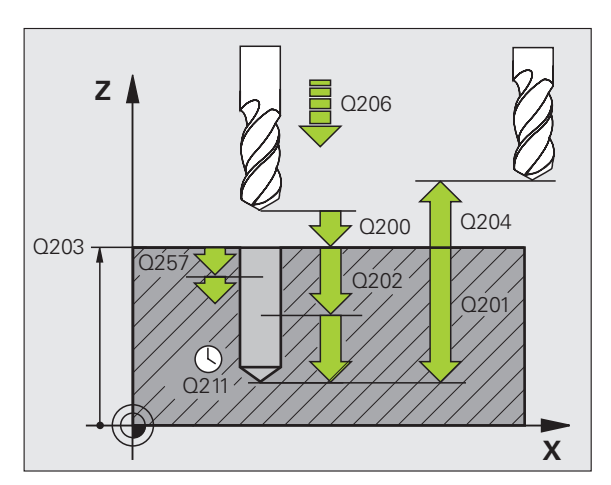

### **FRESEBORING (syklus 208)**

- ▶ Forposisjonering i sentrum av boringen med R0
- CYCL DEF: Velg syklus 208 FRESEBORING
  - Sikkerhetsavstand: **Q200**
  - > Dybde: Avstanden mellom emneoverflaten og boringsbunnen: **Q201**
  - Mating dybde: **Q206**
  - Mating per skruelinje: Q334
  - Koord. Emneoverflate: **Q203**
  - 2. Sikkerhetsavstand: Q204
  - Nominell diameter på boringen: Q335
  - Forboret diameter: **Q342**
  - Fresetype: **Q351**
  - Medløp: +1
  - Motløp: = -1

| 12 CYCL DEF 208 | FRESEBORING           |
|-----------------|-----------------------|
| Q200=2          | ;SIKKERHETSAVST.      |
| Q201=-80        | ;DYBDE                |
| Q206=150        | ;MATING FOR MATEDYBDE |
| Q334=1.5        | ;MATEDYBDE            |
| Q203=+100       | ;KOOR. OVERFLATE      |
| Q204=50         | ;2. SIKKERHETSAVST.   |
| Q335=25         | ;NOMINELL DIAMETER    |
| Q342=0          | ;FORBOR DIAMETER      |
| Q351=0          | ;TYPE FRESING         |

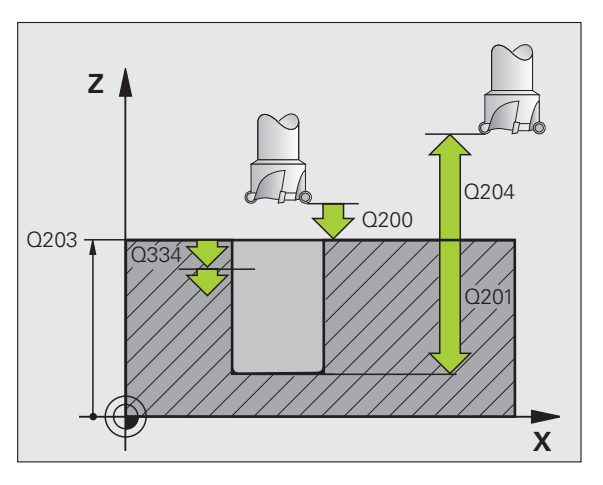

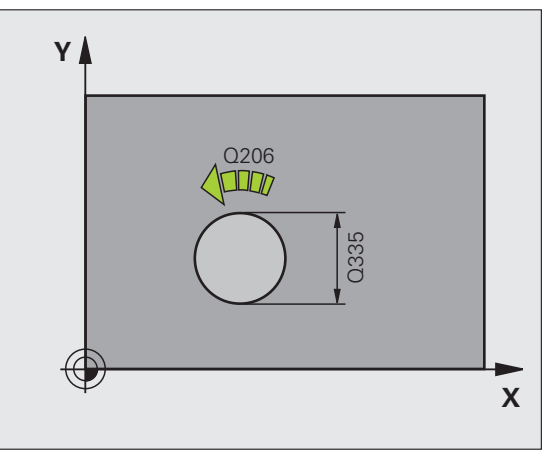

### GJENGEBORING NY (syklus 206) med Rigid Tapping

呐

Aktiver spindelen med M3 for høyregjenge og med M4 for venstregjenge.

- Sett inn Rigid Tapping
- CYCL DEF: Velg syklus 206 GJENGEBORING NY
  - Sikkerhetsavstand: Q200
  - Boredybde: Gjengelengde = Avstand mellom emneoverflate og gjengeslutt: Q201
  - Mating F = Spindelturtall S x gjengestigning P: Q206
  - Forsinkelse nede (angi verdi mellom 0 og 0,5 sekunder): **Q211**
  - Koord. Emneoverflate: **Q203**
  - 2. Sikkerhetsavstand: **Q204**

### 25 CYCL DEF 206 GJENGEBORING NY

| Q200=2    | ;SIKKERHETSAVST.      |
|-----------|-----------------------|
| Q201=-20  | ; DYBDE               |
| Q206=150  | ;MATING FOR MATEDYBDE |
| Q211=0.25 | ;FORSINKELSE NEDE     |
| Q203=+25  | ;KOOR. OVERFLATE      |
| Q204=50   | ;2. SIKKERHETSAVST.   |

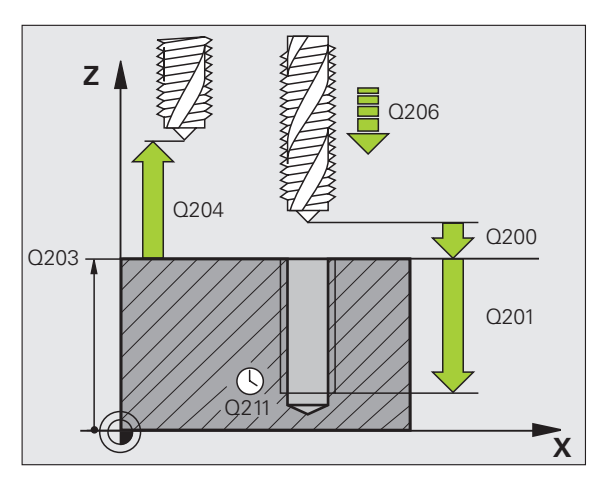

### GJENGEBORING GS NY (syklus 207) uten Rigid Tapping

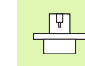

Maskinen og TNC må klargjøres av produsenten for gjengeboring uten Rigid Tapping.

- Bearbeidingen utføres med justert spindel.
- CYCL DEF: Velg syklus 207 GJENGEBORING NY
  - Sikkerhetsavstand: **Q200**
  - Boredybde: Gjengelengde = Avstand mellom emneoverflate og gjengeslutt: Q201
  - Gjengestigning: Q239
     Fortegnet angir om det er en høyre- eller venstregjenge:
     Høyregjenge: +
     Venstregjenge: -
- ▶ Koord. Emneoverflate: **Q203**
- > 2. Sikkerhetsavstand: **Q204**

| 26 CYCL DEF 207 | GJENGEBORING GS NY  |
|-----------------|---------------------|
| Q200=2          | ;SIKKERHETSAVST.    |
| Q201=-20        | ; DYBDE             |
| Q239=+1         | ;GJENGESTIGNING     |
| Q203=+25        | ;KOOR. OVERFLATE    |
| Q204=50         | ;2. SIKKERHETSAVST. |

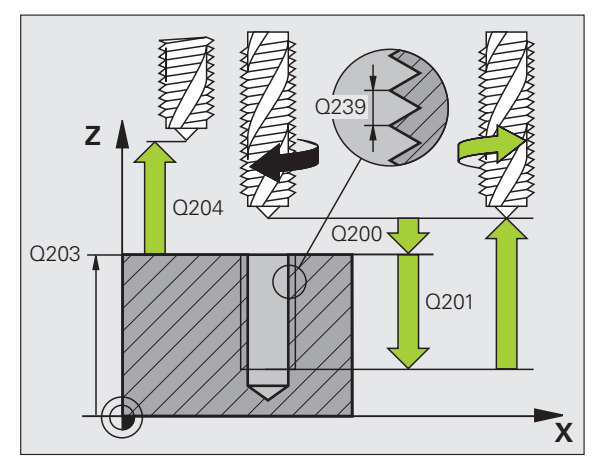

### GJENGEBORING SPONBRUDD (syklus 209)

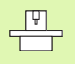

 Maskinen og TNC må klargjøres av produsenten for gjengeboring.

Bearbeidingen utføres med justert spindel.

- CYCL DEF: Velg syklus 209 GJENGEBORING SPONBRUDD
  - Sikkerhetsavstand: **Q200**
  - Boredybde: Gjengelengde = Avstand mellom emneoverflate og gjengeslutt: Q201
  - Gjengestigning: Q239
     Fortegnet angir om det er en høyre- eller venstregjenge:
     Høyregjenge: +
     Venstregjenge: -
  - Koord. Emneoverflate: **Q203**
  - 2. Sikkerhetsavstand: **Q204**
  - Boredybde til sponbrudd: Q257
  - Trekke tilbake ved sponbrudd: **Q256**
  - Vinkel for spindelorientering: Q336
  - Faktor turtallsendring ved retur: Q403

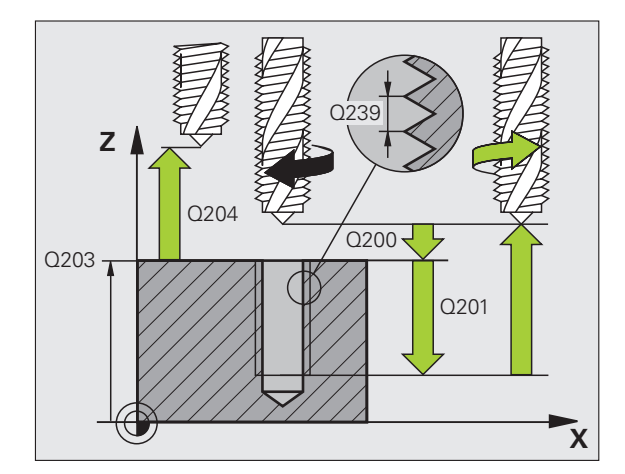

### **GJENGEFRESING (syklus 262)**

- ▶ Forposisjonering i sentrum av boringen med R0
- CYCL DEF: Velg syklus 262 GJENGEFRESING
  - Nominell diameter på boringen: Q335
  - Gjengestigning: Q239
     Fortegnet angir om det er en høyre- eller venstregjenge:
     Høyregjenge: +
     Venstregjenge: -
  - Boredybde: Avstand mellom emneoverflate og gjengeslutt: **Q201**
  - Antall gjenger per skritt: **Q355**
  - Mating forposisjonering: Q253
  - Fresetype: **Q351**
  - Medløp: +1
  - Motløp: = -1
  - Sikkerhetsavstand: **Q200**
  - Koord. Emneoverflate: **Q203**
  - 2. Sikkerhetsavstand: Q204
  - Mating fresing: Q207

Husk at TNC utfører en synkroniseringsbevegelse i verktøyaksen før turbevegelsen. Størrelsen på synkroniseringsbevegelsen avhenger av gjengestigningen. Kontroller at det er nok plass i boringen.

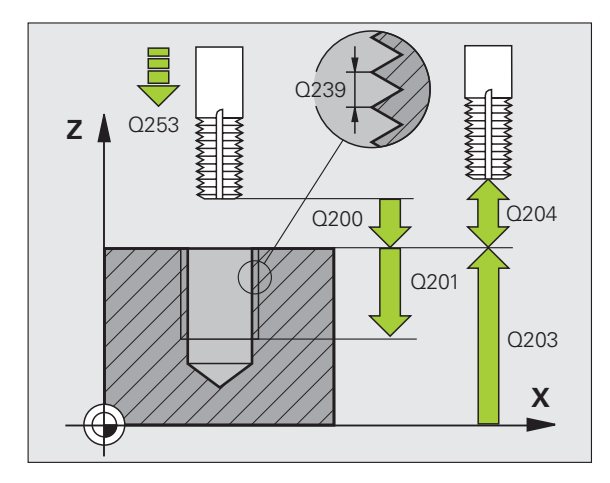

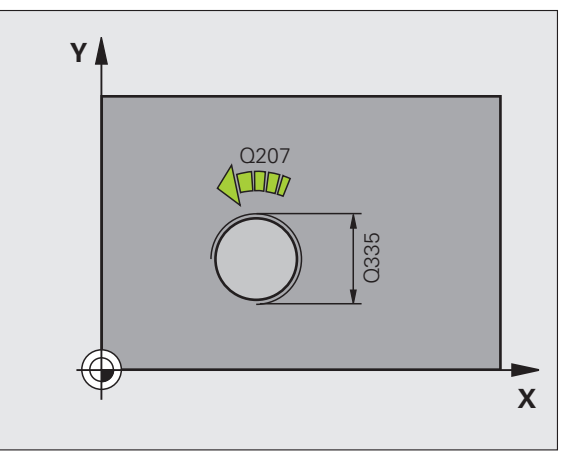

### FORSENKN.GJENGEFRES. (syklus 263)

- ▶ Forposisjonering i sentrum av boringen med R0
- CYCL DEF: Velg syklus 263 FORSENKNINGSGJENGEFRESING
  - Nominell diameter på boringen: Q335
  - Gjengestigning: Q239
     Fortegnet angir om det er en høyre- eller venstregjenge:
     Høyregjenge: +
     Venstregjenge: -
  - Boredybde: Avstand mellom emneoverflate og gjengeslutt: **Q201**
  - Senkedybde: Avstanden mellom emneoverflaten og boringsbunnen: Q356
  - Mating forposisjonering: **Q253**
  - Fresetype: Q351 Medløp: +1 Motløp: = -1
  - Sikkerhetsavstand: **Q200**
  - Sikkerhetsavstand side: Q357
  - Senkedybde frontside: Q358
  - Forskyvning senking front: Q359
  - Koord. Emneoverflate: **Q203**
  - 2. Sikkerhetsavstand: Q204
  - Mating ved senking: Q254
  - Mating fresing: Q207

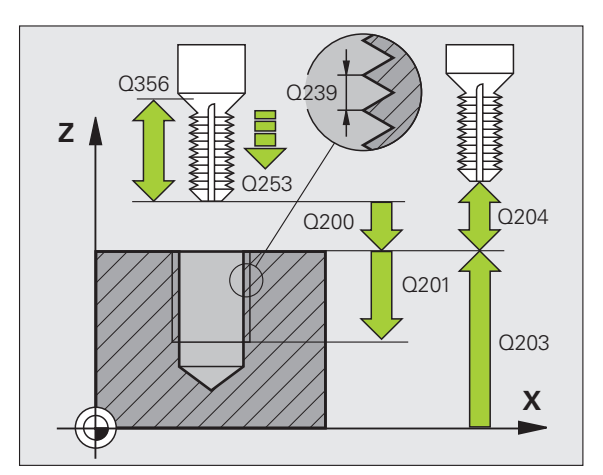

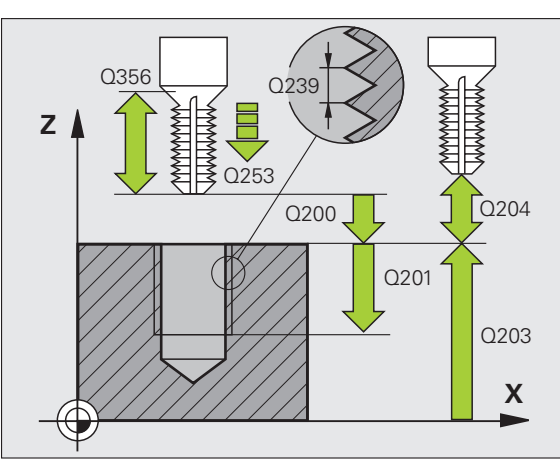

### **BOREGJENGEFRESING (syklus 264)**

- ▶ Forposisjonering i sentrum av boringen med R0
- CYCL DEF: Velg syklus 264 BOREGJENGEFRESING
  - Nominell diameter på boringen: Q335
  - Gjengestigning: Q239
     Fortegnet angir om det er en høyre- eller venstregjenge:
     Høyregjenge: +
     Venstregjenge: -
  - Boredybde: Avstand mellom emneoverflate og gjengeslutt: **Q201**
  - Boredybde: Avstanden mellom emneoverflaten og boringsbunnen: Q356
  - Mating forposisjonering: **Q253**
  - Fresetype: **Q351**
  - Medløp: +1
  - Motløp: = -1
  - Matedybde: Q202
  - Sikkerhetsavstand oppe: Q258
  - Boredybde til sponbrudd: Q257
  - Trekke tilbake ved sponbrudd: Q256
  - Forsinkelse nede: **Q211**
  - Senkedybde frontside: **Q358**
  - Forskyvning senking front: Q359
  - Sikkerhetsavstand: **Q200**
  - Koord. Emneoverflate: **Q203**
  - 2. Sikkerhetsavstand: Q204
  - Mating for matedybde: **Q206**
  - Mating fresing: Q207

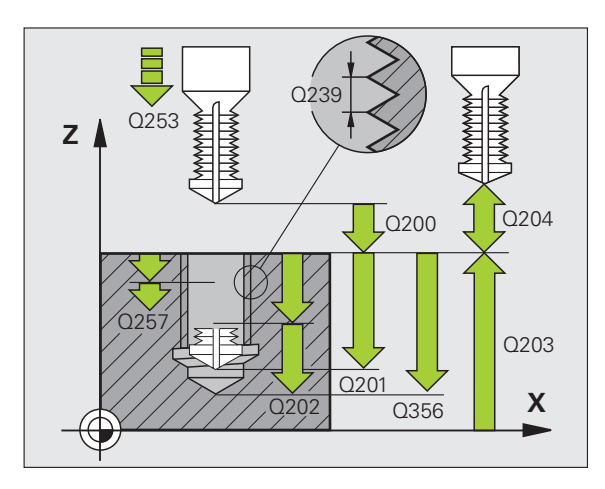

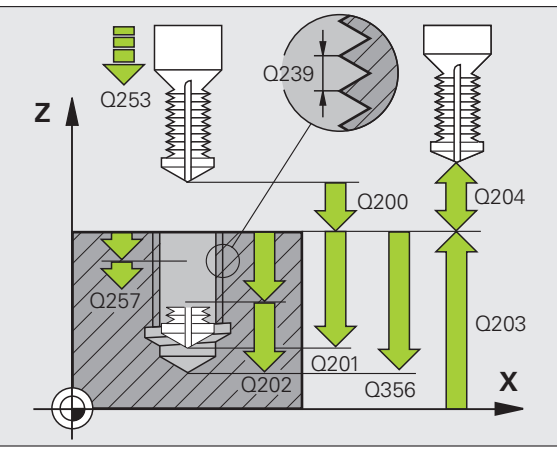

### HELIKS-BOREGJENGEFRESING (syklus 265)

- ▶ Forposisjonering i sentrum av boringen med R0
- CYCL DEF: Velg syklus 265 HELIKS-BOREGJENGEFRESING
  - Nominell diameter på boringen: Q335
  - Gjengestigning: Q239
     Fortegnet angir om det er en høyre- eller venstregjenge:
     Høyregjenge: +
     Venstregjenge: -
  - Boredybde: Avstand mellom emneoverflate og gjengeslutt: **Q201**
  - Mating forposisjonering: **Q253**
  - Senkedybde frontside: Q358
  - Forskyvning senking front: Q359
  - Senkeforløp: Q360
  - Matedybde: **Q202**
  - Sikkerhetsavstand: **Q200**
  - Koord. Emneoverflate: **Q203**
  - 2. Sikkerhetsavstand: Q204
  - Mating ved senking: Q254
  - Mating fresing: Q207

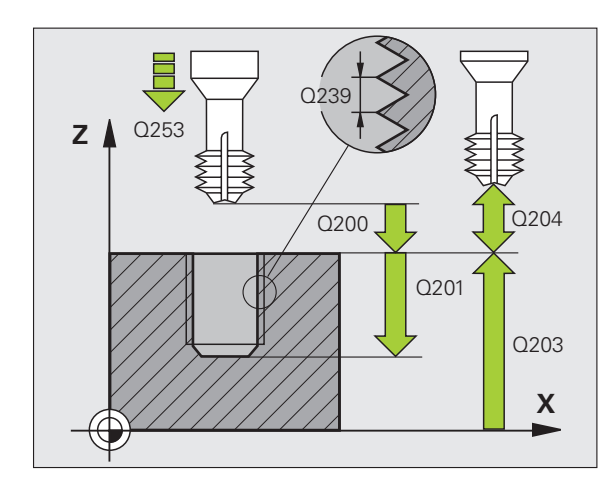

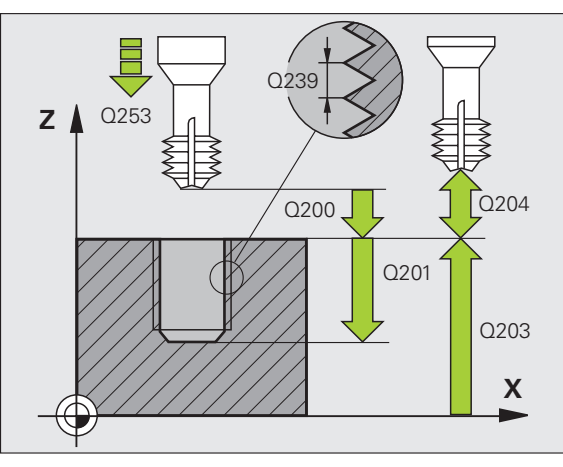

### FRESING AV UTVENDIGE GJENGER (syklus 267)

- ▶ Forposisjonering i sentrum av boringen med R0
- CYCL DEF: Velg syklus 267 FRESING AV UTVENDIGE GJENGER
  - Nominell diameter på boringen: Q335
  - Gjengestigning: Q239
     Fortegnet angir om det er en høyre- eller venstregjenge:
     Høyregjenge: +
     Venstregjenge: -
  - Boredybde: Avstand mellom emneoverflate og gjengeslutt: **Q201**
  - Antall gjenger per skritt: **Q355**
  - Mating forposisjonering: **Q253**
  - Fresetype: **Q351**
  - Medløp: +1
  - Motløp: = -1
  - Sikkerhetsavstand: **Q200**
  - Senkedybde frontside: **Q358**
  - Forskyvning senking front: **Q359**
  - ▶ Koord. Emneoverflate: **Q203**
  - 2. Sikkerhetsavstand: Q204
  - Mating ved senking: **Q254**
  - Mating fresing: **Q207**

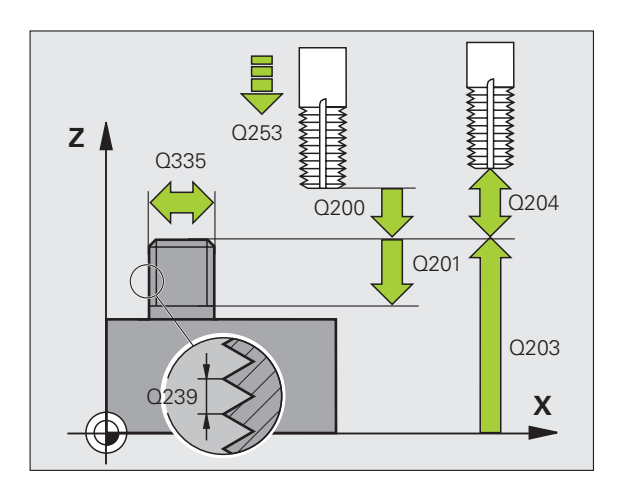

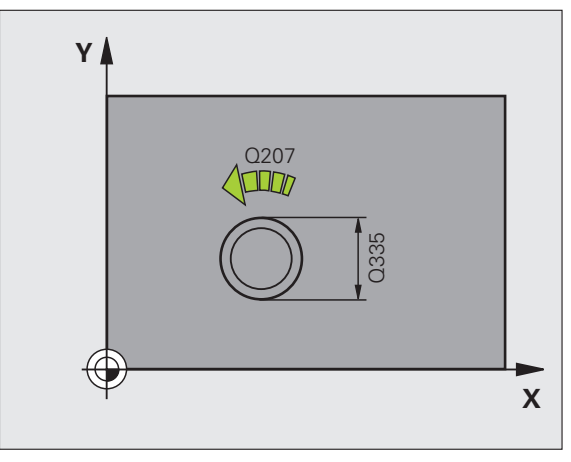

### Frese lommer, tapper og noter

### Oversikt

| Tilgjengelige sykluser |                       | Side |
|------------------------|-----------------------|------|
| 251                    | FIRKANTLOMME komplett | 64   |
| 252                    | RUND LOMME komplett   | 65   |
| 253                    | NOT komplett          | 66   |
| 254                    | RUND NOT komplett     | 67   |
| 256                    | FIRKANTTAPP           | 68   |
| 257                    | SIRKELTAPP            | 69   |

### **FIRKANTLOMME (syklus 251)**

- CYCL DEF: Velg syklus 251 FIRKANTLOMME
   Maskinoperasjon (0/1/2): Q215
  - ▶ 1. Sidelengde: **Q218**
  - > 2. Sidelengde: Q219
  - Hjørneradius: Q220
  - Sluttoleranse for side: **Q368**
  - Roteringsplass: 0224
  - Lommeplassering: **Q367**
  - Mating fresing: Q207
  - Fresetype: **Q351** Medløp: +1, motløp: -1
  - > Dybde: Avstanden mellom emneoverflaten og lommebunnen: **Q201**
  - Matedybde: **Q202**
  - Sluttoleranse for dybde: Q369
  - Mating dybde: **Q206**
  - Mating for slettfresing: **Q338**
  - Sikkerhetsavstand: **Q200**
  - Koord. Emneoverflate: **Q203**
  - 2. Sikkerhetsavstand: Q204
  - Baneoverlappingsfaktor: **Q370**
  - Nedsenkstrategi: Q366 0 = loddrett nedsenking, 1 = nedsenking med heliksbevegelse, 2 = pendelnedsenking
  - Mating ved slettfresing: **Q385**

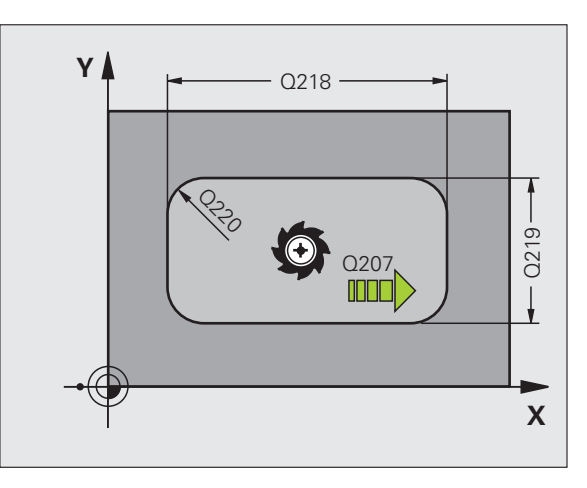

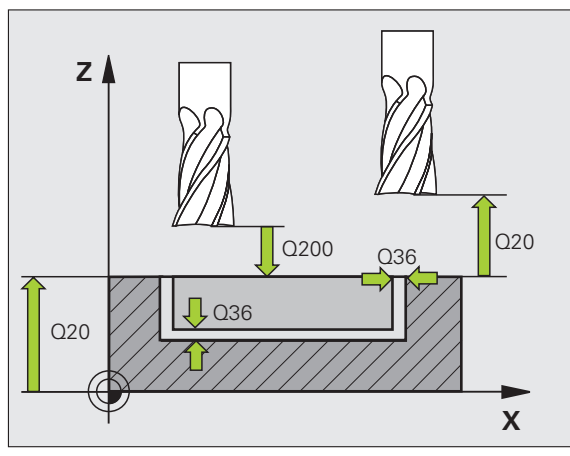

### **RUND LOMME (syklus 252)**

- CYCL DEF: Velg syklus 252 RUND LOMME
  - Maskinoperasjon (0/1/2): Q215
  - Ferdigemnediameter: **Q223**
  - Sluttoleranse for side: Q368
  - Mating fresing: Q207
  - Fresetype: Q351 Medløp: +1, motløp: -1
  - > Dybde: Avstanden mellom emneoverflaten og lommebunnen: **Q201**
  - Matedybde: **Q202**
  - Sluttoleranse for dybde: Q369
  - Mating dybde: **Q206**
  - Mating for slettfresing: Q338
  - Sikkerhetsavstand: **Q200**
  - Koord. Emneoverflate: **Q203**
  - 2. Sikkerhetsavstand: Q204
  - Baneoverlappingsfaktor: **Q370**
  - Nedsenkstrategi: Q366 0 = loddrett nedsenking, 1 = nedsenking med heliksbevegelse
  - Mating ved slettfresing: Q385

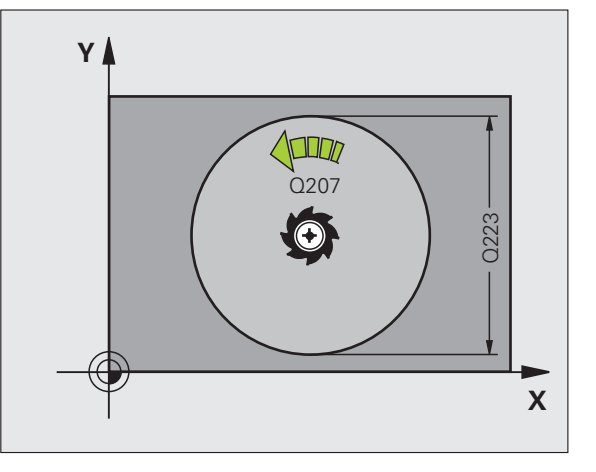

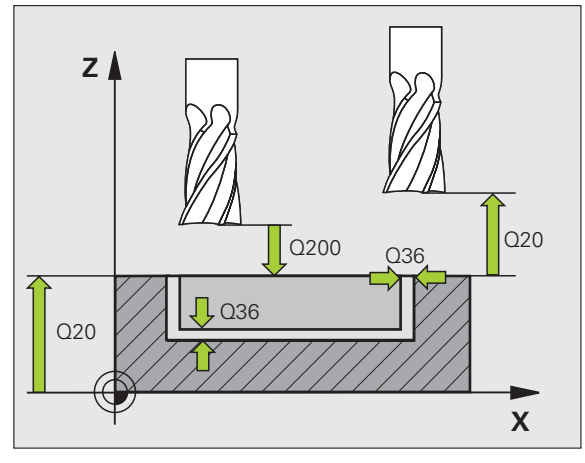

### **NOTFRESING (syklus 253)**

- CYCL DEF: Velg syklus 253 NOTFRESING
   Maskinoperasjon (0/1/2): Q215
  - ▶ 1. Sidelengde: **Q218**
  - ▶ 2. Sidelengde: **Q219**
  - Sluttoleranse for side: **Q368**
  - Roteringsvinkelen for hele noten: Q374
  - Plassering av not (0/1/2/3/4): Q367
  - Mating fresing: **Q207**
  - Fresetype: Q351 Medløp: +1, motløp: -1
  - Dybde: Avstanden mellom emneoverflaten og notbunnen: Q201
  - Matedybde: **Q202**
  - Sluttoleranse for dybde: **Q369**
  - Mating dybde: **Q206**
  - Mating for slettfresing: Q338
  - Sikkerhetsavstand: **Q200**
  - Koord. Emneoverflate: **Q203**
  - 2. Sikkerhetsavstand: **Q204**
  - Nedsenkstrategi: Q366 0 = loddrett nedsenking, 1 = pendelnedsenking
  - Mating ved slettfresing: Q385

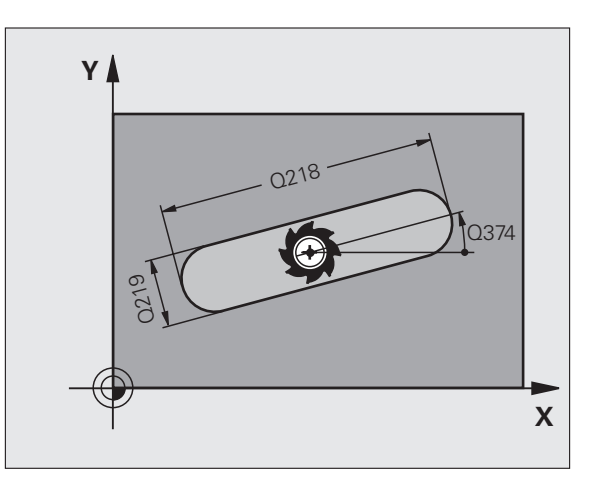

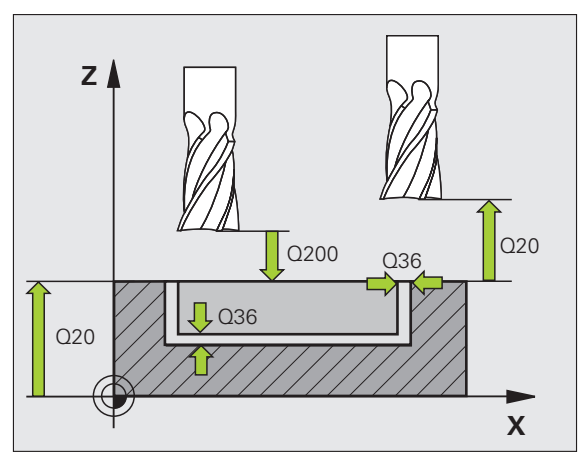

### **RUND NOT (syklus 254)**

- CYCL DEF: Velg syklus 254 RUND NOT
  - Maskinoperasjon (0/1/2): Q215
  - 2. Sidelengde: Q219
  - Sluttoleranse for side: Q368
  - Delsirkeldiameter: Q375
  - Plassering av not (0/1/2/3): Q367
  - Sentrum 1. akse: Q216
  - Sentrum 2. akse: **Q217**
  - Startvinkel: Q376
  - Notens åpningsvinkel: **Q248**
  - Vinkelskritt: Q378
  - Antall repetisjoner: **Q377**
  - Mating fresing: Q207
  - Fresetype: Q351 Medløp: +1, motløp: -1
  - Dybde: Avstanden mellom emneoverflaten og notbunnen: Q201
  - Matedybde: **Q202**
  - Sluttoleranse for dybde: Q369
  - Mating dybde: **Q206**
  - Mating for slettfresing: Q338
  - Sikkerhetsavstand: **Q200**
  - Koord. Emneoverflate: **Q203**
  - 2. Sikkerhetsavstand: Q204
  - Nedsenkstrategi: Q366 0 = loddrett nedsenking, 1 = nedsenking med heliksbevegelse
  - Mating ved slettfresing: Q385

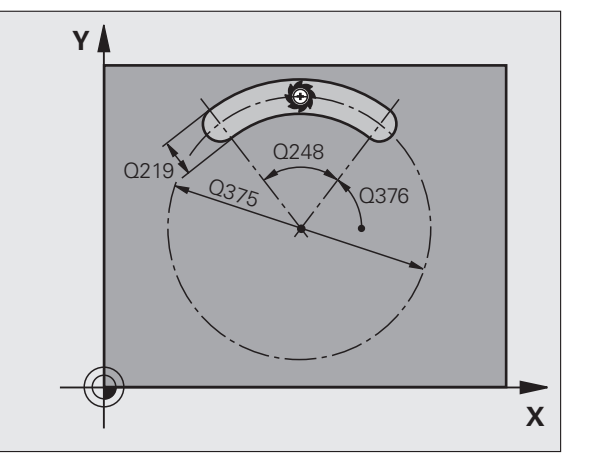

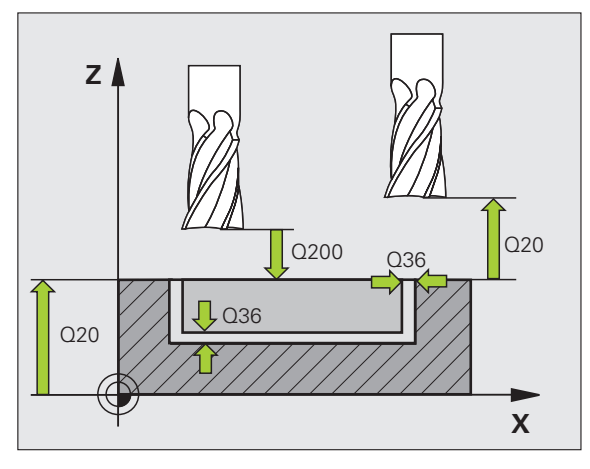

67

### **FIRKANTTAPP** (syklus 256)

- CYCL DEF: Velg syklus 256 FIRKANTTAPP
  - ▶ 1. Sidelengde: Q218
  - Råemnemål 1: Q424
  - 2. Sidelengde: **Q219**
  - Råemnemål 2: Q425
  - Hjørneradius: Q220
  - Sluttoleranse for side: **Q368**
  - ▶ Roteringsplass: **Q224**
  - Tapposisjon: **Q367**
  - Mating fresing: **Q207**
  - Fresetype: Q351 Medløp: +1, motløp: -1
  - Dybde: Avstanden mellom emneoverflaten og tappens underkant: Q201
  - Matedybde: **Q202**
  - Mating dybde: **Q206**
  - Sikkerhetsavstand: **Q200**
  - ▶ Koord. Emneoverflate: **Q203**
  - 2. Sikkerhetsavstand: **Q204**
  - Baneoverlappingsfaktor: **Q370**

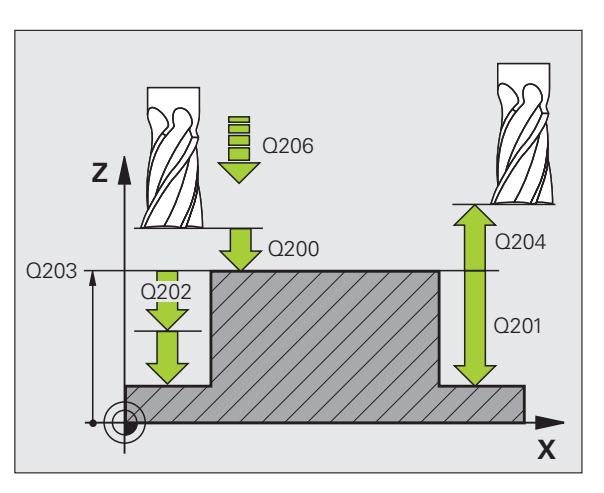

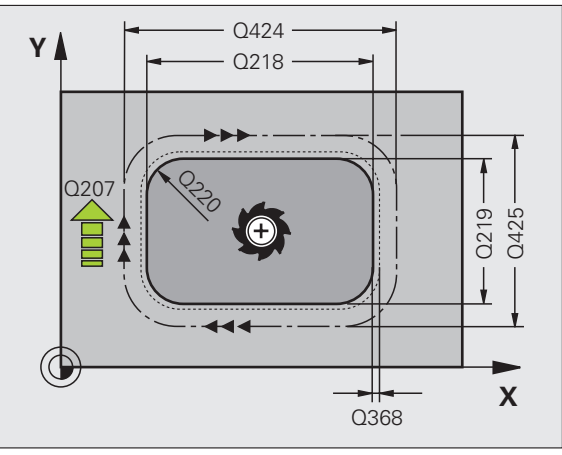

# Frese lommer, tapper og noter

### SIRKELTAPP (syklus 257)

- CYCL DEF: Velg syklus 257 SIRKELTAPP
  - Ferdigemnediameter: Q223
  - Råemnediameter: **Q222**
  - Sluttoleranse for side: Q368
  - ▶ Mating fresing: **Q207**
  - Fresetype: Q351 Medløp: +1, motløp: -1
  - Dybde: Avstanden mellom emneoverflaten og tappens underkant: Q201
  - Matedybde: **Q202**
  - Mating dybde: **Q206**
  - Sikkerhetsavstand: **Q200**
  - ▶ Koord. Emneoverflate: **Q203**
  - > 2. Sikkerhetsavstand: Q204
  - Baneoverlappingsfaktor: **Q370**

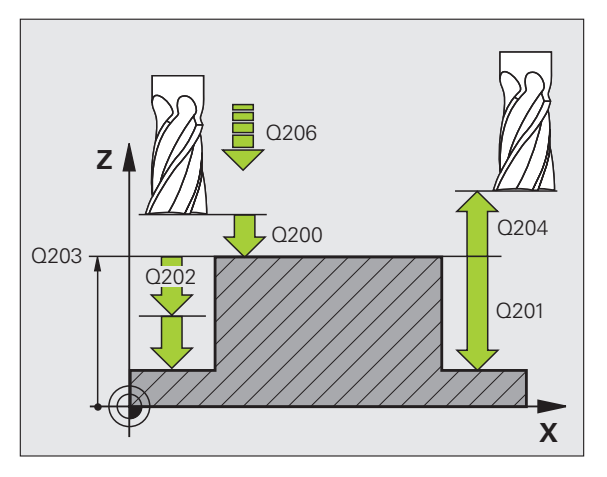

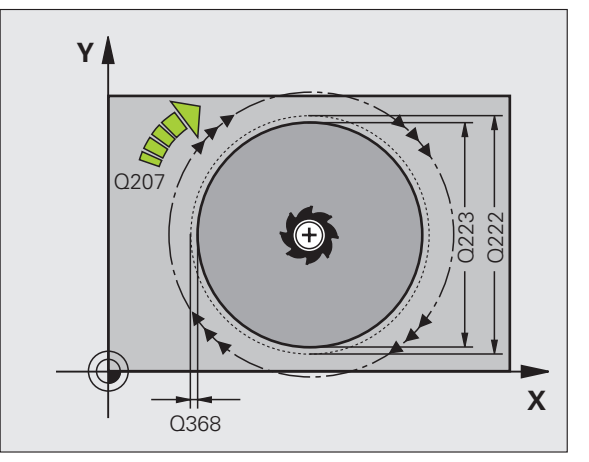

### Punktmal

### Oversikt

| Tilgje | ngelige sykluser    | Side |
|--------|---------------------|------|
| 220    | PUNKTMAL FOR SIRKEL | 70   |
| 221    | PUNKTMAL FOR LINJER | 71   |

### PUNKTMAL FOR SIRKEL (syklus 220)

- CYCL DEF: Velg syklus 220 PUNKTMAL FOR SIRKEL
  - Sentrum 1. akse: Q216
  - Sentrum 2. akse: **Q217**
  - Delsirkeldiameter: **Q244**
  - Startvinkel: **Q245**
  - Sluttvinkel: **Q246**
  - Vinkelskritt: Q247
  - Antall repetisjoner: **Q241**
  - Sikkerhetsavstand: **Q200**
  - Koord. Emneoverflate: **Q203**
  - 2. Sikkerhetsavstand: Q204
  - Flytt til sikker høyde: Q301
  - ▶ Kjøremåte: **Q365**

ᇞ

i

Følgende sykluser kan kombineres med syklus 200, 201, 202, 203, 204, 205, 206, 207, 208, 209, 240, 251, 252, 253, 254, 256, 257, 262, 263, 264, 265, 267.

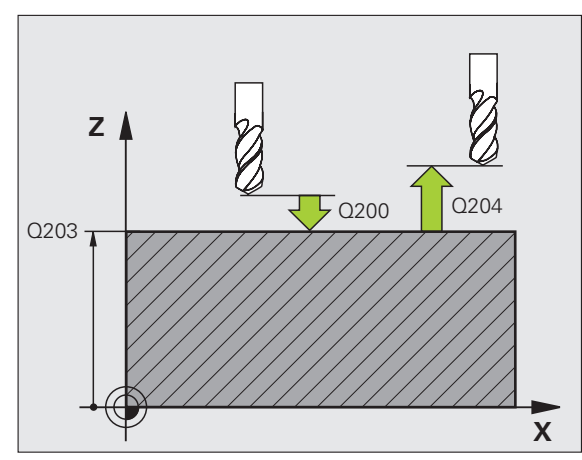

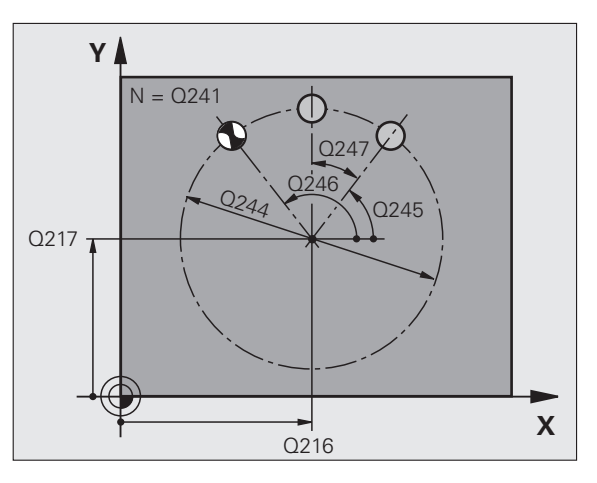

### PUNKTMAL FOR LINJER (syklus 221)

- CYCL DEF: Velg syklus 221 PUNKTMAL FOR LINJER
  - Startpunkt 1. akse: **Q225**
  - Startpunkt 2. akse: **Q226**
  - Avstand 1. akse: Q237
  - Avstand 2. akse: Q238
  - Antall kolonner: **Q242**
  - Antall linjer: **Q243**

ф

- Roteringsplass: Q224
- Sikkerhetsavstand: **Q200**
- Koord. Emneoverflate: **Q203**
- > 2. Sikkerhetsavstand: **Q204**
- Flytt til sikker høyde: **Q301** 
  - Syklus 221 PUNKTMAL FOR LINJER aktiveres når den er definert.
  - Syklus 221 aktiverer den sist definerte bearbeidingssyklusen automatisk
  - Følgende sykluser kan kombineres med syklus 221: 1, 2, 3, 4, 5, 17, 200, 201, 202, 203, 204, 205, 206, 207, 208, 209, 240, 251, 252, 253, 254, 256, 257, 262, 263, 264, 265, 267

Sikkerhetsavstand, koord. Emneoverflaten og 2. sikkerhetsavstand defineres alltid av syklus 221.

TNC forposisjonerer automatisk verktøyet på verktøyaksen og i arbeidsplanet.

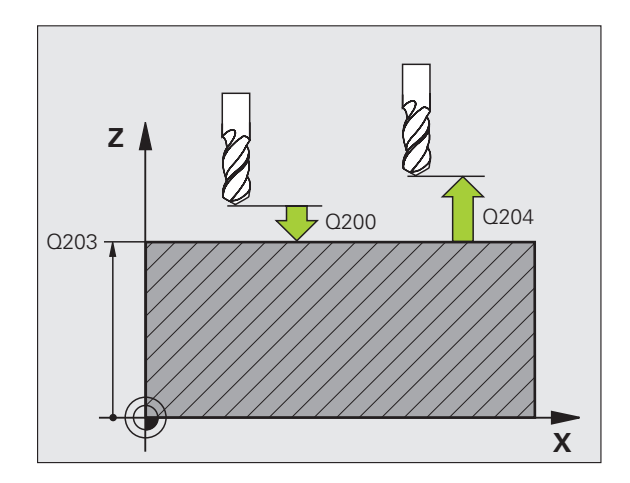

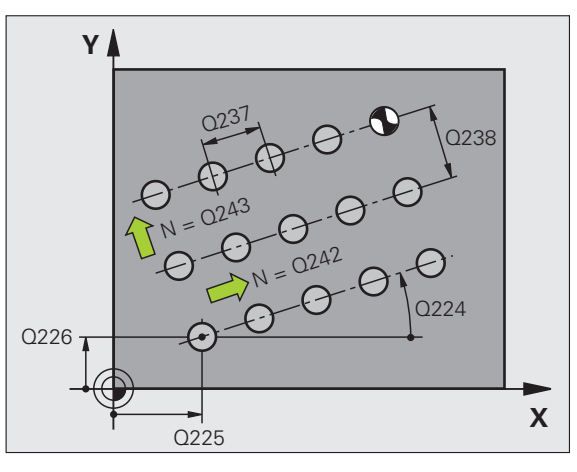

### SL-sykluser

### Oversikt

| Tilgjengelige sykluser |                       | Side |
|------------------------|-----------------------|------|
| 14                     | KONTUR                | 74   |
| 20                     | KONTURDATA            | 75   |
| 21                     | FORBORING             | 76   |
| 22                     | UTFRESING             | 76   |
| 23                     | SLETTFRESING DYBDE    | 77   |
| 24                     | SLETTFRESING SIDE     | 77   |
| 25                     | KONTURKJEDE           | 78   |
| 27                     | SYLINDERMANTEL        | 79   |
| 28                     | SYLINDERMANTEL NOT    | 80   |
| 29                     | SYLINDERMANTEL STEG   | 81   |
| 39                     | SYLINDERMANTEL KONTUR | 82   |

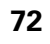
# Generelt

SL-sykluser kan med fordel benyttes når konturene er satt sammen av flere delkonturer (maks. 12 øyer eller lommer).

Delkonturene defineres i underprogrammer.

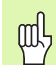

Vær oppmerksom på følgende for delkonturer:

- I en lomme søkes det rundt en innvendig kontur, og i en øy søkes det rundt en utvendig kontur.
- Fremkjørings- og returbevegelser og matinger i verktøyaksen kan ikke programmeres.
- Delkonturene som er oppført i syklusen 14 KONTUR, må vise lukkede konturer.
- Lagringsplassen i en SL-syklus er begrenset. I en SL-syklus kan det f.eks. programmeres ca. 2048 lineære blokker.

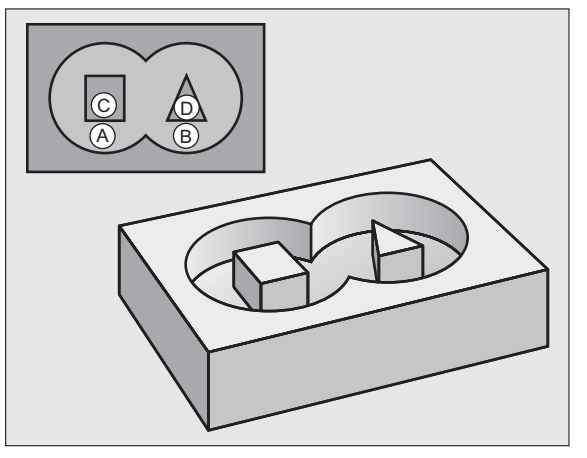

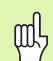

Konturen for syklusen 25 KONTURKJEDE kan ikke være lukket.

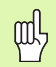

Utfør en grafisk simulering før programkjøringen. Den viser om konturene er riktig definert.

# KONTUR (syklus 14)

I syklusen **14 KONTUR** oppføres underprogrammene som skal overlagres til en lukket samlet kontur.

## CYCL DEF: Velg syklus 14 KONTUR

Label-numre for kontur: Oppfør LABEL-numrene til underprogrammene som skal overlagres til en lukket samlet kontur.

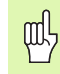

. . .

Syklus 14 KONTUR aktiveres når den er definert.

| 4 CYCL DEF 14.0 KONTUR            |
|-----------------------------------|
| 5 CYCL DEF 14.1 KONTURLABEL 1/2/3 |
| •••                               |
| 36 L Z+200 RO FMAX M2             |
| 37 LBL1                           |
| 38 L X+0 Y+10 RR                  |
| 39 L X+20 Y+10                    |
| 40 CC X+50 Y+50                   |
| ····                              |
| 45 LBLO                           |
| 46 LBL2                           |
|                                   |

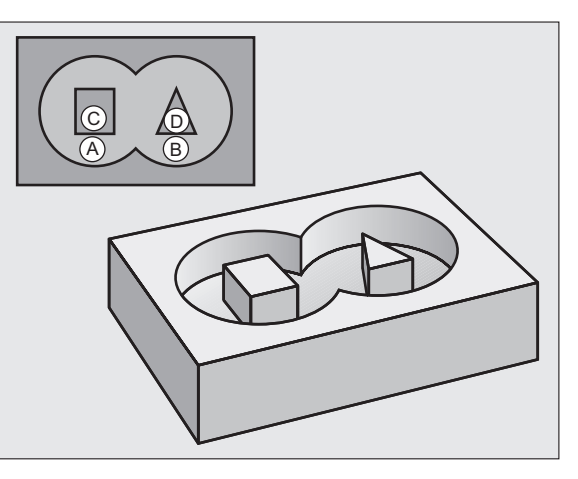

# **KONTURDATA (syklus 20)**

l syklusen **20 KONTURDATA** fastsettes bearbeidingsinformasjon for syklusene 21 til 24.

- CYCL DEF: Velg syklus 20 KONTURDATA
  - Fresedybde: Avstanden mellom emneoverflaten og lommebunnen: Q1
  - Baneoverlappingsfaktor: Q2
  - Sluttoleranse for side: Q3

ᇞ

- Sluttoleranse for dybde: Q4
- Koord. Emneoverflate: Koordinaten til emneoverflaten refererer til det aktuelle nullpunktet: Q5
- Sikkerhetsavstand: Avstanden mellom verktøyet og emneoverflaten: Q6
- Sikker høyde: Høyde der kollisjon med emnet kan forhindres: Q7
- Innvendig avrundingsradius: Avrundingsradius for banen til verktøymidtpunktet i de indre hjørnene: Q8
- ▶ Rotasjonsretning: **Q9**: med urviseren Q9 = -1, mot urviseren Q9 = +1

Syklus 20 KONTURDATA aktiveres når den er definert.

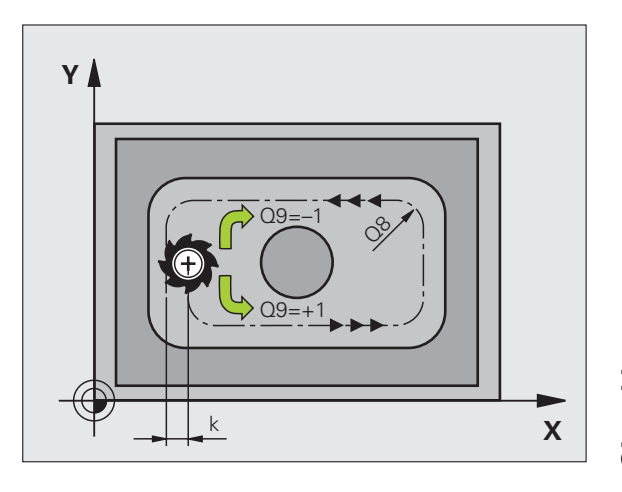

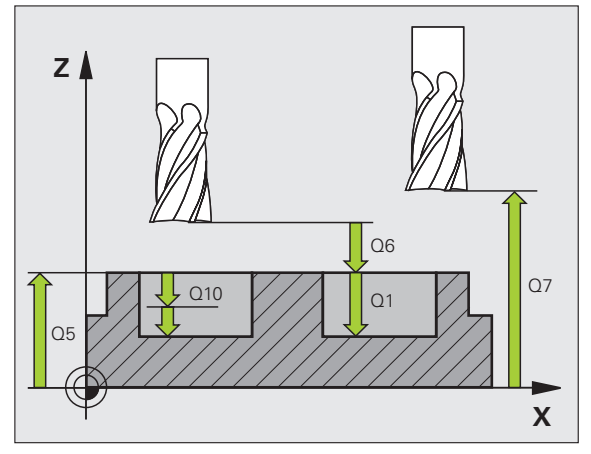

SL-sykluser

75

# FORBORING (syklus 21)

- CYCL DEF: Velg syklus 21 FORBORING
  - Matedybde: **Q10** inkremental
  - Mating for matedybde: **Q11**
  - Utfresingsverktøynummer: Q13

# UTFRESING (syklus 22)

Utfresingen utføres parallelt med konturene for hver matedybde.

- CYCL DEF: Velg syklus 22 UTFRESING
  - Matedybde: **Q10**
  - Mating for matedybde: **Q11**
  - Mating utfresing: Q12
  - Grovbearbeidingsverktøynummer: Q18
  - Pendelmating: Q19
  - Mating for retur: **Q208**
  - Matefaktor i %: Matereduksjon når verktøyet er i fullt inngrep: Q401
  - Etterbearbeidingsstrategi: Definere hvordan TNC skal kjøre verktøyet under etterbearbeiding: Q404

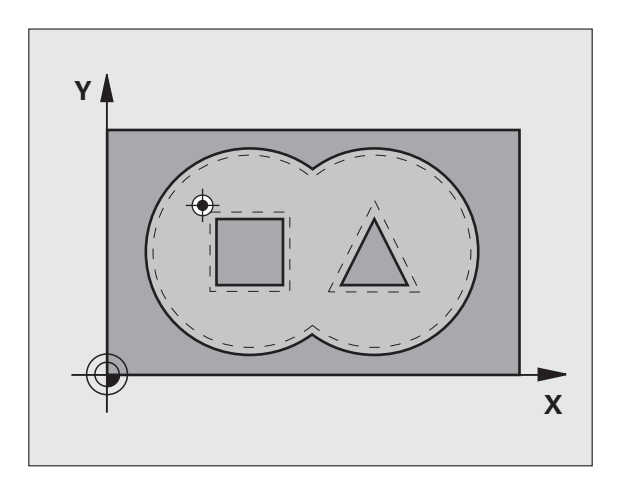

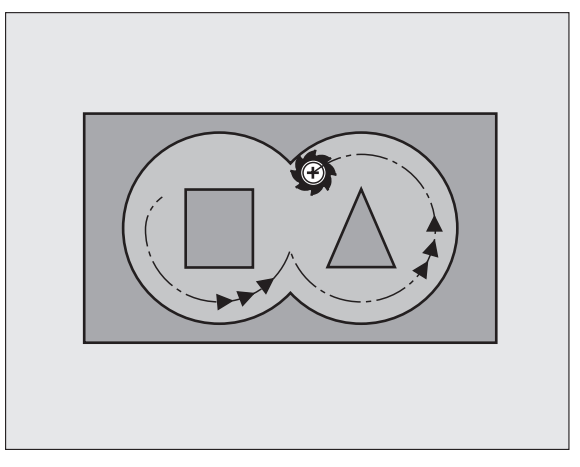

# **BUNNPLAN DYBDE (syklus 23)**

Nivået som skal bearbeides, slettfreses konturparallelt rundt sluttoleransen for dybde.

- CYCL DEF: Velg syklus 23 SLETTFRESING DYBDE
  - Mating for matedybde: Q11
  - Mating utfresing: Q12
  - Mating for retur: **Q208**

Kall opp syklus 22 UTFRESING før syklus 23.

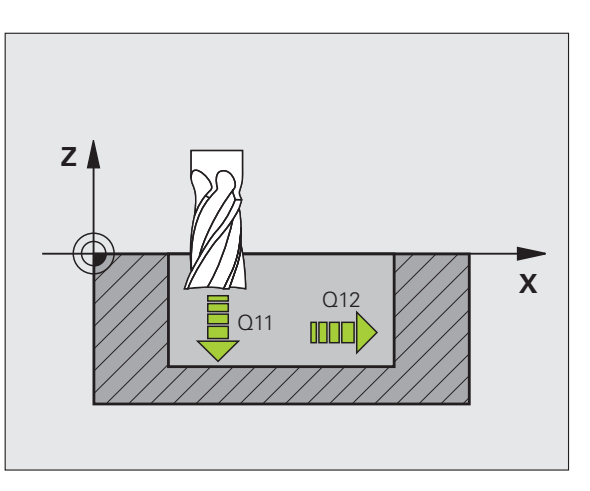

# SL-sykluser

# SIDETOLERANSE (syklus 24)

Slettfresing av de enkelte delkonturene.

- CYCL DEF: Velg syklus 24 SLETTFRESING SIDE
  - ▶ Rotasjonsretning: Q9 Med urviseren Q9 = -1, mot urviseren Q9 = +1
  - Matedybde: **Q10**
  - Mating for matedybde: **Q11**
  - Mating utfresing: Q12
  - Sluttoleranse for side: **Q14**: Sluttoleranse for flere slettfresinger

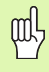

网

Kall opp syklus 22 UTFRESING før syklus 24.

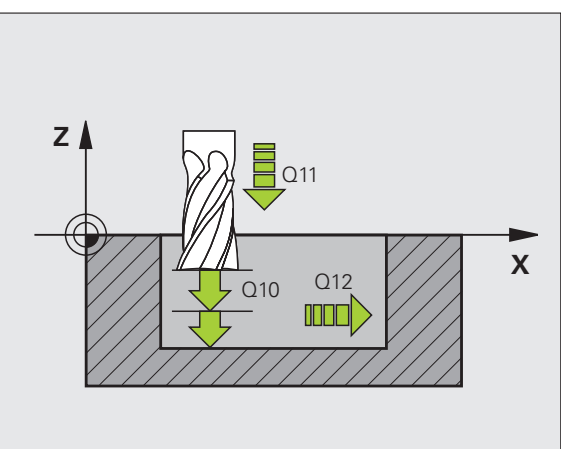

77

# KONTURKJEDE (syklus 25)

Med denne syklusen fastsettes dataene som er definert i et konturunderprogram, som skal brukes i bearbeidingen av en åpen kontur.

- CYCL DEF: Velg syklus 25 KONTURKJEDE
  - Fresedybde: **Q1**
  - Sluttoleranse for side: Q3 Sluttoleranse i arbeidsplanet
  - ▶ Koord. Emneoverflate: Q5 Koordinatene til emneoverflaten
  - Sikker høyde: Q7: Høyde der verktøy og emne ikke kan kollidere
  - Matedybde: **Q10**
  - Mating for matedybde: Q11
- Mating fresing: **Q12**
- Fresetype: Q15 Frese i medfres: Q15 = +1, frese i motfres: Q15 = -1, Pendelnd ved flere matinger: Q15 = 0
  - Syklus 14 KONTUR kan bare inneholde ett label-nummer.
  - Underprogrammet kan bare inneholde ca. 2048 linjestykker.
  - Kjededimensjoner må ikke programmeres direkte etter syklusoppkalling. Kollisjonsfare.
  - Kjør til en definert absolutt posisjon etter syklusoppkalling.

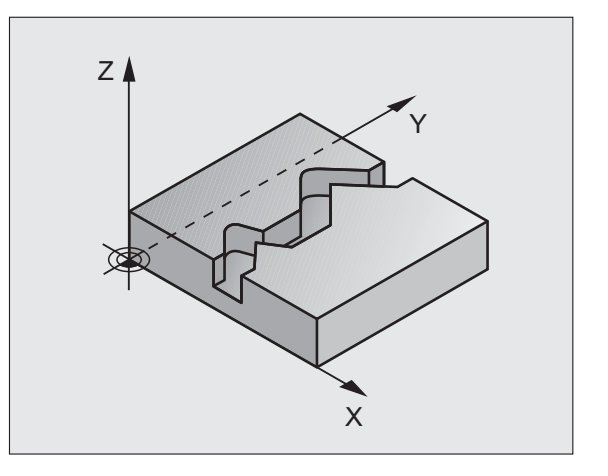

ф.

# SYLINDERMANTEL (syklus 27, programvareversjon 1)

| P |   |
|---|---|
|   | Γ |

Maskinen og TNC må klargjøres av produsenten for syklusen **27 SYLINDERMANTEL**.

Med syklusen **27 SYLINDERMANTEL** kan du overføre en definert kontur til en sylindermantel.

- Definer konturen i et underprogram, og fastsett den via syklusen 14 KONTUR
- CYCL DEF: Velg syklus 27 SYLINDERMANTEL
  - Fresedybde: **Q1**
  - Sluttoleranse for side: Q3
  - Sikkerhetsavstand: Q6 Avstanden mellom verktøyet og emneoverflaten
  - Matedybde: **Q10**
  - Mating for matedybde: **Q11**
  - Mating fresing: Q12
  - Sylinderradius: **Q16** Sylinderradius
  - Dimensjoneringstype: Q17. Grad = 0, mm/inch = 1
- ᇝ
- Emnet må oppspennes sentrisk.
- Verktøyaksen må stå loddrett mot rundbordaksen.
- Syklus 14 KONTUR kan bare inneholde ett label-nummer.
- Underprogrammet kan bare inneholde ca. 1024 linjestykker.

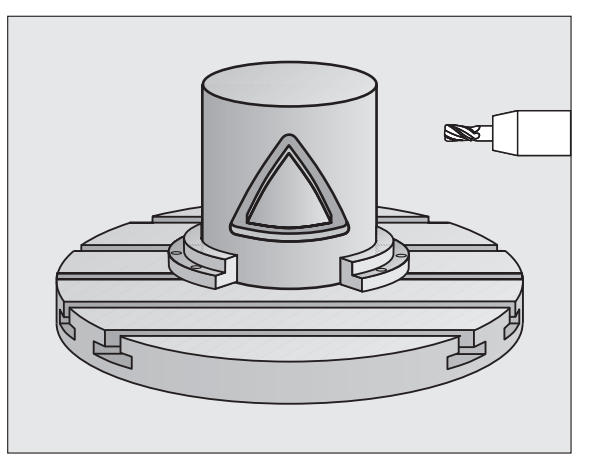

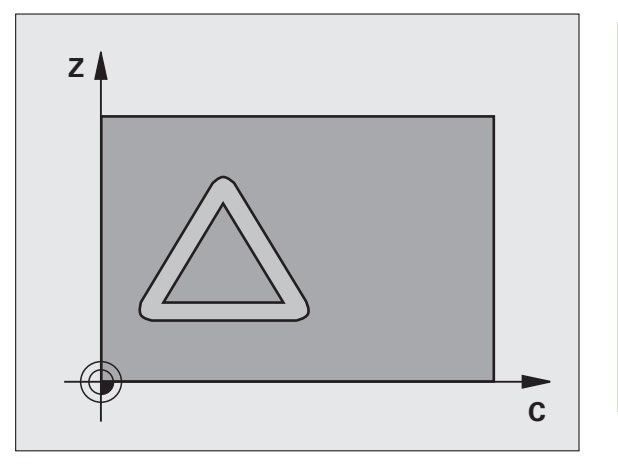

# SYLINDERMANTEL (syklus 28, programvareversjon 1)

| ŢŢ |   |
|----|---|
|    | Г |

Maskinen og TNC må klargjøres av produsenten for syklusen **28 SYLINDERMANTEL**.

Med syklusen **28 SYLINDERMANTEL** kan du overføre en definert not til en sylindermantel uten at sideveggene deformeres.

- Definer konturen i et underprogram, og fastsett den via syklusen 14 KONTUR
- CYCL DEF: Velg syklus 28 SYLINDERMANTEL
  - Fresedybde: **Q1**
  - Sluttoleranse for side: Q3
  - Sikkerhetsavstand: Q6 Avstanden mellom verktøyet og emneoverflaten
  - Matedybde: **Q10**
  - Mating for matedybde: **Q11**
  - ▶ Mating fresing: **Q12**
  - Sylinderradius: **Q16** Sylinderradius
  - Dimensjoneringstype: **Q17**. Grad = 0, mm/inch = 1
  - Notbredde: Q20
  - ► Toleranse: **Q21**

ф,

- Emnet må oppspennes sentrisk.
  - Verktøyaksen må stå loddrett mot rundbordaksen.
  - Syklus 14 KONTUR kan bare inneholde ett label-nummer.
  - Underprogrammet kan bare inneholde ca. 2048 linjestykker.

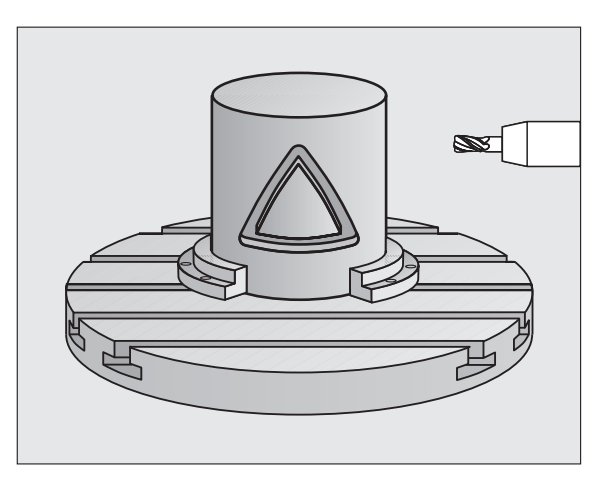

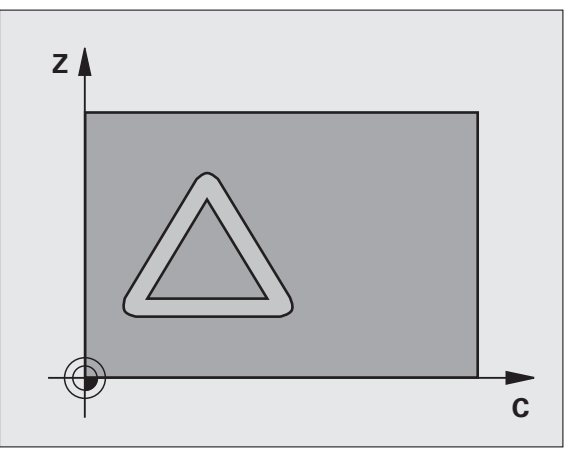

# SYLINDERMANTEL (syklus 29, programvarealternativ 1)

|   | Ŷ |   |
|---|---|---|
| Т |   | Г |

Maskinen og TNC må klargjøres av produsenten for syklusen **29 SYLINDERMANTEL**.

Med syklusen **29 SYLINDERMANTEL** kan du overføre definert steg til en sylindermantel uten at sideveggene deformeres.

- Definer konturen i et underprogram, og fastsett den via syklusen 14 KONTUR
- CYCL DEF: Velg syklus 29 SYLINDERMANTEL STEG
  - Fresedybde: **Q1**
  - Sluttoleranse for side: Q3
  - Sikkerhetsavstand: Q6 Avstanden mellom verktøyet og emneoverflaten
  - Matedybde: **Q10**
  - Mating for matedybde: **Q11**
  - Mating utfresing: Q12
  - Sylinderradius: **Q16** Sylinderradius
  - Dimensioneringstype: Q17. Grad = 0, mm/inch = 1
  - Stegbredde: **Q20**
- 呣

Emnet må oppspennes sentrisk.

- Verktøyaksen må stå loddrett mot rundbordaksen.
- Syklus 14 KONTUR kan bare inneholde ett label-nummer.
- Underprogrammet kan bare inneholde ca. 2048 linjestykker.

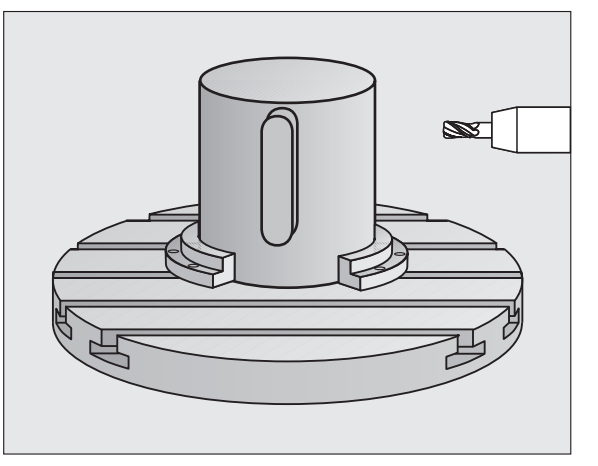

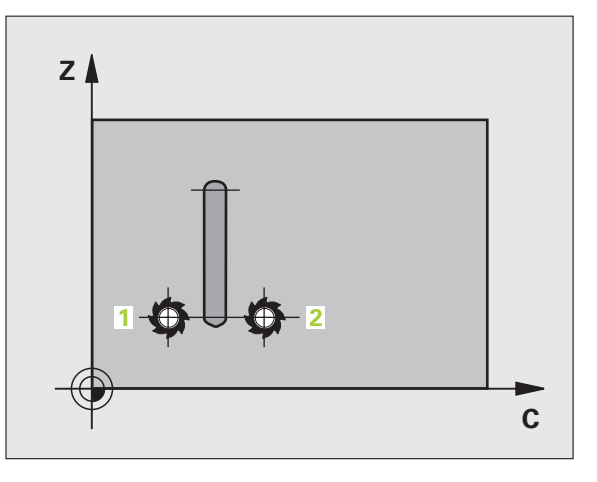

## SYLINDERMANTEL (syklus 39, programvareversjon 1)

| P |   |
|---|---|
| r | ᅮ |
|   |   |

ф.

Maskinen og TNC må klargjøres av produsenten for syklusen **39 SYLINDERMANTEL KONTUR**.

Med syklusen **39 SYLINDERMANTEL KONTUR** kan du overføre en åpen kontur som er definert tidligere, til en sylindermantel.

- Definer konturen i et underprogram, og fastsett den via syklusen 14 KONTUR
- CYCL DEF: Velg syklus 39 SYLINDERMANTEL KONTUR
  - Fresedybde: **Q1**
  - Sluttoleranse for side: Q3
  - Sikkerhetsavstand: Q6 Avstanden mellom verktøyet og emneoverflaten
  - Matedybde: **Q10**
  - Mating for matedybde: **Q11**
  - Mating fresing: Q12
  - Sylinderradius: **Q16** Sylinderradius
  - Dimensioneringstype: Q17. Grad = 0, mm/inch = 1
    - Emnet må oppspennes sentrisk.
    - Verktøyaksen må stå loddrett mot rundbordaksen.
    - Syklus 14 KONTUR kan bare inneholde ett label-nummer.
    - Underprogrammet kan bare inneholde ca. 2048 linjestykker.

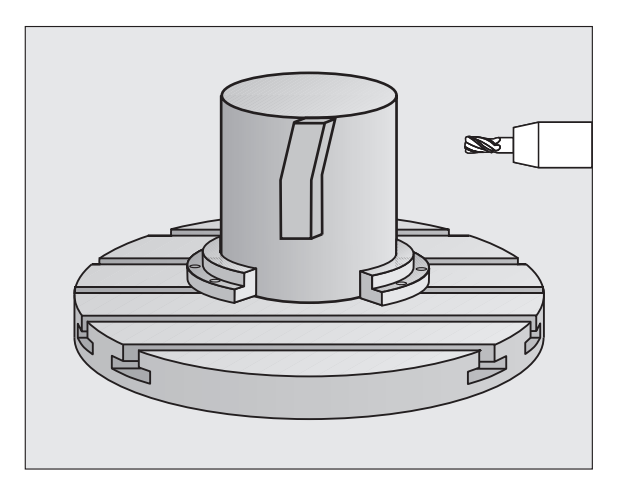

# Sykluser for planfresing

# Oversikt

| Tilgje | ngelige sykluser | Side |
|--------|------------------|------|
| 30     | KJØRE 3D-DATA    | 83   |
| 230    | PLANFRES         | 84   |
| 231    | SKRÅFLATE        | 85   |
| 232    | PLANFRES         | 86   |

## KJØRE 3D-DATA (syklus 14)

Syklusen krever en fres med en endetann som har over middels skjæreeffekt (DIN 844).

## CYCL DEF: Velg syklus 30 KJØRE 3D-DATA

- PGM-navn digitaldata
- Min.punktområde
- Maks.punktområde
- Sikkerhetsavstand: 1
- Matedybde: 2
- Mating for matedybde: 3
- Mating: 4
- Tilleggsfunksjon M

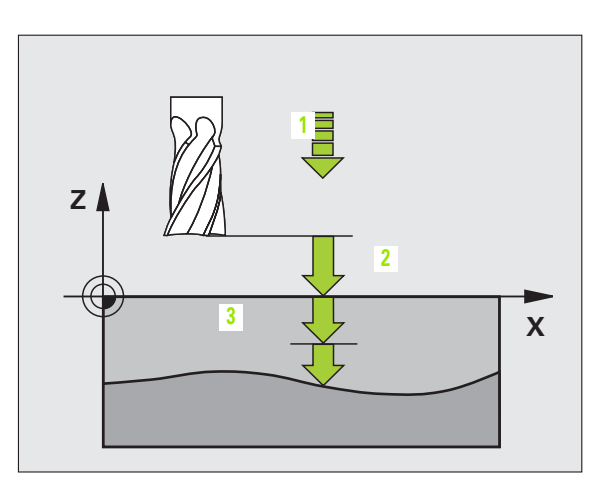

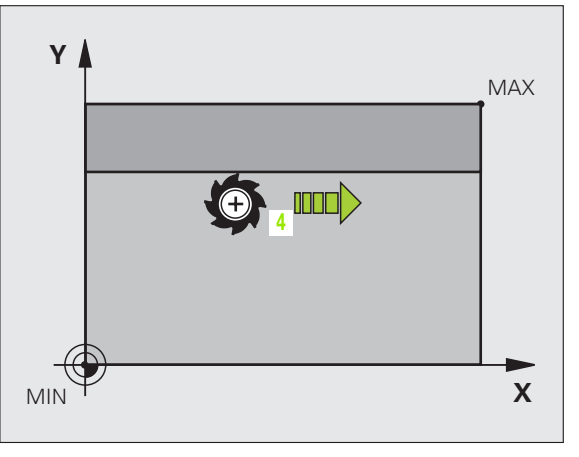

# PLANFRES (syklus 230)

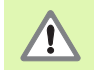

TNC fører verktøyet fra den gjeldende posisjonen på arbeidsplanet til startpunktet på verktøyaksen. Forposisjoner verktøyet slik at det ikke kan kollidere med emnet eller oppspenningsutstyret.

- CYCL DEF: Velg syklus 230 PLANFRES
  - Startpunkt 1. akse: **Q225**
  - Startpunkt 2. akse: **Q226**
  - Startpunkt 3. akse: **Q227**
  - ▶ 1. Sidelengde: Q218
  - 2. Sidelengde: Q219
  - Antall snitt: **Q240**
  - Mating for matedybde: **Q206**
  - Mating fresing: **Q207**
  - Stepover mating: **Q209**
  - Sikkerhetsavstand: **Q200**

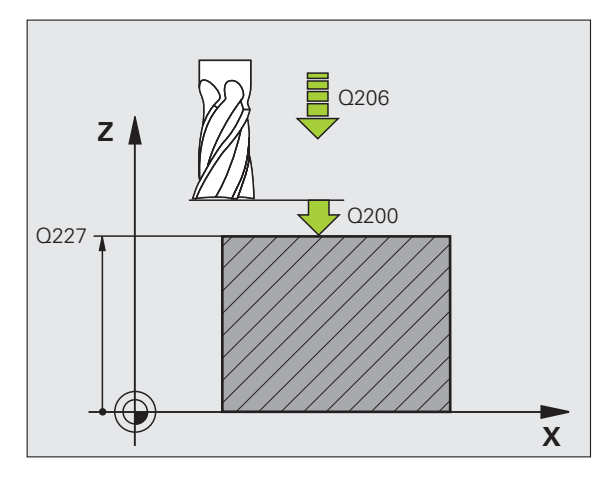

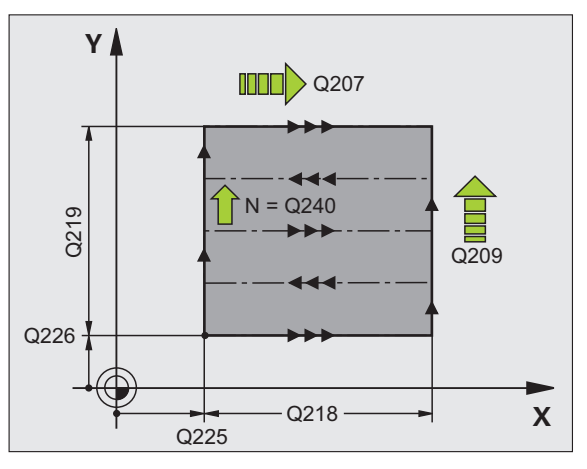

# SKRÅFLATE (syklus 231)

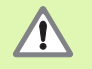

TNC fører verktøyet fra den gjeldende posisjonen på arbeidsplanet til startpunktet (punkt 1) på verktøyaksen. Forposisjoner verktøyet slik at det ikke kan kollidere med emnet eller oppspenningsutstyret.

- CYCL DEF: Velg syklus 231 SKRÅFLATE
  - Startpunkt 1. akse: **Q225**
  - Startpunkt 2. akse: **Q226**
  - Startpunkt 3. akse: **Q227**
  - > 2. Punkt 1. akse: **Q228**
  - > 2. Punkt 2. akse: **Q229**
  - > 2. Punkt 3. akse: **Q230**
  - 3. Punkt 1. akse: Q232
  - 3. Punkt 2. akse: Q232
  - 3. Punkt 3. akse: Q233
  - 4. Punkt 1. akse: Q234
  - 4. Punkt 2. akse: Q235
  - 4. Punkt 3. akse: Q236
  - Antall snitt: **Q240**
  - Mating fresing: Q207

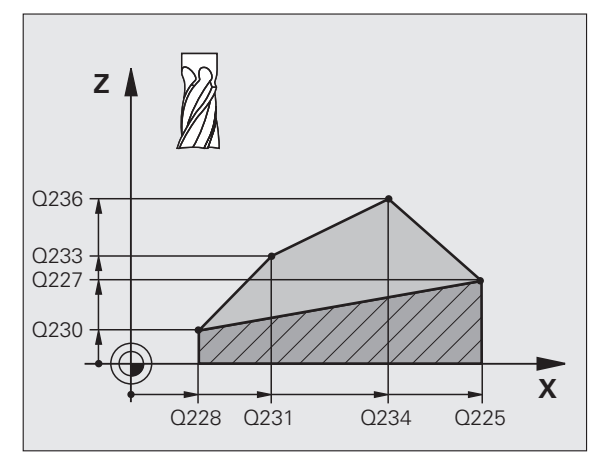

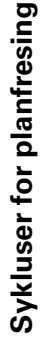

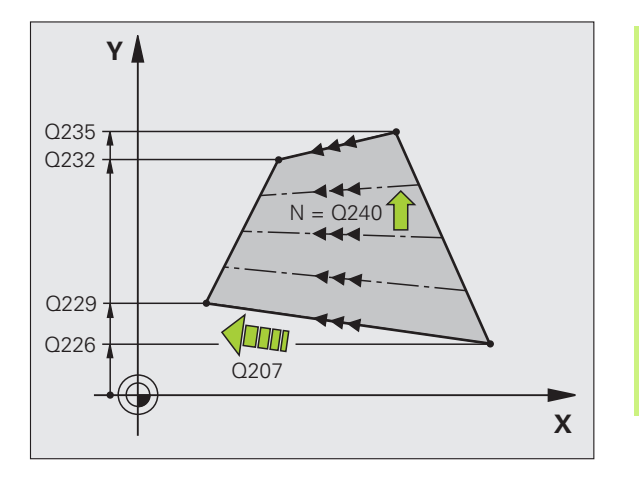

85

# PLANFRES (syklus 232)

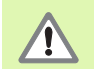

2. Angi sikkerhetsavstand Q204 for å forhindre kollisjoner med emnet eller oppspenningsutstyret.

- CYCL DEF: Velg syklus 232 PLANFRES
  - Bearbeidingsstrategi : Q389
  - Startpunkt 1. akse: Q225
  - Startpunkt 2. akse: **Q226**
  - Startpunkt 3. akse: **Q227**
  - Sluttpunkt 3. akse: **Q386**
  - ▶ 1. Sidelengde: Q218
  - ▶ 2. Sidelengde: **Q219**
- Maks. matedybde: **Q202**
- Sluttoleranse for dybde: Q369
- Maks. baneoverlappingsfaktor: Q370
- Mating fresing: **Q207**
- Mating ved slettfresing: Q385
- Mating forposisjonering: Q253
- Sikkerhetsavstand: **Q200**
- Sikkerhetsavstand side: **Q357**
- 2. sikkerhetsavstand: Q204

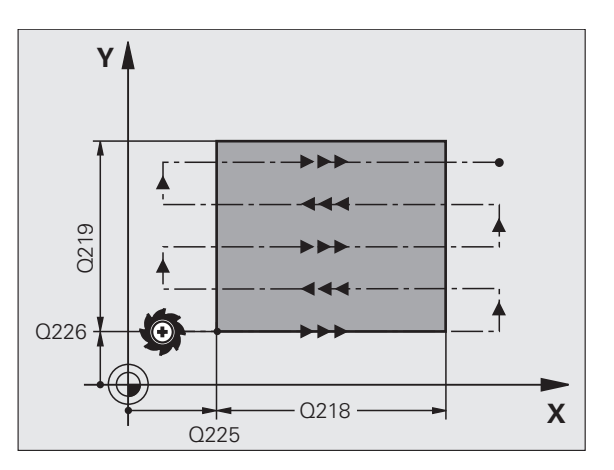

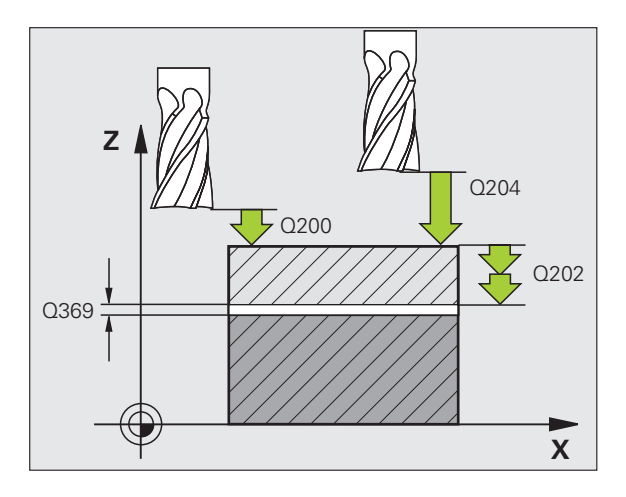

# Sykluser for koordinatomregning

# Oversikt

Konturer kan forskyves, speiles, roteres (på planet), dreies (fra planet), forminskes og forstørres med sykluser for koordinatomregning.

| Tilgje | ngelige sykluser                    | Side |
|--------|-------------------------------------|------|
| 7      | NULLPUNKT                           | 88   |
| 247    | FASTSETT NULLPUNKT                  | 89   |
| 8      | SPEILING                            | 90   |
| 10     | ROTERING                            | 91   |
| 11     | SKALERING                           | 92   |
| 26     | SKALERING AKSESP.                   | 93   |
| 19     | ARBEIDSPLAN (programvarealternativ) | 94   |

Syklusene for koordinatomregning er gyldig helt til de tilbakestilles eller defineres på nytt. Den opprinnelige konturen bør fastsettes i et underprogram. Inndataverdier kan angis både absolutt og inkrementalt.

# NULLPUNKTFORSKYVNING (syklus 7)

- CYCL DEF: Velg syklusen 7 NULLPUNKTFORSKYVNING
  - Angi koordinatene til det nye nullpunktet eller nullpunktnummeret fra nullpunkttabellen

Tilbakestille nullpunktforskyvning: Ny syklusdefinisjon med inndataverdi

|       | ng   |  |
|-------|------|--|
|       | egni |  |
| r     | mr   |  |
| er fo | natc |  |
| klus  | ordi |  |
| Sγ    | š    |  |

| 0. |      |     |     |           |  |  |
|----|------|-----|-----|-----------|--|--|
| 13 | CYCL | DEF | 7.0 | NULLPUNKT |  |  |
| 14 | CYCL | DEF | 7.1 | X+60      |  |  |
| 16 | CYCL | DEF | 7.3 | Z - 5     |  |  |
| 15 | CYCL | DEF | 7.2 | Y+40      |  |  |
|    |      |     |     |           |  |  |

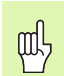

Utfør nullpunktforskyvning før andre koordinatomregninger.

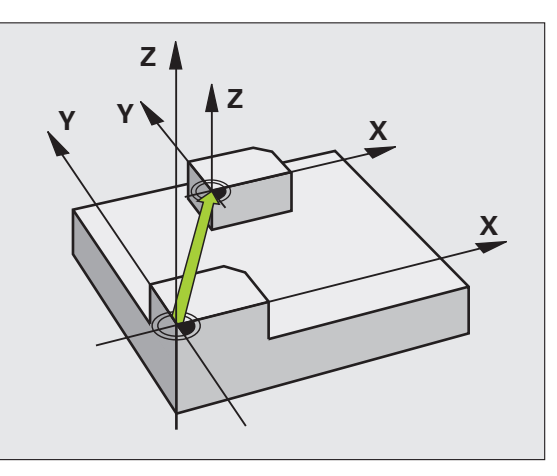

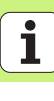

# FASTSETT NULLPUNKT (syklus 247)

- CYCL DEF: Velg syklus 247 FASTSETT NULLPUNKT
  - Nummer for nullpunkt: Q339 Angi nummeret på det nye nullpunktet iht. innføringen i forhåndsinnstillingstabellen

## 13 CYCL DEF 247 FASTSETT NULLPUNKT

Q339=4 ;NULLPUNKTNUMMER

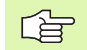

Når et nullpunkt fra forhåndsinnstillingstabellen aktiveres, tilbakestiller TNC alle aktive koordinatomregninger som er aktivert i følgende sykluser:

- Syklus 7, Nullpunktforskyvning
- Syklus 8, Reflekter
- Syklus 10, Rotering
- Syklus 11, Skalering
- Syklus 26, Aksespesifikk skalering

Koordinatomregning fra syklus 19 Drei arbeidsplan vil fremdeles være aktivert.

Hvis du aktiverer forhåndsinnstillingsnummer 0 (linje 0), aktiverer du nullpunktet som sist ble manuelt aktivert i et program.

Syklus 247 fungerer ikke med driftsmodusen PGM-test.

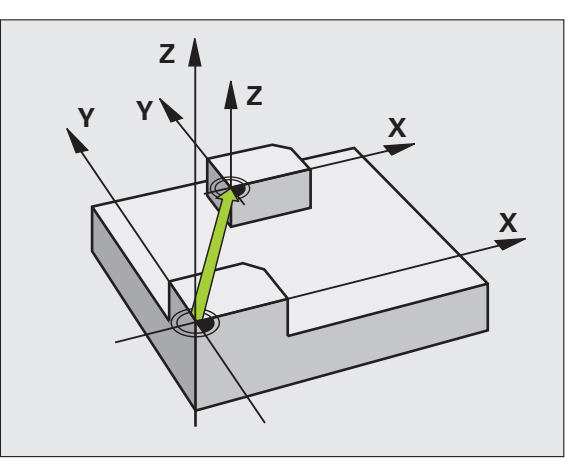

# **REFLEKTER** (syklus 8)

CYCL DEF: Velg syklus 8 SPEILING

Angi speilet akse: X eller Y hhv. X og Y

Tilbakestille SPEILING: Ny syklusdefinisjon med angivelse NO ENT.

# 15 CALL LBL1

| 16 | CYCL | DEF | 7.0 | NULLPUNKT |
|----|------|-----|-----|-----------|
|    |      |     |     |           |

17 CYCL DEF 7.1 X+60

18 CYCL DEF 7.2 Y+40

19 CYCL DEF 8.0 SPEILING

20 CYCL DEF 8,1 Y

21 CALL LBL1

呣

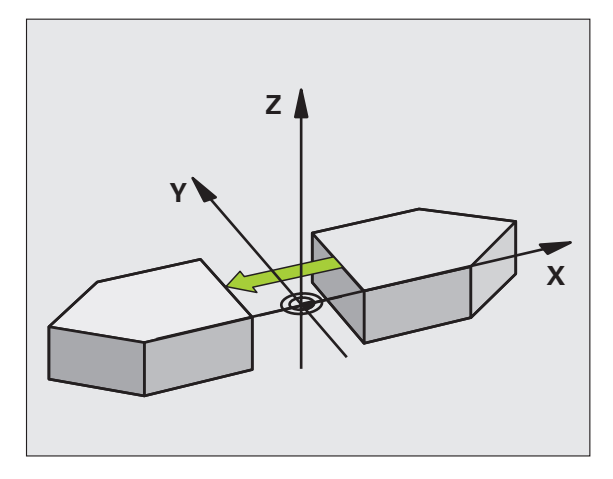

- Verktøyaksen kan ikke speiles.
- Syklusen speiler alltid originalkonturen (arkivert i

underprogrammet LBL 1)

Sykluser for koordinatomregning

# **ROTERING (syklus 10)**

## CYCL DEF: Velg syklus 10 ROTERING

 Angi roteringsvinkel: Inndataområde: -360° til +360°
Referanseakse for roteringsvinkelen

| Arbeidsplan | Referanseakse og 0°-retning |
|-------------|-----------------------------|
| X/Y         | X                           |
| Y/Z         | Y                           |
| Z/X         | Z–                          |

Tilbakestille ROTERING: Ny syklusdefinisjon med roteringsvinkel 0.

| 12 CALL LBL1              |
|---------------------------|
| 13 CYCL DEF 7.0 NULLPUNKT |
| 14 CYCL DEF 7.1 X+60      |
| 15 CYCL DEF 7.2 Y+40      |
| 16 CYCL DEF 10.0 ROTERING |
| 17 CYCL DEF 10.1 ROT+35   |
| 18 CALL LBL1              |

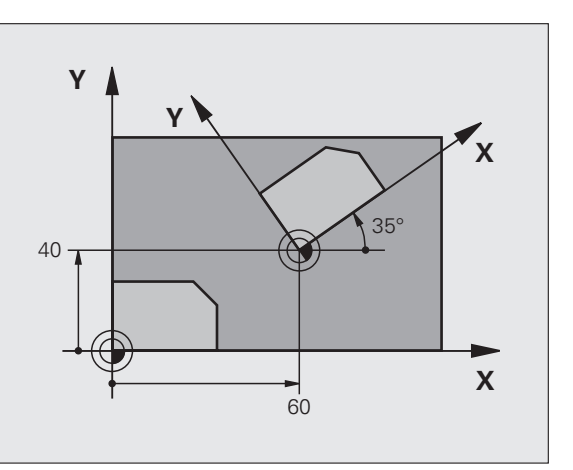

# SKALERING (syklus 11)

- CYCL DEF: Velg syklus 11 SKALERING
  - Angi skalering SCL (eng.: scale = målestav) Inndataområde: 0,000001 til 99,999999 Forminskning ... SCL<1 Forstørring ... SCL>1

Tilbakestille SKALERING: Ny syklusdefinisjon med SCL1.

## 11 CALL LBL1

|  | 12 | CYCL | DEF | 7.0 | NULLPUNKT |
|--|----|------|-----|-----|-----------|
|--|----|------|-----|-----|-----------|

- 13 CYCL DEF 7.1 X+60
- 14 CYCL DEF 7.2 Y+40
- 15 CYCL DEF 11.0 SKALERING
- 16 CYCL DEF 11.1 SCL 0.75

### 17 CALL LBL1

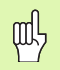

SKALERING er aktiv i arbeidsplanet eller i de tre hovedaksene (avhengig av maskinparameteren 7410).

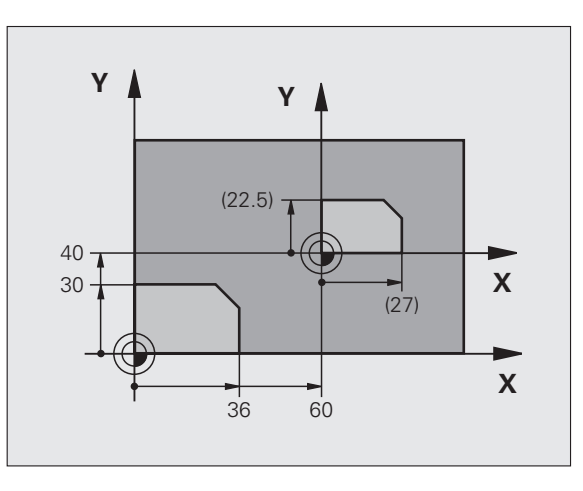

# Sykluser for koordinatomregning

# SKALERING AKSESPESIFIKK (syklus 26)

- CYCL DEF: Velg syklus 26 SKALERING AKSESP.
  - Akse og faktor: Koordinatakser og faktorer for aksespesifikk utvidelse eller forminskning
  - Sentrumskoordinater: Sentrum for utvidelse eller forminskning

Tilbakestille SKALERING AKSESP.: Ny syklusdefinisjon med faktor 1 for de endrede aksene.

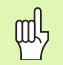

Koordinatakser med posisjoner for sirkelbaner kan ikke forlenges eller forkortes ved hjelp av ulike faktorer.

## 25 CALL LBL1

- 26 CYCL DEF 26.0 SKALERING AKSESP.
- 27 CYCL DEF 26.1 X 1.4 Y 0.6 CCX+15 CCY+20
- 28 CALL LBL1

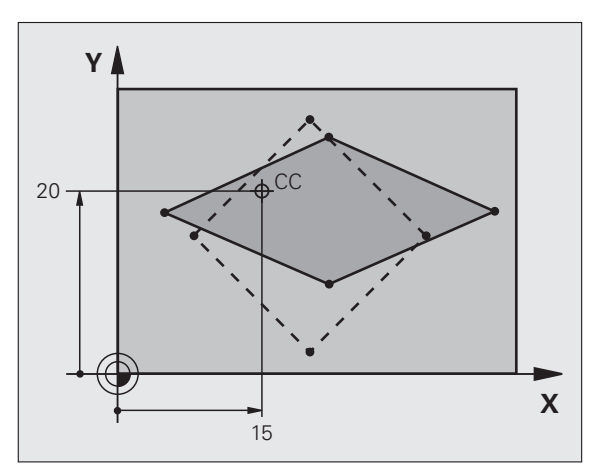

# ARBEIDSPLAN (syklus 19, programvarealternativ)

P

Maskinen og TNC må klargjøres av produsenten for dreiing av ARBEIDSPLANET.

- Syklus **19 ARBEIDSPLAN** støtter arbeidet med dreiehoder og/eller dreiebord.
- Kalle opp verktøyet
- Kjør fri verktøyet i verktøyaksen (forhindrer kollisjon)
- Posisjoner eventuelt roteringsakser med L-blokk på ønsket vinkel
- CYCL DEF: Velg syklus 19 ARBEIDSPLAN
  - Angi svingvinkelen til den tilsvarende aksen eller romvinkelen
  - > Angi mating av roteringsaksene ved automatisk posisjonering
  - Angi eventuelt sikkerhetsavstand
- Aktivere korrigering: Kjør alle aksene

▶ Gjennomfør programmeringen som om planet ikke var dreid Dreie tilbakestilling av syklusen drei ARBEIDSPLAN: Ny syklusdefinisjon med svingvinkel 0.

| 4 | TOOL | CALL | 1 | Ζ | S2500 |  |
|---|------|------|---|---|-------|--|
|   |      |      |   |   |       |  |

5 L Z+250 RO FMAX

6 L B+10 C+90 R0 FMAX

7 CYCL DEF 19,0 ARBEIDSPLAN

8 CYCL DEF 19.1 B+10 C+90 F1000 AVST 50

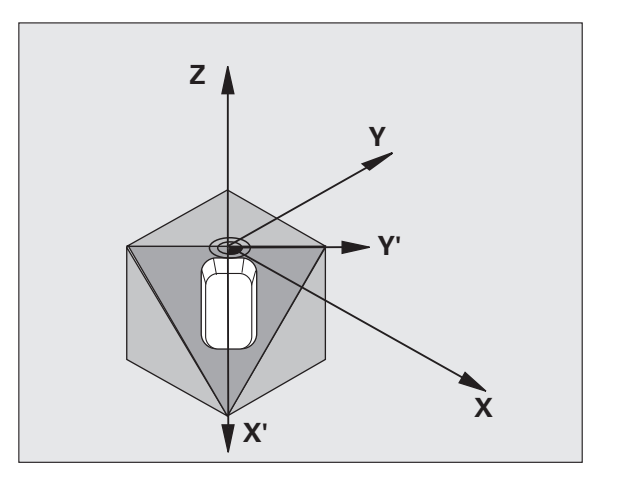

Sykluser for koordinatomregning

# Spesialsykluser

# Oversikt

| Tilgjengelige sykluser |             | Side |
|------------------------|-------------|------|
| 9                      | FORSINKELSE | 96   |
| 12                     | PGM CALL    | 96   |
| 13                     | ORIENTERING | 97   |
| 32                     | TOLERANSE   | 98   |

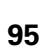

# **FORSINKELSE (syklus 9)**

Programforløpet stoppes under FORSINKELSEN.

CYCL DEF: Velg syklus 9 FORSINKELSE
Angi forsinkelsestiden i sekunder.

48 CYCL DEF 9,0 FORSINKELSE

49 CYCL DEF 9,1 FORSINK. 0,5

呣

## PGM CALL (syklus 12)

CYCL DEF: Velg syklus 12 PGM CALL
Angi navnet på programmet som skal startes

Syklusen 12 PGM CALL må startes.

7 CYCL DEF 12,0 PGM CALL

8 CYCL DEF 12,1 L0T31

9 L X+37.5 Y-12 RO FMAX M99

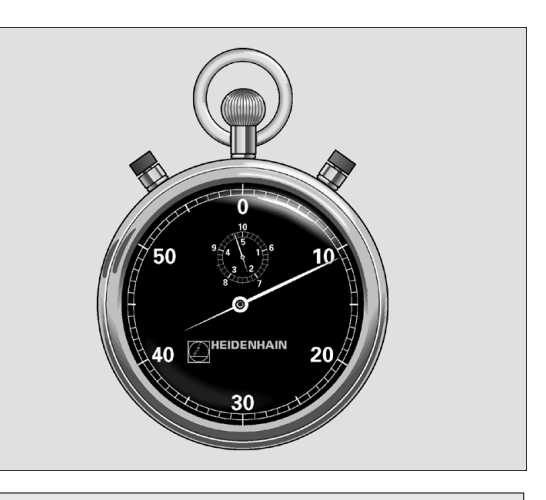

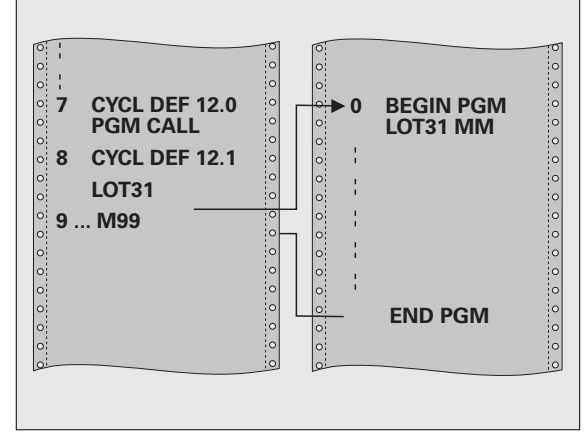

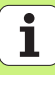

# SPINDELORIENTERING (syklus 13)

|   | ĥ |   |
|---|---|---|
| ٦ |   | 7 |

Maskinen og TNC må klargjøres av produsenten for syklusen SPINDELORIENTERING.

- CYCL DEF: Velg syklusen 13 ORIENTERING
  - Angi orienteringsvinkel med referanse til vinkelreferanseaksen i arbeidsplanet: Inndataområde: 0 til 360°

Nøyaktighet inndata: 0,1°

▶ Kall opp syklus med M19 eller M20

12 CYCL DEF 13,0 ORIENTERING

13 CYCL DEF 13,1 VINKEL 90

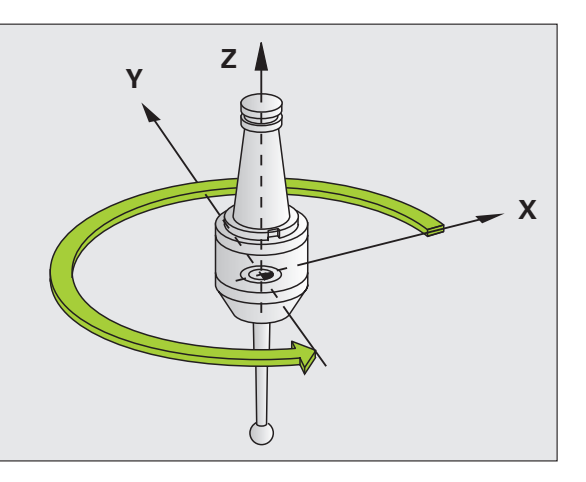

Spesialsykluser

# **TOLERANSE** (syklus 32)

F

Maskinprodusenten må ha klargjort maskinen og TNC for hurtig konturfresing.

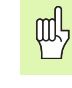

Spesialsykluser

Syklusen 32 TOLERANSE aktiverer innstillingene når de er definert.

TNC jevner automatisk ut konturen mellom (ukorrigerte eller korrigerte) konturelementer. Derfor føres verktøyet hele tiden mot emneoverflaten. TNC reduserer om nødvendig den programmerte matingen automatisk, slik at TNC alltid kan styre programmet så **raskt** og smidig som mulig.

Utjevningen fører til konturavvik. Konturavvikets størrelse (TOLERANSEVERDIEN) er definert i en maskinparameter av maskinprodusenten. Med syklus 32 kan du endre den forhåndsinnstilte toleranseverdien (se bildet øverst til høyre).

- CYCL DEF: Velg syklus 32 TOLERANSE
  - Toleranse T: Tillatt konturavvik i mm
  - Slettfresing/skrubbing: (programvarealternativ) Velg filterinnstilling
    - 0: Fresing med høyere konturpresisjon
    - 1: Fresing med høyere mating
  - Toleranse for roteringsakser: (programvarealternativ) Tillatt posisjonsavvik på roteringsakser i grader ved aktiv M128

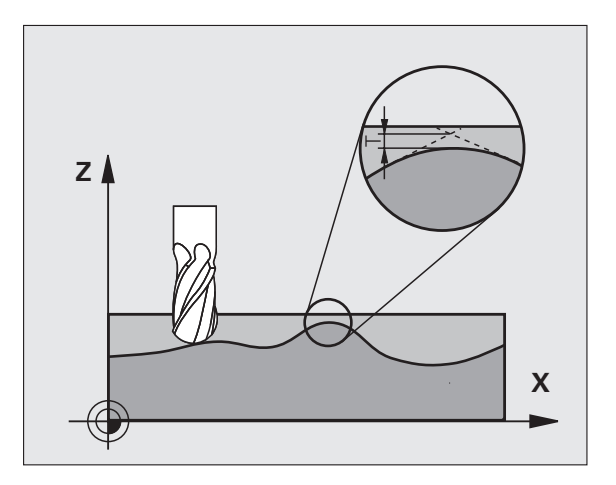

# PLANE-funksjonen (Programvare alternativ 1)

## Oversikt

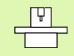

Maskinen og TNC må klargjøres av produsenten for dreiing med **PLANE**-funksjonen.

Med **PLANE**-funksjonen (eng. plane = plan/flate) har du en effektiv funksjon som du på forskjellige måter kan bruke til å definere dreide arbeidsplan med.

Alle **PLANE**-funksjonene som er tilgjengelige i TNC, beskriver det valgte arbeidsplanet, uavhengig av de roteringsaksene som faktisk finnes på din maskin. Følgende muligheter finnes:

| Tilgjengelige nivådefinisjoner | Side |
|--------------------------------|------|
| Romvinkeldefinisjon            | 100  |
| Projeksjonsvinkeldefinisjon    | 101  |
| Eulervinklerdefinisjon         | 102  |
| Vektordefinisjon               | 103  |
| Punktdefinisjon                | 104  |
| Inkremental romvinkel          | 105  |
| Aksevinkel                     | 106  |
| Tilbakestille nivådefinisjon   | 107  |

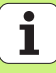

# **Romvinkeldefinisjon (PLANE SPATIAL)**

- ▶ Velg SPESIELLE TNC-FUNKSJONER
- ▶ Velg DREI ARBEIDSPLAN PLANE SPATIAL
  - Romvinkel A?: Roteringsvinkel SPA rundt maskinens akse X (se bildet øverst til høyre)
  - Romvinkel B?: Roteringsvinkel SPB rundt maskinens akse Y (bildet øverst til høyre)
  - Romvinke1 C?: Roteringsvinkel SPC rundt maskinens akse Z (se bildet nederst til høyre)
  - Mer om posisjoneringsegenskapene (se "Automatisk dreiing (MOVE/STAY/TURN)" på side 108)

## 5 PLANE SPATIAL SPA+27 SPB+0 SPC+45 MOVE ABST10 F500 SEQ-

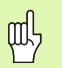

## Merk deg følgende før du programmerer

Du må alltid definere alle tre romvinkler **SPA**, **SPB** og **SPC**, også når en av vinklene er 0.

Den beskrevne rotasjonsrekkefølgen gjelder uavhengig av den aktive verktøyaksen.

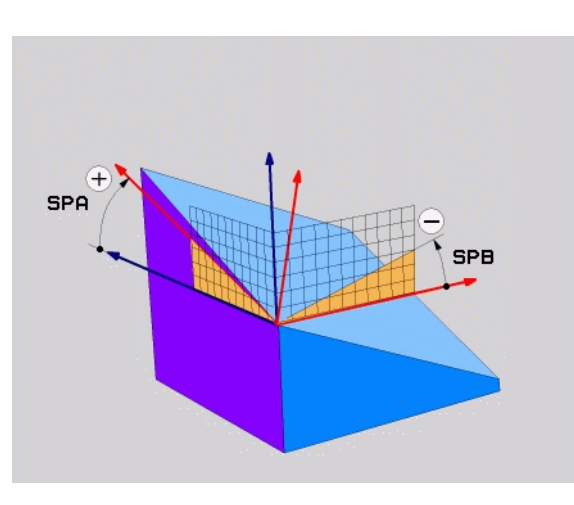

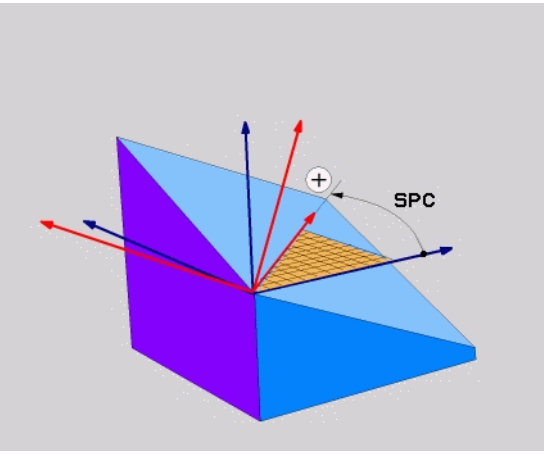

100

# PLANE-funksjonen (Programvare alternativ

# Projeksjonsvinkeldefinisjon (PLANE PROJECTED)

- ▶ Velg SPESIELLE TNC-FUNKSJONER
- ► Velg DREI ARBEIDSPLAN PLANE PROJECTED
  - Proj.vinkel 1. koordinatplan?: Projisert vinkel til det dreide arbeidsplanet i 1. koordinatplan i maskinens koordinatsystem (se bildet øverst til høyre)
  - Proj.vinkel 2. koordinatplan?: Projisert vinkel i det 2. koordinatplanet i maskinens koordinatsystem (se bildet øverst til høyre)
  - R0T-vinkel for dreid plan?: Rotering av det dreide koordinatsystemet rundt den dreide verktøyaksen (tilsvarer en rotering med syklus 10 ROTERING. Se bildet nederst til høyre)
  - Mer om posisjoneringsegenskapene (se "Automatisk dreiing (MOVE/STAY/TURN)" på side 108)

# 5 PLANE PROJECTED PROPR+24 PROMIN+24 PROROT+30 MOVE ABST10 F500

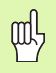

## Merk deg følgende før du programmerer

Du kan bare bruke projeksjonsvinkler når du skal bearbeide en rettvinklet kvader. Ellers vil emnet bli deformert.

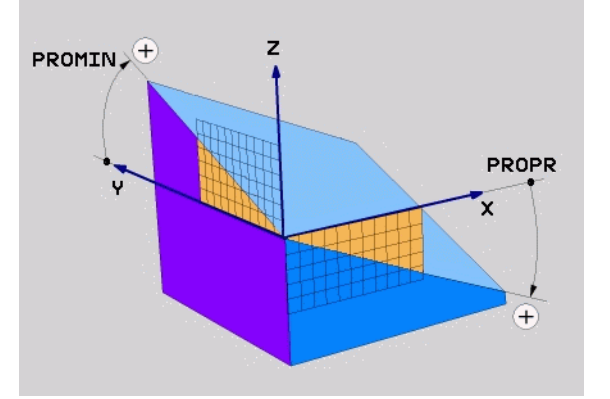

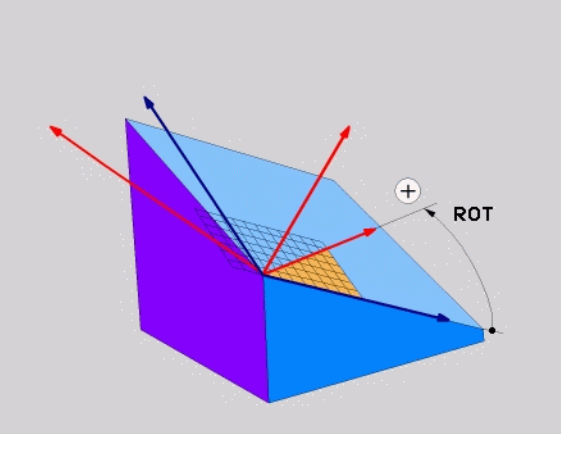

# Eulervinkeldefinisjon (PLANE EULER)

- ► Velg SPESIELLE TNC-FUNKSJONER
- ▶ Velg DREI ARBEIDSPLAN PLANE EULER
  - Roteringsv. Hovedkoordinatplan?: roteringsvinkel EULPR rundt Z-aksen (se bildet til høyre)
  - Svingvinkel i verktøyakse?: svingvinkel EULNUT til koordinatsystemet rundt X-aksen som er dreid av presesjonsvinkelen (se bildet nederst til høyre)
  - R0T-vinkel for dreid plan?: Rotering EULROT av det dreide koordinatsystemet rundt den dreide Z-aksen (tilsvarer en rotering med syklus 10 ROTERING). Med rotasjonsvinkelen kan du på en enkel måte fastsette retningen på X-aksen i det dreide arbeidsplanet
  - Mer om posisjoneringsegenskapene (se "Automatisk dreiing (MOVE/STAY/TURN)" på side 108)

## 5 PLANE EULER EULPR+45 EULNU20 EULROT22 MOVE ABST10 F500

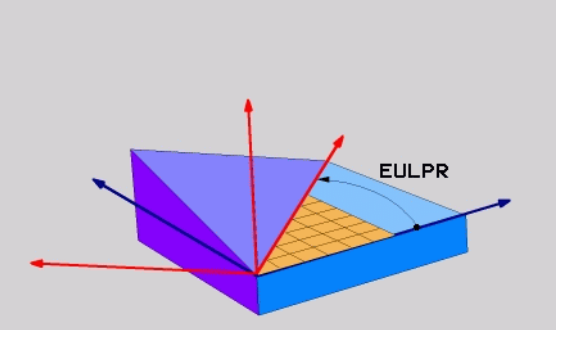

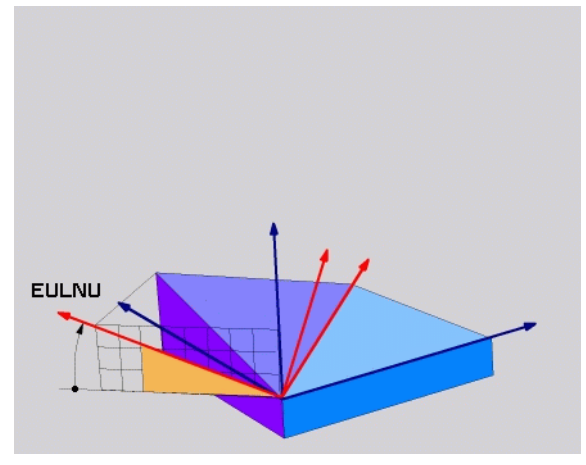

## Merk deg følgende før du programmerer

Rotasjonsrekkefølgen gjelder uavhengig av den aktive verktøyaksen.

# PLANE-funksjonen (Programvare alternativ

# Vektordefinisjon (PLANE VECTOR)

- ▶ Velg SPESIELLE TNC-FUNKSJONER
- ▶ Velg DREI ARBEIDSPLAN PLANE VECTOR
  - X-komponent basisvektor?: X-komponent BX til basisvektor B (se bildet øverst til høyre)
  - Y-komponent basisvektor?: Y-komponent BY til basisvektor B (se bildet øverst til høyre)
  - Z-komponent basisvektor?: Z-komponent BZ til basisvektor B (se bildet øverst til høyre)
  - X-komponent normalvektor?: X-komponent NX til normalvektor N (se bildet nederst til høyre)
  - Y-komponent normalvektor?: Y-komponent NY til normalvektor N (se bildet nederst til høyre)
  - **Z-komponent normalvektor?**: Z-komponent NZ til normalvektor N
  - Mer om posisjoneringsegenskapene (se "Automatisk dreiing (MOVE/STAY/TURN)" på side 108)

### 5 PLANE VECTOR BX0.8 BY-0.4 BZ-0.4472 NX0.2 NY0.2 NZ0.9592 MOVE ABST10 F500

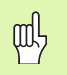

#### Merk deg følgende før du programmerer

TNC beregner normerte vektorer internt på grunnlag av verdiene du har angitt.

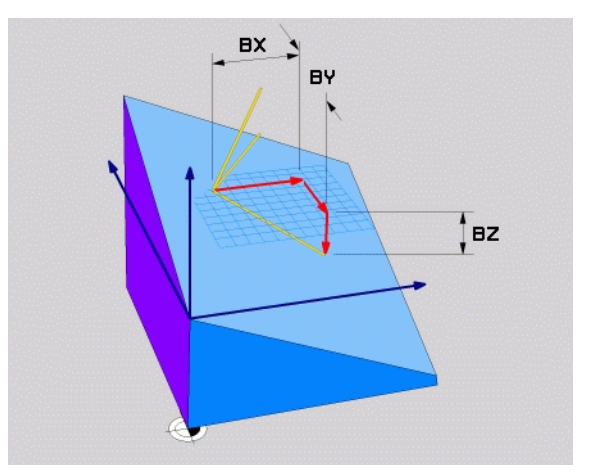

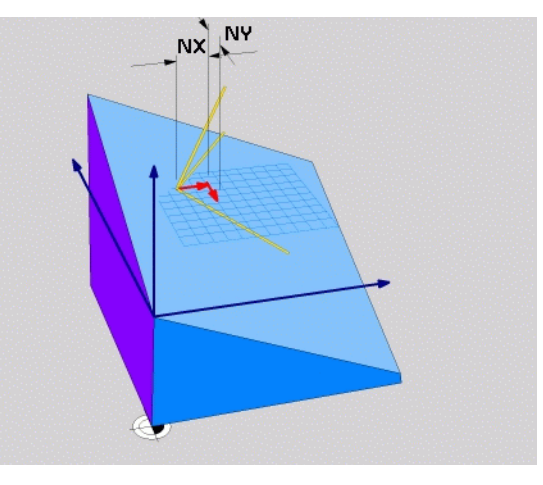

103

## **Punktdefinisjon (PLANE POINTS)**

- ▶ Velg SPESIELLE TNC-FUNKSJONER
- ► Velg DREI ARBEIDSPLAN PLANE POINTS
  - **X-koordinat, 1. planpunkt?**: X-koordinat **P1X**
  - > Y-koordinat, 1. planpunkt?: Y-koordinat P1Y
  - Z-koordinat, 1. planpunkt?: X-koordinat P1Z
  - **X-koordinat, 2. planpunkt?**: X-koordinat **P2X**
  - **X-koordinat, 2. planpunkt?**: X-koordinat **P2Y**
  - Z-koordinat, 2. planpunkt?: X-koordinat P2Z
  - X-koordinat, 3. planpunkt?: X-koordinat P3X
  - Y-koordinat, 3. planpunkt?: Y-koordinat P3Y
  - **Z-koordinat, 3. planpunkt?**: Z-koordinat P3Z
  - Mer om posisjoneringsegenskapene (se "Automatisk dreiing (MOVE/ STAY/TURN)" på side 108)

### 5 POINTS P1X+0 P1Y+0 P1Z+20 P2X+30 P2Y+31 P2Z+20 P3X+0 P3Y+41 P3Z+32.5 MOVE ABST10 F500

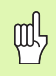

#### Merk deg følgende før du programmerer

Forbindelsen fra punkt 1 til punkt 2 bestemmer retningen på den dreide hovedaksen (X for verktøyakse Z).

De tre punktene definerer helningen på planet. Plasseringen av det aktive nullpunktet endres ikke av TNC.

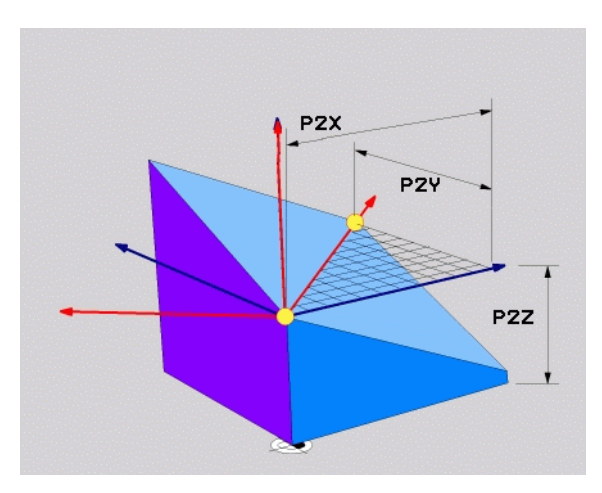

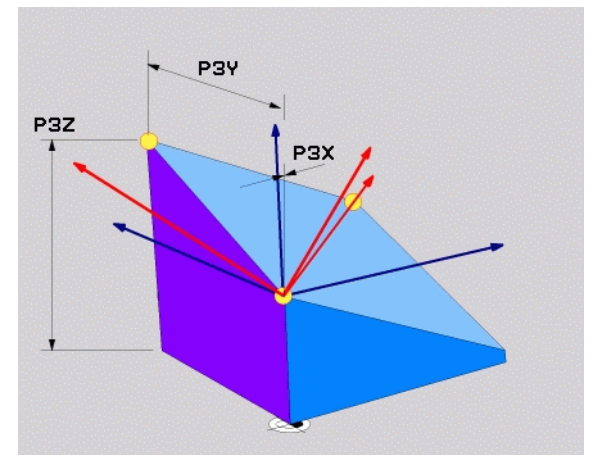

# Inkremental romvinkel (PLANE RELATIVE)

- ▶ Velg SPESIELLE TNC-FUNKSJONER
- ► Velg DREI ARBEIDSPLAN PLANE RELATIVE
  - Inkremental vinkel?: Romvinkel som det aktive arbeidsplanet skal dreies videre med (se illustrasjonen øverst til høyre). Velg aksen det skal dreies rundt, med funksjonstasten
  - Mer om posisjoneringsegenskapene (se "Automatisk dreiing (MOVE/ STAY/TURN)" på side 108)

## 5 PLANE RELATIV SPB-45 MOVE ABST10 F500 SEQ-

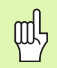

#### Merk deg følgende før du programmerer

Den definerte vinkelen virker alltid i forhold til det aktive arbeidsplanet, uansett hvilken funksjon du har aktivert arbeidsplanet med.

Du kan programmere så mange **PLANE RELATIVE**-funksjoner etter hverandre som du ønsker.

Hvis du vil tilbake til det arbeidsplanet som var aktivt før **PLANE RELATIVE**-funksjonen, må du definere **PLANE RELATIVE** med den samme vinkelen, men med motsatt fortegn.

Hvis du bruker **PLANE RELATIVE** på et arbeidsplan som ikke er dreid, må du ganske enkelt rotere det udreide planet med den romvinkelen som er definert i **PLANE**-funksjonen.

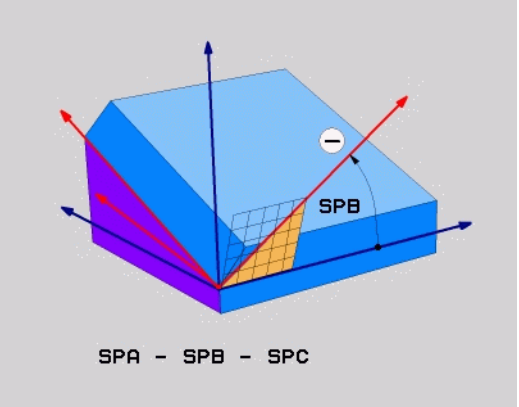

## **Definisjon aksevinkel (PLANE AXIAL)**

Velg SPESIELLE TNC-FUNKSJONER

- ► Velg DREI ARBEIDSPLAN PLANE AXIAL
  - ► Aksevinkel A?: Posisjon på A-aksen der TNC skal posisjoneres
  - ▶ Aksevinkel B?: Posisjon på B-aksen der TNC skal posisjoneres
  - Aksevinkel C?: Posisjon på C-aksen der TNC skal posisjoneres
  - Mer om posisjoneringsegenskapene (se "Automatisk dreiing (MOVE/ STAY/TURN)" på side 108)

## 5 PLANE AXIAL B+90 MOVE ABST10 F500 SEQ+

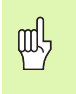

## Merk deg følgende før du programmerer

Du kan bare definere roteringsakser som også finnes på maskinen.

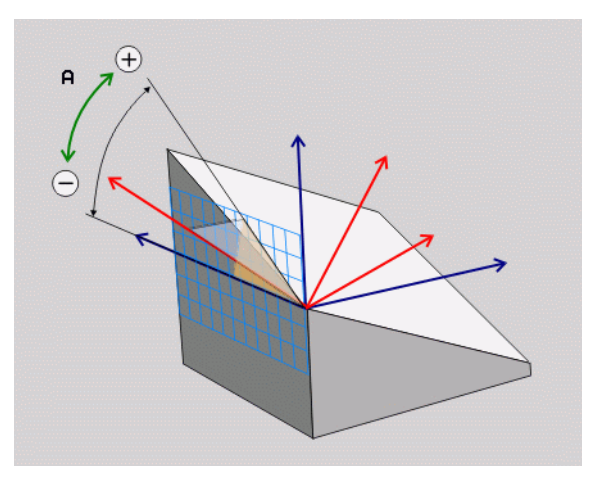

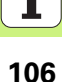

# Tilbakestille nivådefinisjon (PLANE RESET)

- ▶ Velg SPESIELLE TNC-FUNKSJONER
- ▶ Velg DREI ARBEIDSPLAN PLANE RESET
  - Mer om posisjoneringsegenskapene (se "Automatisk dreiing (MOVE/ STAY/TURN)" på side 108)
- 5 PLANE RESET MOVE ABST50 F500 SEQ-

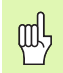

## Merk deg følgende før du programmerer

Funksjonen **PLANE RESET** nullstiller den aktive **PLANE**funksjonen fullstendig. Det samme gjelder en aktiv syklus 19 (vinkel = 0 og funksjon inaktiv). Det er ikke nødvendig å definere dette flere ganger.

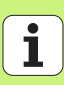

# Automatisk dreiing (MOVE/STAY/TURN)

Når du har tastet inn alle parametere for plandefinisjon, må du fastsette hvordan roteringsaksene skal dreies inn på de beregnede akseverdiene:

MOVE

STAY

TURN

- PLANE-funksjonen skal dreie roteringsaksene automatisk inn på de beregnede akseverdiene. Samtidig endres ikke relativposisjonen mellom emnet og verktøyet. TNC utfører en utjevningsbevegelse i lineæraksene.
- PLANE-funksjonen skal dreie roteringsaksene automatisk inn på de beregnede akseverdiene. Bare roteringsaksene posisjoneres. TNC utfører **ingen** utjevningsbevegelse i lineæraksene.
- Du dreier roteringsaksene i en påfølgende og separat posisjoneringsblokk.

Hvis du har valgt ett av alternativene **MOVE** eller **TURN** (**PLANE**-funksjonen skal dreies automatisk), skal følgende to parametere defineres:

- Avstand roteringspunkt fra verktøyspiss (inkremental): TNC dreier verktøyet (bordet) rundt verktøyspissen. Via parameteren AVST. flytter du roteringspunktet på dreiebevegelsen i forhold til den aktuelle posisjonen på verktøyspissen.
- Mating? F=: banehastigheten verktøyet dreies med.

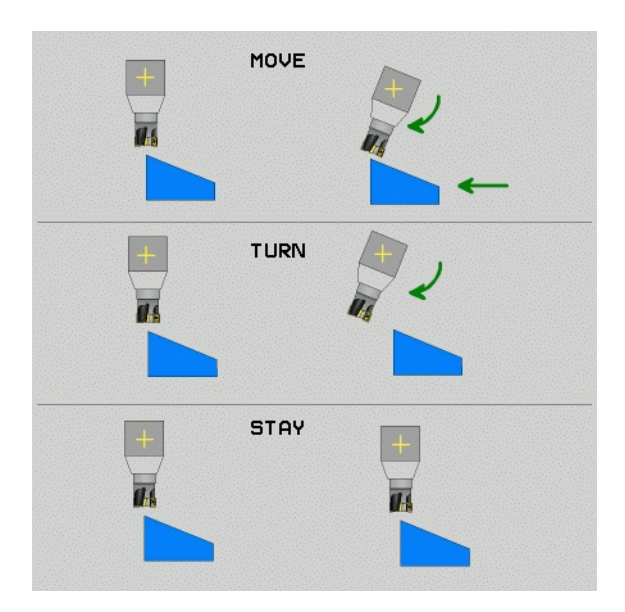
### Velg mulig løsning (SEQ +/-)

På grunnlag av posisjonen på arbeidsplanet som du har definert, må TNC beregne den stillingen på maskinens roteringsakser som passer til denne arbeidsplanposisjonen. Som regel finnes det alltid to løsningsmuligheter.

Via bryteren **SEQ** kan du stille inn hvilken løsning TNC skal bruke:

SEQ+ posisjonerer masteraksen slik at den inntar en positiv vinkel. Masteraksen er 2. roteringsakse som går ut fra bordet eller 1. roteringsakse fra verktøyet (avhengig av maskinkonfigurasjonen, se også bildet øverst til høyre).

► SEQ- posisjonerer masteraksen slik at den inntar en negativ vinkel. Hvis den løsningen du valgte via SEQ ikke ligger i maskinens arbeidsområde, viser TNC feilmeldingen Vinkel ikke tillatt.

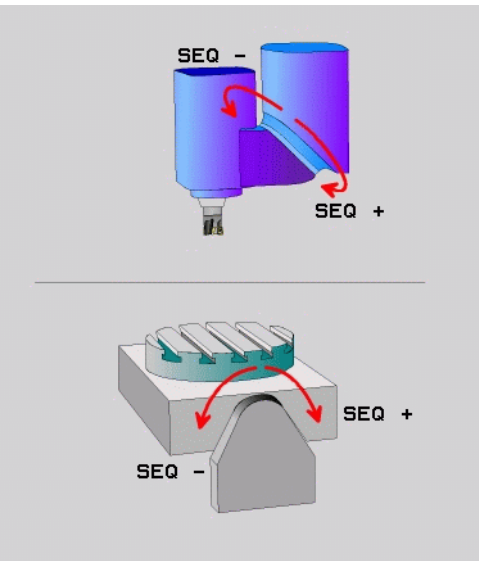

### Valg av transformasjonstype

For maskiner som har C-rundbord, finnes en funksjon som du kan fastsette transformasjontype med:

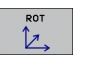

COORD ROT fastsetter at PLANE-funksjonen bare skal dreie koordinatsystemet til den definerte svingvinkelen. Rundbordet beveges ikke, kompensasjonen av dreiningen beregnes.

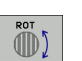

TABLE ROT fastsetter at PLANE-funksjonen skal posisjonere rundbordet på den definerte svingvinkelen. Du kan kompensere ved å dreie på emnet.

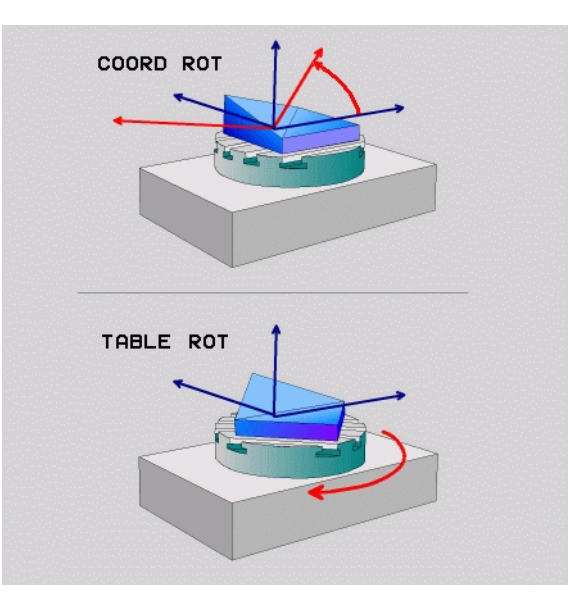

### Skråfresing i dreid plan

I forbindelse med den nye **PLANE**-funksjonen og M128 kan du foreta **skråfresing** i dreid plan. Skråfresingen kan defineres på to måter:

Skråfresing ved inkremental kjøring av en roteringsakseSkråfresing via normalvektorer

|--|

Skråfresing i dreid plan fungerer bare med radiusfresere.

Med 45°-dreiehoder/dreiebord kan du også definere skråfresvinkelen som romvinkel. Funksjonen **FUNCTION TCPM** er tilgjengelig.

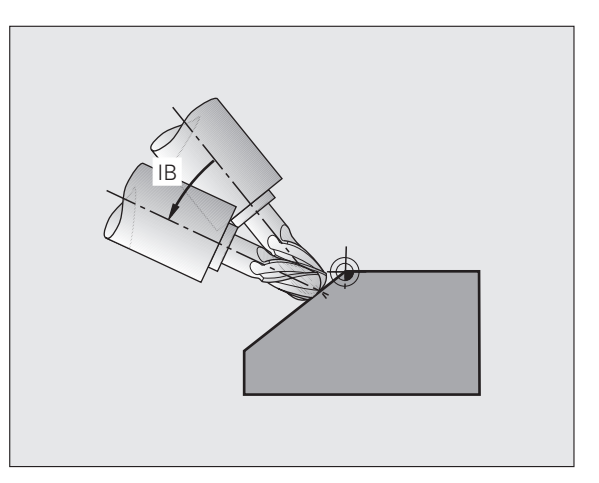

### PLANE-funksjonen (Programvare alternativ '

### Behandle DXF-data (programvarealternativ)

DXF-filer som er opprettet i et CAD-system, kan åpnes direkte i TNC. Her kan du ekstrahere konturer eller bearbeidingsposisjoner og deretter lagre disse som klartekstdialogprogrammer eller som punktfiler.

Dialogprogrammer med klartekst som er ekstrahert på denne måten, kan også kjøres av eldre TNC-styringer siden konturprogrammene bare inneholder L- og CC-/CP-blokker.

- - Vis eller skiul DXF-layer slik at bare viktige tegningsdata vises
  - Forskyv tegningsnullpunktet til DXF-filen til en posisjon på emnet
  - Aktiver modusen for å velge en kontur. Konturer kan deles opp, forlenges og forkortes
  - Aktiver modusen for å velge bearbeidingsposisjoner. Overta posisjoner ved å klikke med musen
  - Opphev konturer eller posisjoner som allerede er valgt
  - Lagre valgte konturer eller posisjoner i en separat fil

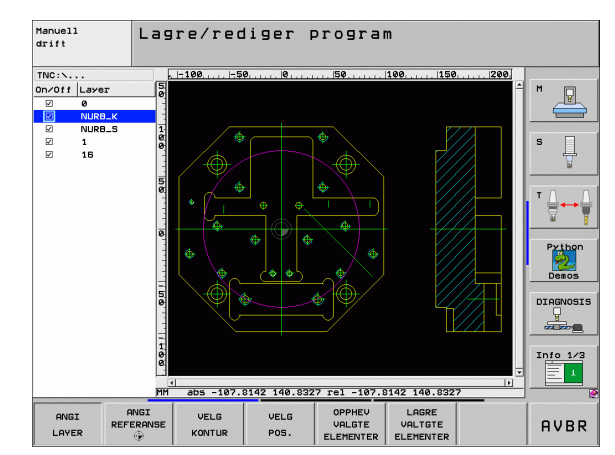

# PLANE-funksjonen (Programvare alternativ 1)

OPPHEV VALGTE ELEMENTER LAGRE VALTGTE ELEMENTER

ANGI

LAYER

ANGI REFERANSE

KONTUR

VELG

VELG POS.

### Grafikker og statusvisning

Se Grafikker og statusvisning

### Fastsett emnet i grafikkvinduet

Dialogen for BLK-form vises automatisk hvis et nytt program åpnes.

- Åpne et nytt program, eller trykk på funksjonstasten BLK FORM i programmet som er åpnet
  - Spindelakse
  - Min.- og maks.punkt

Nedenfor vises et utvalg av funksjoner som brukes ofte.

### Programmeringsgrafikk

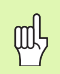

Velg skjerminndelingen PROGRAM+GRAFIKK.

Når du angir et program, kan den programmerte konturen vises i form av en todimensjonal grafikk.

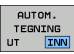

Automatisk medtegning

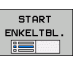

Start grafikken manuelt

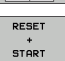

Start grafikken blokkvis

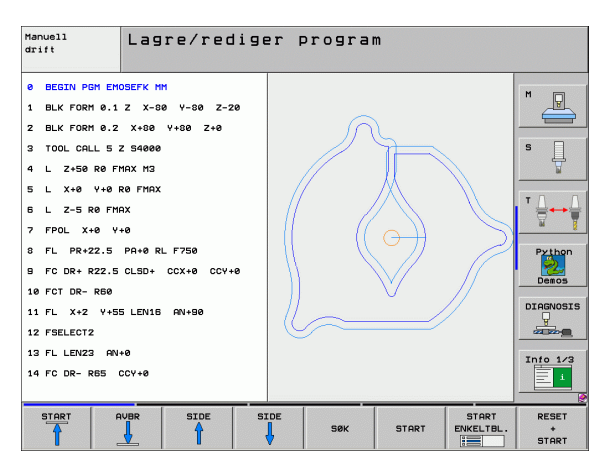

### Testgrafikk og programkjøringsgrafikk

Grafikker og statusvisning

### Velg skjerminndelingen GRAFIKK eller PROGRAM+GRAFIKK.

TNC kan simulere en bearbeiding grafisk i driftsmodusen Programtest og i programkjøringsmodusene. Du kan velge følgende visninger ved hjelp av funksjonstastene:

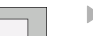

Plantegning

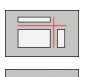

ᇞ

Visning i 3 plan

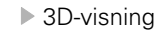

► Høyoppløselig 3D-visning

| Manuell<br>drift | Programtest         |        |        |                    |           |
|------------------|---------------------|--------|--------|--------------------|-----------|
| Ø BEGIN PGM 1    | 7000 MM             |        |        |                    | -         |
| 1 BLK FORM 0.    | 1 Z X-20 Y-32 Z-53  |        |        |                    |           |
| 2 BLK FORM 0.    | 2 IX+40 IY+64 IZ+53 |        |        |                    |           |
| 3 TOOL CALL E    | 1 Z 51000           |        | -      |                    | S         |
| 4 L X+0 Y+0      | R0 F9999            |        |        |                    |           |
| 5 L Z+1 RØ F     | 9999 M3             |        |        |                    | - 0 0     |
| 6 CYCL DEF 5.    | 0 CIRCULAR POCKET   |        |        |                    | ╵╧┿╡      |
| 7 CYCL DEF 5.    | 1 AVST1             |        |        |                    | <u> </u>  |
| 8 CYCL DEF 5.    | 2 DYBDE-3.6         |        |        |                    | Python    |
| 9 CYCL DEF 5.    | 3 TILDEL4 F4000     |        |        |                    | Demos     |
| 10 CYCL DEF 5.   | 4 RADIUS16.05       |        |        |                    | Demos     |
| 11 CYCL DEF 5.   | 5 F5000 DR-         |        |        |                    | DIAGNOSIS |
| 12 CYCL CALL     |                     |        |        |                    |           |
| 13 CYCL DEF 5.   | Ø CIRCULAR POCKET   |        |        | 9                  | Info 1/3  |
| 14 CYCL DEF 5.   | 1 AVST1             |        |        |                    | - 1       |
|                  |                     | 4095.0 | 20 * T | 0:00:37            |           |
|                  |                     | STOPP  | START  | START<br>ENKELTBL. | RESET     |

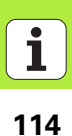

### Statusvisning

| ( | ĮIJ | Ļ |
|---|-----|---|
|   | )   |   |

Velg skjerminndelingen PROGRAM+STATUS eller POSISJON+STATUS

Når du befinner deg i en av programkjøringsdriftsmodusene, får du informasjon om følgende i det nederste feltet på skjermen:

- verktøyposisjon
- mating
- aktive tilleggsfunksjoner

Ved hjelp av funksjonstastene kan du åpne et vindu på skjermen. Her vises følgende status-informasjon:

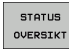

- Aktivere arkfanen **0versikt**: Den viktigste statusinformasjonen vises
  Aktivere arkfanen **POS**: Posisjonene vises
- STATUS POS.VISN.
- Aktivere arkfanen **T00L**: Verktøydata vises

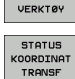

 Aktivere arkfanen TRANS: Aktive koordinattransformasjoner vises
Gå til venstre arkfane

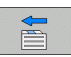

-----

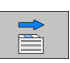

Gå til høyre arkfane

| Programkjøring blok                                    | krekke Lagre program                           |          |
|--------------------------------------------------------|------------------------------------------------|----------|
| 18 L IX-1 RØ FMAX                                      | Oversikt PGM LBL CYC M POS                     | _        |
| 20 CYCL DEF 11.0 SCALING                               | X +0.000 #a +0.000<br>Y +0.000 #A +0.000       | R.       |
| 21 CYCL DEF 11.1 SCL 0.9995                            | Z +0.000 DIST.                                 |          |
| 22 STOP                                                | T:5 AUT<br>L +120.0000 R +5.0000 S             |          |
| 23 L Z+50 R0 FMAX                                      | DL-TAB DR-TAB<br>DL-PGM +0.2500 DR-PGM +0.1000 | 7        |
| 24 L X-20 Y+20 R0 FMAX                                 | M110                                           |          |
| 25 CALL LBL 15 REP5                                    | X +25.0000 PH 1<br>P Y +333.0000 PX Y          | <b>↔</b> |
| 26 PLANE RESET STAY                                    | A                                              | *        |
| 27 LBL 0                                               | 5 LBL 99 Py                                    | thon     |
|                                                        |                                                | 2        |
| 0% S-IST                                               | Aktivt PGM: STAT                               | mos      |
| 6% Stiving Child 1 18:4                                | DIAG                                           | NOSIS    |
| 🗙 -2.787 Y -                                           | 340.071 Z +100.250 👱                           | 2-       |
| *a +0.000*A                                            | +0.000 +B +76.600                              |          |
| +C +0.000                                              | Info                                           | 1/3      |
| **************************************                 | S1 0.000                                       | 1        |
| STATUS STATUS STATUS KOO<br>OVERSIKT POS.VISN. VERKTØY | ATUS<br>COINAT<br>ANSF                         |          |

### **DIN/ISO-programmering**

| G00  | Lineær bevegelse i hurtiggang                      |
|------|----------------------------------------------------|
| G01  | Lineær bevegelse                                   |
| G02  | Sirkelbevegelse med urviseren                      |
| G03  | Sirkelbevegelse mot urviseren                      |
| G05  | Sirkelbevegelse uten angivelse av rotasjonsretning |
| G06  | Sirkelbevegelse med tangential konturtilknytning   |
| G07* | Akseparallell posisjoneringsblokk                  |

| Programmere verktøybevegelser med polarkoordinater |                                                    |  |  |
|----------------------------------------------------|----------------------------------------------------|--|--|
| G10                                                | Lineær bevegelse i hurtiggang                      |  |  |
| G11                                                | Lineær bevegelse                                   |  |  |
| G12                                                | Sirkelbevegelse med urviseren                      |  |  |
| G13                                                | Sirkelbevegelse mot urviseren                      |  |  |
| G15                                                | Sirkelbevegelse uten angivelse av rotasjonsretning |  |  |
| G16                                                | Sirkelbevegelse med tangential konturtilknytning   |  |  |

| Boresykluser |                                       |  |
|--------------|---------------------------------------|--|
| G240         | Sentrering                            |  |
| G200         | Boring                                |  |
| G201         | Sliping                               |  |
| G202         | Utboring                              |  |
| G203         | Universalboring                       |  |
| G204         | Senking bakover                       |  |
| G205         | Universaldypboring                    |  |
| G208         | Borefresing                           |  |
| G206         | Gjengeboring NY                       |  |
| G207         | Gjengeboring GS (regulert spindel) NY |  |
| G209         | Gjengeboring sponbrudd                |  |
| G240         | Sentrering                            |  |
| G262         | Gjengefresing                         |  |
| G263         | Forsenkningsgjengefresing             |  |
| G264         | Boregjengefresing                     |  |
| G265         | Heliks-boregjengefresing              |  |
| G267         | Utvendig gjengefresing                |  |

\*) funksjonen gjelder blokkvis

DIN/ISO-programmering

116

| Frese lommer, tapper og noter |                       |  |  |  |
|-------------------------------|-----------------------|--|--|--|
| G251                          | Firkantlomme komplett |  |  |  |
| G252                          | Rund lomme komplett   |  |  |  |
| G253                          | Not komplett          |  |  |  |
| G254                          | Rund not komplett     |  |  |  |
| G256                          | Bearbeide firkanttapp |  |  |  |
| G257                          | Bearbeide sirkeltapp  |  |  |  |

| Punktmal |                    |  |  |  |
|----------|--------------------|--|--|--|
| G220     | Punktmal på sirkel |  |  |  |
| G221     | Punktmal på linjer |  |  |  |

| SL-syklu | iser gruppe 2                                     |
|----------|---------------------------------------------------|
| G37      | Definere konturunderprogrammer                    |
| G120     | Konturdata                                        |
| G121     | Forboring                                         |
| G122     | Utfresing                                         |
| G123     | Slettfresing dybde                                |
| G124     | Slettfresing side                                 |
| G125     | Konturkjede                                       |
| G127     | Sylindermantel (programvarealternativ)            |
| G128     | Sylindermantel notfresing (programvarealternativ) |
| G129     | Sylindermantel stegfresing                        |
|          | (programvarealternativ)                           |
| G139     | Sylindermantel konturfresing                      |
|          | (programvarealternativ)                           |
| G270     | Konturkjededata                                   |
|          |                                                   |

| Planfresing |               |  |
|-------------|---------------|--|
| G60         | Kjøre 3D-data |  |
| G230        | Planfresing   |  |
| G231        | Skråflate     |  |
| G232        | Planfresing   |  |

| Touch-probe-sykluser |                                | Touch-p | Touch-probe-sykluser              |  |
|----------------------|--------------------------------|---------|-----------------------------------|--|
| G55*                 | Måle koordinater               | G420*   | Måle vinkel                       |  |
| G400*                | Grunnrotering 2 punkter        | G421*   | Måle boring                       |  |
| G401*                | Grunnrotering 2 boringer       | G422*   | Måle rund tapp                    |  |
| G402*                | Grunnrotering 2 tapper         | G423*   | Måle rektangulær lomme            |  |
| G403*                | Grunnrotering via rundbord     | G424*   | Måle firkanttapp                  |  |
| G404*                | Fastsette grunnrotering        | G425*   | Måle innvendig not                |  |
| G405*                | Grunnrotering via rundbord     | G426*   | Måle utvendig steg                |  |
|                      | Midtpunktet i boringen         | G427*   | Måle vilkårlig koordinat          |  |
| G408*                | Nullpunkt notsentrum           | G430*   | Måle hullsirkel                   |  |
| G409*                | Nullpunkt stegsentrum          | G431*   | Måle plan                         |  |
| G410*                | Nullpunkt sentrum firkantlomme | G440*   | Varmekompensasjon                 |  |
| G411*                | Nullpunkt sentrum firkanttapp  | G450*   | Lagre kinematikk (valg)           |  |
| G412*                | Nullpunkt setrum boring        | G451*   | Lagre kinematikk (valg)           |  |
| G413*                | Nullpunkt setrum sirkeltapp    | G480*   | Kalibrere TT                      |  |
| G414*                | Nullpunkt utvendig hjørne      | G481*   | Måle verktøylengde                |  |
| G415*                | Nullpunkt hjørne, innvendig    | G482*   | Måle verktøyradius                |  |
| G416*                | Nullpunkt hullsirkelsenter     | G483*   | Måle opp verktøylengde og -radius |  |
| G417*                | Nullpunkt probeakse            |         |                                   |  |
| G418*                | Nullpunkt midten av 4 boringer |         |                                   |  |
| G419*                | Nullpunkt enkel akse           |         |                                   |  |

\*) funksjonen gjelder blokkvis

1

## Sykluser for koordinatomregningG53Nullpunktforskyvning fra nullpunkttabellerG54Angi nullpunktforskyvning direkteG247Fastsette nullpunktG28Speiling av konturerG73Rotere koordinatsystemetG72Skalering, forminske/forstørre konturerG80Arbeidsplan (programvarealternativ)

### Spesialsykluser

| G04* | Forsinkelse                       |
|------|-----------------------------------|
| G36  | Spindelorientering                |
| G39  | Tilordne program til syklusen     |
| G79* | Syklusvalg                        |
| G62  | Toleranse (programvarealternativ) |

| Definere arbeidsplan |                                                               |  |  |
|----------------------|---------------------------------------------------------------|--|--|
| G17                  | Plan X/Y, verktøyakse Z                                       |  |  |
| G18                  | Plan Z/X, verktøyakse Y                                       |  |  |
| G19                  | Plan Y/Z, verktøyakse X                                       |  |  |
| G20                  | Fjerde akse er verktøyakse                                    |  |  |
|                      |                                                               |  |  |
| Fas/avru             | unding/kjøre frem til / tilbake fra kontur                    |  |  |
| G24*                 | Fas med faslengde R                                           |  |  |
| G25*                 | Hjørneavrunding med radius R                                  |  |  |
| G26*                 | Kjøre tangentielt mot en kontur til en sirkel med<br>radius R |  |  |
| _                    |                                                               |  |  |

**G27\*** Kjøre tangentielt tilbake fra en kontur til en sirkel med radius R

### Verktøydefinisjon

**G99\*** Verktøydefinisjon i programmet med lengde L og radius R

### Radiuskorrigering av verktøy

- G40 Ingen radiuskorrigering
- G41 Radiuskorrigering av verktøy, til venstre for konturen
- **G42** Radiuskorrigering av verktøy, til høyre for konturen
- G43 Akseparallell radiuskorrigering, forlenge kjøreavstanden
- **G44** Akseparallell radiuskorrigering, redusere kjøreavstanden

| Måleangivelser |                                                 |  |  |
|----------------|-------------------------------------------------|--|--|
| G90            | Absolutte måleangivelser                        |  |  |
| G91            | Inkrementelle måleangivelser (kjededimensjoner) |  |  |
|                |                                                 |  |  |

| Fastsette måleenhet (programstart) |                       |  |
|------------------------------------|-----------------------|--|
| G70                                | Måleenhet <b>Inch</b> |  |
| G71                                | Måleenhet <b>mm</b>   |  |

| Definere råemne for grafikk |                                                             |  |
|-----------------------------|-------------------------------------------------------------|--|
| G30                         | Definere plan, koordinater, min.punkt                       |  |
| G31                         | Måleangivelse (med G90, G91), maks.punkt for<br>koordinater |  |

| Øvrige G-funksjoner |                                                            |  |  |
|---------------------|------------------------------------------------------------|--|--|
| G29                 | Overføre siste programmerte posisjon som pol               |  |  |
| G38                 | Stopp i programkjøring                                     |  |  |
| G51*                | Anrop neste verktøynummer (bare med sentralt verktøyminne) |  |  |
| G98*                | Sette merke (label-nummer)                                 |  |  |

\*) funksjonen gjelder blokkvis

| Q-parameterfunksjoner |                                                                                |  |
|-----------------------|--------------------------------------------------------------------------------|--|
| D00                   | Tilordne verdien direkte                                                       |  |
| D01                   | Beregne og tilordne summen av to verdier                                       |  |
| D02                   | Beregne og tilordne differansen av to verdier                                  |  |
| D03                   | Beregne og tilordne produktet av to verdier                                    |  |
| D04                   | Beregne og tilordne kvotienten av to verdier                                   |  |
| D05                   | Trekke ut og tilordne roten av et tall                                         |  |
| D06                   | Beregne og tilordne sinus til en vinkel i grader                               |  |
| D07                   | Beregne og tilordne cosinus til en vinkel i grader                             |  |
| D08                   | Trekke ut og tilordne roten av summen av<br>kvadratene til to tall (Pytagoras) |  |
| D09                   | Hvis lik, hopp til labelen som er angitt                                       |  |
| D10                   | Hvis ulik, hopp til labelen som er angitt                                      |  |
| D11                   | Hvis større, hopp til labelen som er angitt                                    |  |
| D12                   | Hvis mindre, hopp til labelen som er angitt                                    |  |
| D13                   | Beregne og tilordne vinkelen med arctan av to sider eller vinkelens sin og cos |  |
| D14                   | Vise teksten på skjermen                                                       |  |
| D15                   | Vise teksten eller parameterinnholdet via<br>datagrensesnittet                 |  |
| D19                   | Overføre tallverdiene eller Q-parameteren til PLS                              |  |

| Adres | ser                                               |   |                                               |
|-------|---------------------------------------------------|---|-----------------------------------------------|
| %     | Programstart                                      | R | Polarkoordinatradius for G10/G11/G12/G13/G15/ |
| Α     | Dreieakse rundt X-aksen                           | - |                                               |
| В     | Dreieakse rundt Y-aksen                           | к | Sirkeiradius for GU2/GU3/GU5                  |
| С     | Roteringsakse rundt Z-aksen                       | ĸ | Avrundingsradius for G25/G26/G27              |
| D     | Definere Q-parameterfunksjoner                    | R | Faslengde for G24                             |
| Е     | Toleranse for avrundingsbue med M112              | R | Verktøyradius med G99                         |
| F     | Mating i mm/min ved posisjoneringsblokker         | S | Spindelturtall i o/min                        |
| F     | Forsinkelse i sek med G04                         | S | Vinkel for spindelorientering G36             |
| F     | Målefaktor med G72                                | т | Verktøynummer med G99                         |
| G     | G-funksion (se liste G-funksioner)                | т | Verktøyoppkalling                             |
| н     | Polarkoordinatvinkel                              | т | Anrop neste verktøy med G51                   |
| н     | Roteringsvinkel med G73                           | U | Parallell akse til X                          |
| 1     | X-koordinat for sirkelsentrum/pol                 | v | Parallell akse til Y                          |
| J     | Y-koordinat for sirkelsentrum/pol                 | W | Parallell akse til Z                          |
| К     | 7-koordinat for sirkelsentrum/pol                 | Х | X-akse                                        |
| L     | Sette merke (label-nummer) med G98                | Y | Y-akse                                        |
| -     | Gå til et merke (label-nummer)                    | Z | Z-akse                                        |
| L     | Verktøvlenade med G99                             | * | Tegn for blokkslutt                           |
| M     | Tilleaasfunksioner                                |   |                                               |
| Ν     | Blokknummer                                       |   |                                               |
| Р     | Syklusparameter for bearbeidingssykluser          |   |                                               |
| Р     | Verdi eller Q-parameter i Q-parameterdefinisjoner |   |                                               |
| Q     | Parameter (plassholder)-betegnelse                |   |                                               |

122

### Tilleggsfunksjoner M

| M00 | Programkjøring stopp/spindel stopp/kjølevæske<br>av                                                            |
|-----|----------------------------------------------------------------------------------------------------|
| M01 | Valgfri programkjøringsstopp                                                                                   |
| M02 | Programkjøring stopp/spindel stopp/kjølevæske<br>av/hopp tilbake til blokk1/slett eventuelt<br>statusvisningen |
| M03 | Spindel PÅ med urviseren                                                                                       |
| M04 | Spindel PÅ mot urviseren                                                                                       |
| M05 | Spindelstopp                                                                                                   |
| M06 | Verktøyskiftaktivering/programkjøringsstopp<br>(avhengig av maskinparameteren)/spindelstopp                    |
| M08 | Kjølemiddel på                                                                                                 |
| M09 | Kjølemiddel av                                                                                                 |
| M13 | Spindel PÅ i retning med urviseren/kjølemiddel PÅ                                                              |
| M14 | Spindel PÅ i retning mot urviseren/kjølemiddel PÅ                                                              |
| M30 | Samme funksjon som M02                                                                                         |
| M89 | Fri tilleggsfunksjon eller syklusoppkalling, virker<br>modalt (avhengig av maskinparameter)                    |
| M90 | Konstant banehastighet på hjørner (bare i<br>slepedrift)                                                       |
| M91 | l posisjoneringsblokk: Koordinatene refererer til<br>maskinnullpunktet                                         |

| M92  | l posisjoneringsblokken: Koordinatene refererer til<br>en posisjon som er fastsatt av<br>maskinprodusenten |
|------|----------------------------------------------------------------------------------------------------|
| M93  | Reservert                                                                                                  |
| M94  | Redusere roteringsaksevisningen til en verdi<br>under 360°                                                 |
| M95  | Reservert                                                                                                  |
| M96  | Reservert                                                                                                  |
| M97  | Bearbeiding av små konturtrinn                                                                             |
| M98  | Slutt på banekorrigeringen                                                                                 |
| M99  | Syklusvalg, gjelder blokkvis                                                                               |
| M101 | Automatisk verktøyskift etter at levetiden har<br>utløpt                                                   |
| M102 | Tilbakestille M101                                                                                         |
| M103 | Redusere mating ved nedsenking til faktor F                                                                |
| M104 | Ny aktivering av nullpunktet som ble satt sist                                                             |
| M105 | Gjennomføre bearbeiding med andre k <sub>v</sub> -faktor                                                   |
| M106 | Gjennomføre bearbeiding med første k <sub>v</sub> -faktor                                                  |
| M107 | Se brukerhåndboken                                                                                         |
| M108 | Tilbakestille M107                                                                                         |

123

| M109                | Konstant banehastighet på verktøyskjæret<br>(mateøkning og matereduksion)  | M130 | l posisjoneringsblokk: Punktene refererer til<br>udreid koordinatsystem              |
|---------------------|----------------------------------------------------------------------------|------|--------------------------------------------------------------------------------------|
| M110                | Konstant banehastighet på verktøyskjæret for radiuser (bare matereduksion) | M134 | Presisjonsstopp ved posisjonering med roteringsakser                                 |
| M111                | Tilbakestille M109/M110                                                    | M135 | Tilbakestille M134                                                                   |
| M114                | Autom. Korrigering av maskingeometrien når du                              | M136 | Mating F i millimeter per spindelomdreining                                          |
|                     | arbeider med dreieakser (programvarealternativ)                            | M137 | Mating F i millimeter per minutt                                                     |
| M115                | Tilbakestille M114                                                         | M138 | Valg av dreieakser for M114, M128 og syklusen                                        |
| M116                | Mating ved vinkelakser i mm/min                                            |      | Drei arbeidsplan                                                                     |
|                     | (programvarealternativ)                                                    | M140 | Retur fra konturen i verktøyakseretningen                                            |
| M117                | Tilbakestille M116                                                         | M141 | Forbikoble touch-probe-kontroll                                                      |
| M118                | Overlagre håndrattposisjonering under                                      | M142 | Slette modal programmeringsinformasjon                                               |
|                     | programkjøringen                                                           | M143 | Slette grunnrotering                                                                 |
| M120                | Forhåndsberegne radiuskorrigert posisjon LOOK<br>AHEAD                     | M144 | Tilpasning til maskinkinematikken i aktuelle/<br>nominelle posisioner ved blokkslutt |
| M124                | lkke ta hensyn til punkter ved kjøring av ikke-                            |      | (programvarealternativ)                                                              |
|                     | korrigerte linjeblokker                                                    | M145 | Tilbakestille M144                                                                   |
| M126                | Kjøre roteringsaksen optimalt i banen                                      | M148 | Heve verktøvet automatisk fra konturen ved NC-                                       |
| M127                | Tilbakestille M126                                                         |      | stopp                                                                                |
| M128                | Verktøyspissen blir stående i samme posisjon når                           | M149 | Tilbakestille M148                                                                   |
|                     | dreieaksene posisjoneres (TCPM)''<br>(Programvarealternativ)               | M150 | Undertrykke feilmelding for endebryter                                               |
| M129                | Tilbakestille M128                                                         | M200 | Tilleggsfunksjoner for laserskjæremaskin                                             |
| <sup>1)</sup> TCPM: | Tool Center Point Management                                               |      |                                                                                      |

M204 Se brukerhåndboken

Tilleggsfunksjoner M

124

### HEIDENHAIN

| DR. JOHANNES HEIDENHAIN GmbH     DrJohannes-Heidenhain-Straße 5     83301 Traunreut, Germany <sup>®</sup> +49 (8669) 31-0<br>FXX +49 (8669) 5061<br>E-Mail: info@heidenhain.de                                                                                                    |  |  |
|----------------------------------------------------------------------------------------------------|--|--|
| Technical supportImage: Additional supportImage: Additional supportImage: Additional supportMeasuring systemsImage: Additional supportImage: Additional supportImage: Additional supportE-Mail: service.mc-support@heidenhain.deNC programmingImage: Additional supportE-Mail: service.nc-support@heidenhain.deNC programmingImage: Additional supportE-Mail: service.nc-pgm@heidenhain.dePLC programmingImage: Additional supportE-Mail: service.plc@heidenhain.deLathe controlsImage: Additional supportE-Mail: service.lathe-support@heidenhain.de |  |  |

www.heidenhain.de

Orkdalsveien 15 7300 Orkanger, Norway 22480048 EXX 72480049